| 🌍 従事者管理システムトップページ - Google | Chrome                |           |             |                        |                  |           | - O ×           |
|----------------------------|-----------------------|-----------|-------------|------------------------|------------------|-----------|-----------------|
| ▲ 保護されていない通信   10.0.8.4/   | web/servlet/UserCheck |           |             |                        |                  |           | ¢               |
| トップページ                     |                       |           |             | CSVアップロー               | \$               |           |                 |
| CSVアップロード                  |                       | 1.0       |             |                        | _                |           |                 |
| 放射線業務従事者一覧                 |                       |           | ファイル選択 選択され | ていません 取                |                  | 共通フォーマット  |                 |
| 他施設利用申請                    | ファイル名                 | 個人番号      | 登録          | するファイルを選択してくだ。<br>カナ氏名 | さい。<br><b>性別</b> | 身分        | 機関名             |
|                            | ✓ 共通CSVフォー            | 123456789 | 試験 太郎       | ንታን ቃዐሳ                | 男                | 試験官       | 試驗機關            |
| 施設利用承認                     | ✓ 共通CSVフォー            | 123456778 | 試験 太郎       | ንታን ዓዐሳ                | 男                | 試験官       |                 |
|                            | ✓ 共通CSVフォー…           | 123456789 | 試験 太郎       | >ታን ዓዐሳ                | 男                | 試験官       |                 |
|                            | ✓ 共通CSVフォー…           | 123456789 | 試験 太郎       | シケン <i>9</i> 回ウ        | 男                | 試験官       |                 |
|                            | ✓ 共通CSVフォー…           | 123456789 | 試験 太郎       | >ታጋ ዓዐሳ                | 男                | 試験官       |                 |
|                            | ✓ 共通CSVフォー…           | 123456789 | 試験 太郎       | >ታጋ ዓዐሳ                | 男                | 試験官       |                 |
|                            | ✓ 共通CSVフォー            | 123456789 | 試験太郎        | ንዮን ዓዐሳ                | 男                | 試験官       | 試驗機関            |
|                            | ✓ 共通CSVフォー            | 123456789 | 試験 太郎       | ንታን ዓወታ                | 男                | 試験官       | 試験機関            |
|                            | ✓ 共通CSVフォー…           | 123456789 | 試験 太郎       | ንታን ቃዐሳ                | 男                | 試験官       |                 |
|                            | ✓ 共通CSVフォー            | 123456789 | 試験 太郎       | ንታን ቃዐኃ                | 男                | 試験官       | 試験機関            |
|                            | ✓ 共通CSVフォー            | 123456789 | 試験 太郎       | ንታን ያወሳ                | 男                | 試験官       | 試験機関            |
|                            | ✓ 共通CSVフォー            | 123456789 | 試験 太郎       | ንታን ያወሳ                | 男                | 試験官       | 試験機関            |
|                            | ✓ 共通CSVフォー…           | 123456789 | 試験 太郎       | ንታን ቃዐዕ                | 男                | 試験官       | 試験機関            |
|                            | ✓ 共通CSVフォー            | 123456789 | 試験 太郎       | ንታን ያወሳ                | 男                | 試験官       | 試驗機関            |
|                            | ✓ 共通CSVフォー            | 123456789 | 試験 太郎       | ንታን ቃበሳ                | 男                | 試験官       | 試験機関            |
|                            | ✓ 共通CSVフォー            | 123456789 | 試験 太郎       | ንታን ያወሳ                | 男                | 試験官       | 試験機関            |
|                            | ✓ 共通CSVフォー            | 123456789 | 試験 太郎       | ንታን ያወሳ                | 男                | 試験官       | 試験機関            |
|                            | ✓ 共通CSVフォー            | 123456789 | 試験 太郎       | ንታን ዓロウ                | 男                | 試験官       | 試験機関            |
|                            | ✓ 共通CSVフォー            | 123456789 | 試験 太郎       | ንታን ዓበሳ                | 男                | 試験官       | 試験機関            |
|                            | ✓ 共通CSVフォー            | 123456789 | 試験 太郎       | ንታን ቃበሳ                | 男                | 試験官       | 試験機関            |
|                            |                       | 100456700 | eff≢≙ + AR  | 5.65 Ann               |                  | eff ≣oc m | =-F #全北公司目<br>▼ |
|                            |                       |           |             |                        |                  | F L       | memo            |

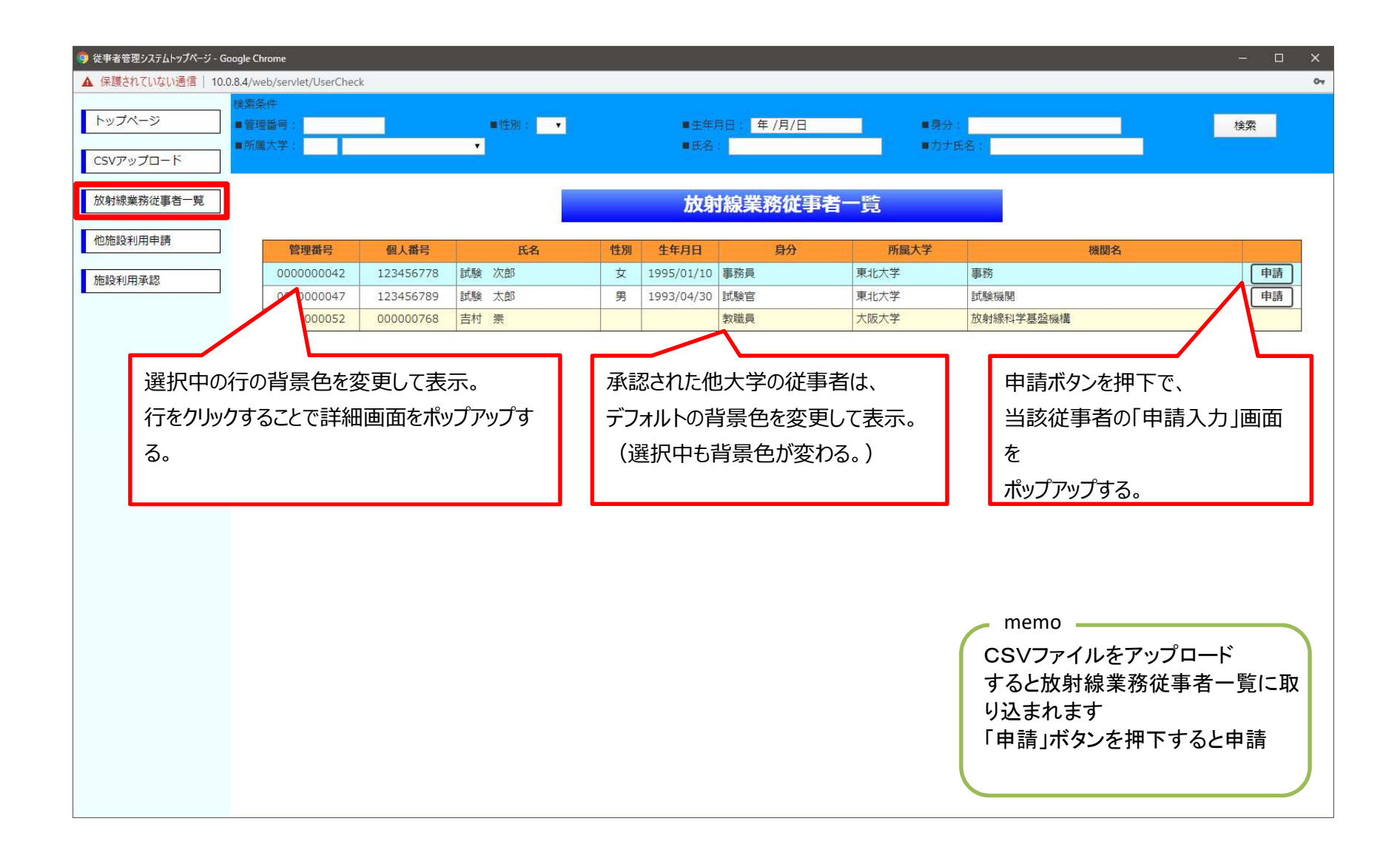

| 放射線業務従事者情報入力 - Google Chrome                     |                  |             |                                                                  | - 0                             | ×   |
|--------------------------------------------------|------------------|-------------|------------------------------------------------------------------|---------------------------------|-----|
| localhost:8080/web/servlet/CRT200P?H_KANRINO=000 | 0000052&H_INFO=1 |             |                                                                  |                                 |     |
|                                                  | 放射線業務従           | 事者情報入力      |                                                                  |                                 | ^   |
|                                                  |                  | 発行 更新       | ) 削除 閉じる                                                         |                                 |     |
|                                                  | 従事者              | <b>首情報</b>  |                                                                  |                                 |     |
| 氏名                                               | 吉村 崇             |             |                                                                  |                                 |     |
| フリガナ                                             | 3572 AUS         |             |                                                                  |                                 | - 1 |
| 生年月日                                             | 年 /月/日           |             |                                                                  |                                 | - 1 |
| 住別                                               |                  |             | ~                                                                |                                 |     |
| 身分                                               | 教職員              |             |                                                                  |                                 |     |
| 所属大学                                             | 大阪大学             |             |                                                                  |                                 |     |
| 機関名                                              | 放射線科学基盤機構        |             |                                                                  |                                 |     |
|                                                  | 教育受              | <b>講情報</b>  |                                                                  |                                 |     |
| 新規·法令                                            | 年 /月/日 📫         | 新規・受講時間(分)  |                                                                  |                                 |     |
| 新規・人体に与える影響                                      | 年 /月/日 🖸         | 新規・受講時間(分)  |                                                                  |                                 |     |
| 新規·安全取扱                                          | 年/月/日 🗖          | 新規・受講時間(分)  |                                                                  |                                 |     |
| 新規·予防規程                                          | 年 /月/日 🗖         | 新規・受講時間(分)  |                                                                  |                                 |     |
| 再教育・法令                                           | 年 /月/日 🗖         | 再教育・受講時間(分) |                                                                  |                                 |     |
| 再教育・人体に与える影響                                     | 年 /月 日 🗖         | 再教育・受講時間(分) |                                                                  |                                 |     |
| 再教育・安全取扱                                         | 年 /月 日 🗖         | 再教育・受講時間(分) |                                                                  |                                 |     |
| 再教育・予防規程                                         | 年 /月 (日 📋        | 再教育・受講時間(分) | memo                                                             |                                 |     |
| / <b>法</b> ≯                                     |                  |             | 不足している情報を<br>状況に応じて画面」<br>を押下してください<br>「発行」: 申請書発行<br>「更新」: 情報更新 | :入力して<br>上部のボタン<br><del>テ</del> | ン   |
|                                                  |                  |             | 削除」:不要な場合                                                        | ĩ                               |     |

# 健康診断情報

4

| 実施年月日             | 1989/05/01            |
|-------------------|-----------------------|
| 健康診断を行つた医師名       | 東北 三郎                 |
| 健康診断の結果           | 従事可 🗸 🗸 🗸 🗸 🗸 🗸 🗸 🗸 🗸 |
| 健康診断の結果に基づいて講じた措置 |                       |
| 備考                | 1                     |

# 被ばく歴

| 2021 年度 年度線量       |         | 年度線量・X回数       |    |  |  |
|--------------------|---------|----------------|----|--|--|
| 2021 年度 眼の水晶体      |         | 眼の水晶体・X回数      |    |  |  |
| 2021 年度 皮膚         |         | 皮膚・X回数         |    |  |  |
| 2021 年度 妊娠中の女子腹部表面 |         | 妊娠中の女子腹部表面・X回数 |    |  |  |
| 外部被ばく測定方法          |         | 水晶体被ばく測定方法     |    |  |  |
| 2021 年度 内部被ばく      |         | 内部線量算定結果       | ~  |  |  |
| 内部線量算定方法           |         |                |    |  |  |
| 2021 年度 合算         |         | 2021 年度 X,M件数  |    |  |  |
|                    | 前歷線量    |                |    |  |  |
| 2020 年度 年度線量       | 0       | 年度線量・X回数       | 6  |  |  |
| 2019 年度 年度線量       | 0       | 年度線量・X回数       | 12 |  |  |
| 2018 年度 年度線量       | 0       | 年度線量・X回数       | 12 |  |  |
| 2017 年度 年度線量       | 0       | 年度線量・X回数       | 12 |  |  |
|                    | 前歷線量(水晶 | 晶体被ばく)         |    |  |  |
| 2020 年度 等価線量(水晶体)  |         | 等価線量・X回数       |    |  |  |
| 2019 年度 等価線量(水晶体)  |         | 等価線量・X回数       |    |  |  |
| 2018 年度 等価線量(水晶体)  |         | 等価線量・X回数       |    |  |  |
| 2017 年度 等価線量(水晶体)  |         | 等価線量・X回数       |    |  |  |
| 備考                 |         |                |    |  |  |

添付書類

A-81

| 申請詳細 |            |
|------|------------|
|      | 発行 CSV 閉じる |

......

# 申請情報

| 証明者      | 三神峯治郎      |
|----------|------------|
| 申請先大学    | 東北大学 CYRIC |
| 申請先機関・施設 | サイクロ       |
| 申請先承認者   | 最黒太郎       |
| 申請日      | 2022/02/14 |
| 利用開始予定日  | 2022/02/21 |
| 利用終了予定日  | 2022/02/25 |
| 利用目的     | 試験のため      |
| 備考       |            |

# 従事者情報

| 氏名   | 三神峯 太郎           |                                   |
|------|------------------|-----------------------------------|
| フリガナ | ミカミネ タロウ         |                                   |
| 生年月日 | 1975/06/17       | 「放射線従事者一覧」の詳細一覧で                  |
| 性別   | 男                | 状況に応じて画面上部のボタンを                   |
| 身分   | 職員               | 押下してください                          |
| 所属大学 | 東北大学 電子光理学研究センター | ・充行」:甲請書充行<br>「CSV」:CSVファイルダウンロード |

)他施設利用申請入力画面 - Google Chrome

localhost:8080/web/servlet/CRT200P?H\_KANRINO=000000042&H\_INFO=2

|         |            | 申 請 閉じる                     |
|---------|------------|-----------------------------|
| 氏名      | 試験 太郎      |                             |
| 所屋大学    | 東北大学       |                             |
| 機関名     | 試験機関       |                             |
| 証明者     | 東北学        |                             |
| 甲請先大学   | 大阪大子       | ×                           |
| 申請先機関名  | RIセンター     |                             |
| 申請先承認者  | 大阪大        |                             |
| 利用開始予定日 | 2022/02/01 |                             |
| 利用終了予定日 | 2022/03/31 |                             |
| 利用目的    | 試験のため      | 放射線従事者詳細画面で発行               |
|         | 備考1234     | した情報で申請する場合は                |
| 備考      | 改行         | 画面上部の「申請」を押下くたさ<br>えのまた」また。 |
|         | 改行         | そのままとする場合は「閉じる」             |
|         |            | を押下ください                     |
|         |            |                             |

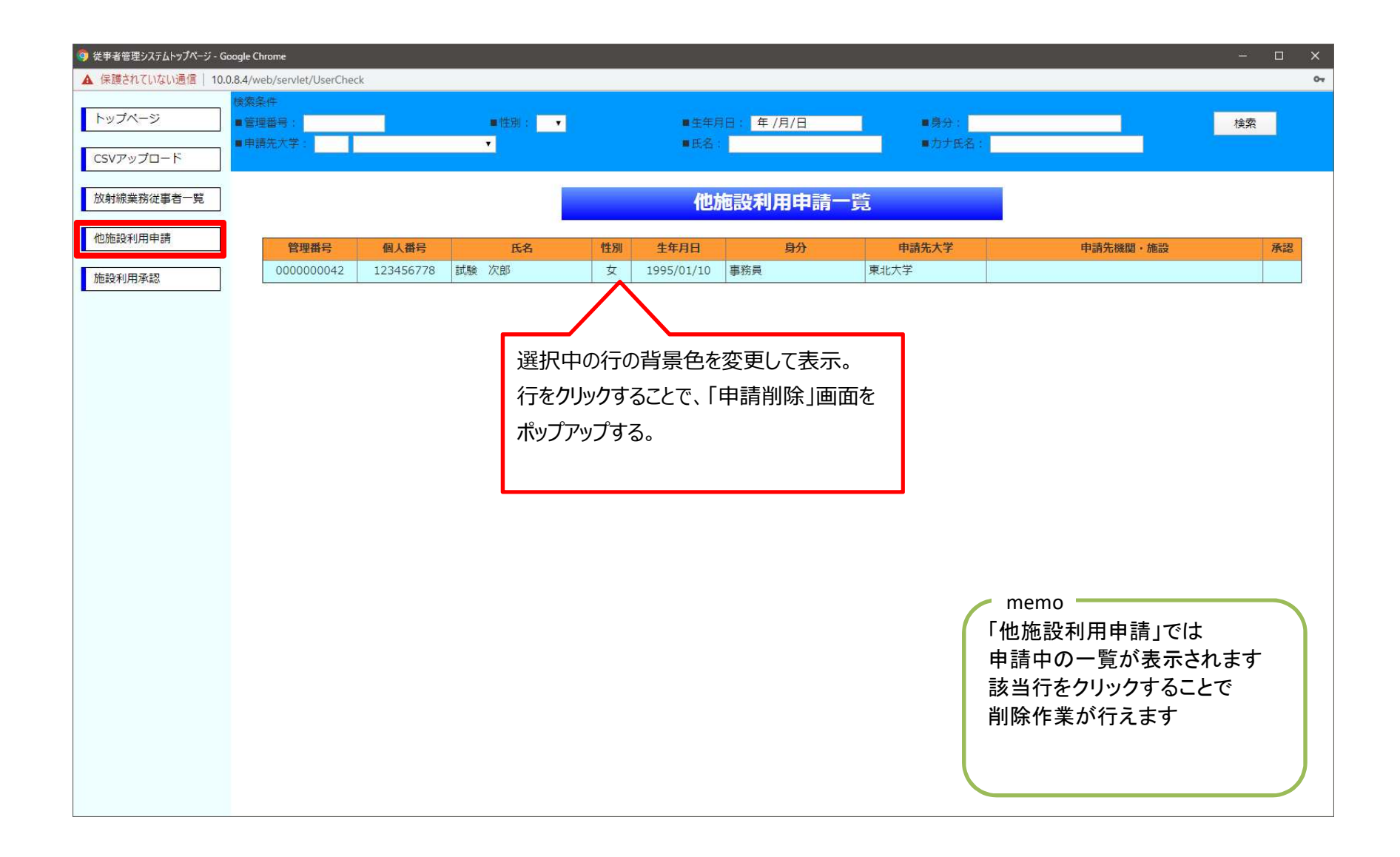

# 📈 他施設利用申請入力画面 - Google Chrome $\times$ \_ ▲ 保護されていない通信 | 10.0.8.4/web/servlet/CRT300P?H\_SID=0000000144 Q 他施設利用申請削除 削除 閉じる 氏名 三神峯 太郎 所属大学 東北大学 電子光理学研究センター 機関名 電子光理学研究センター 証明者 三神峯治郎 申請先大学 東北大学 CYRIC 申請先機関・施設 サイクロ 申請先承認者 最黒太郎 利用開始予定日

memo \_\_\_\_\_

「削除」を押下ください

「他施設利用申請」で削除作業

を行う場合は、本画面上部の

2022/02/21

2022/02/25

試験のため

利用終了予定日

利用目的

備考

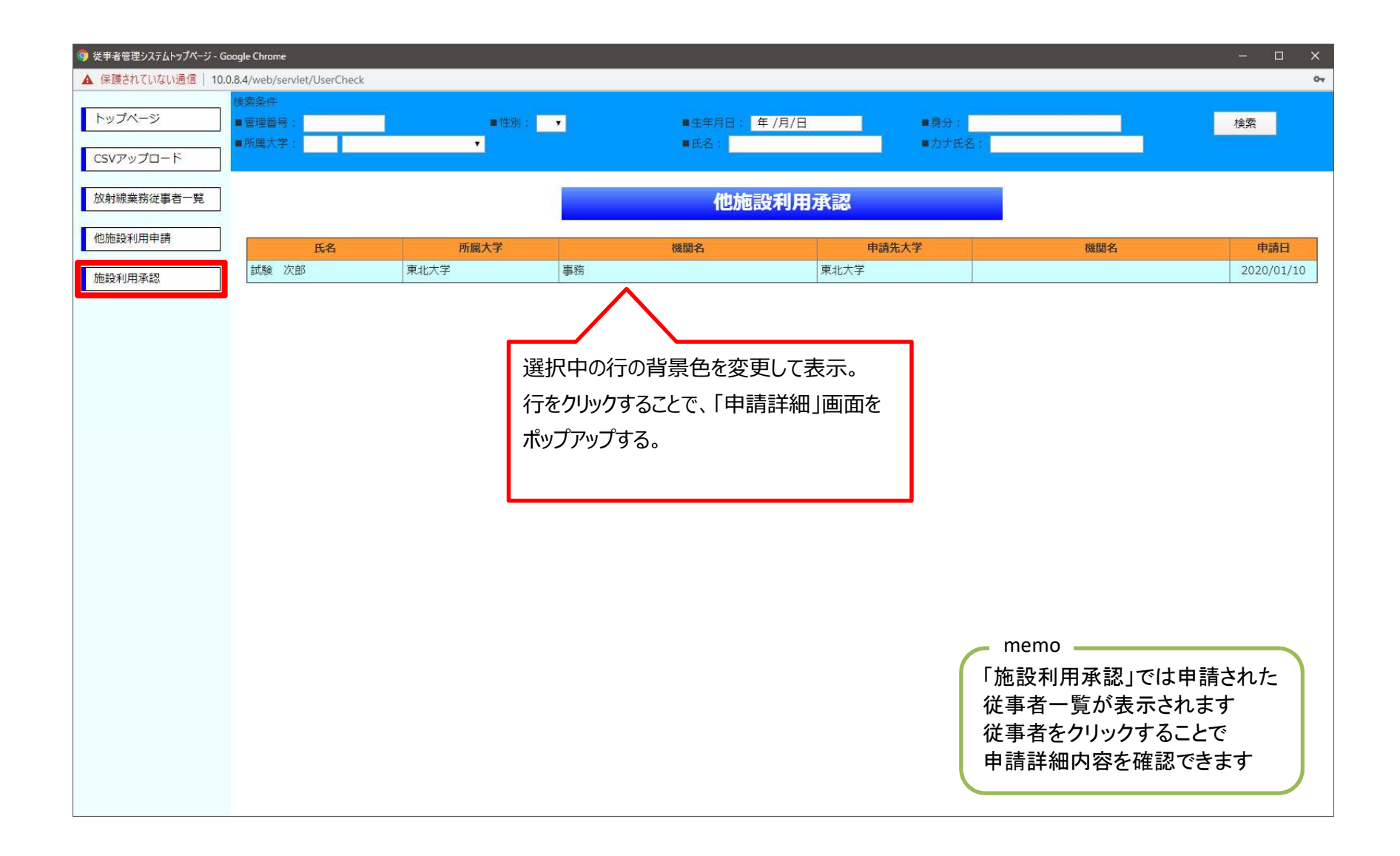

|          | 申請詳細             |
|----------|------------------|
|          | 発行 承認 削除 閉びる     |
|          | 申請情報             |
| 証明者      | 大学治郎             |
| 申請先大学    | 東北大学 電子光理学研究センター |
| 申請先機関・施設 | ELPH             |
| 申請先承認者   | 三神峯 太郎           |
| 申請日      | 2022/02/18       |
| 利用開始予定日  | 2022/02/25       |
| 利用終了予定日  | 2022/03/04       |
| 利用目的     | 試験のため            |
| 備考       |                  |

従事者情報

| 氏名   | 試験 太郎      |              |
|------|------------|--------------|
| フリガナ | シケン タロウ    | memo         |
| 生年月日 | 1993/04/30 | 「施設利田承認」の由語記 |
| 性別   | 男          |              |
| 身分   | 試験官        |              |
| 所雇大学 | 東北大学 CYRIC | で押下していたでい    |
| 機関名  | 試験機関       | 「死行」:中請者先行   |
|      |            |              |

「施設利用承認」の申請詳細でに 状況に応じて画面上部のボタン を押下してください 「発行」:申請書発行 「承認」:申請承認作業 「削除」:不要な場合 「閉じる」:変更不要 **承認しましたら、相手先にメール** 

をお願いします。

\*

従事者情報

| 氏名   | 試験 太郎      |
|------|------------|
| フリガナ | 900 900    |
| 生年月日 | 1993/04/30 |
| 性別   | 男          |
| 部分   | 試験官        |
| 所國大学 | 東北大学 CYRIC |
| 機関名  | 記載を接触      |

### 教育受講情報

| 新規·法令        | 2019/12/21 | 新規・受講時間  | 90  | (分) |
|--------------|------------|----------|-----|-----|
| 新規・人体に与える影響  | 2019/12/21 | 新規・党講時間  | 60  | (分) |
| 新規·安全取扱      | 2019/12/21 | 新規,受講時間  | 120 | (分) |
| 新規·予防規程      | 2019/12/21 | 新規・受講時間  | 120 | (分) |
| 再教育・法令       | 2019/12/24 | 再教育・受講時間 | 15  | (分) |
| 再教育・人体に与える影響 | 2019/12/24 | 再教育,受講時間 | 30  | (分) |
| 再教育·安全取扱     | 2019/12/24 | 再教育・受調時間 | 45  | (分) |
| 再教育·予防規程     | 2019/12/24 | 再教育・受講時間 | 60  | (分) |
| 傳考           |            |          |     |     |

健康診断情報

| 修年月日             | 2019/12/22 |
|------------------|------------|
| 識診断を行つた医師名       | 起想使家庭中     |
| 譲診断の結果           | 従事可        |
| 醸診断の結果に基づいて講じた措置 | とくになし      |
| 内                |            |

被ばく歴

| 2021 年度 年度線量       | 12345.67 | 年度線量・X回数       | 1     |
|--------------------|----------|----------------|-------|
| 2021 年度 限の水晶体      | 23456.78 | 服の水晶体・X回数      | 2     |
| 2021 年度 皮膚         | 34567.89 | 皮膚・X回数         | 3     |
| 2021 年度 妊娠中の女子復部表面 | 45678.9  | 妊娠中の女子総部表面・X回数 | 4     |
| 外部限はく測定方法          |          | 水晶体被はく測定方法     |       |
| 2021 年度 内部被ばく      | 56789.01 | 內由除量算定結果       | 被ばく有り |
| 内由限量算定方法           | WBC      |                |       |
| 2021 年度            | 67890.12 | 2021 年度 X,M件数  | 93    |
|                    | 前四       | 建量             |       |
| 2020 年度 年度線量       | 78901.23 | 年度線量・X回数       | 6     |
| 2019 年度 年度線量       | 89012.34 | 年度線量・X回数       | 7     |
| 2018 年度 年度線量       | 90123.45 | 年度線量・X回数       | 8     |
| 2017 年度 年度線量       | 1234.56  | 年度線量・X回数       | 9     |
|                    | 前摩線量(水   |                |       |
| 2020 年度 等価線量(水晶体)  |          | 等価線量・X回数       |       |
| 2019 年度 等価線量(水晶体)  |          | 等価線量・X回数       |       |
| 2018 年度 等価線量(水晶体)  |          | 等価線量・X回数       |       |
| 2017 年度 等価線量(水晶体)  |          | 等価線量・X回数       |       |
| 備さ                 |          |                | -     |

### 申請先情報記入欄

| (Bade |  |
|-------|--|
| 18-4  |  |
|       |  |
|       |  |

# 放射線業務従事者証明書

| 管理番号 | 000000047  |
|------|------------|
| 申請日  | 2022年2月18日 |
| 承認日  | 2022年2月18日 |

機関名 東北大学 CYRIC 試験機関 証明者 大学 治郎

下記の者が当機関における放射線業務従事者であることを証明します。また、下記の者が貴事業所において 放射線作業に従事することを承認します。

|            | 氏名          | 試験 太郎              |               |         |                |
|------------|-------------|--------------------|---------------|---------|----------------|
|            | フリカナ        | 545 900            |               | 14 24 2 |                |
|            | 生年月日        | 1993年4月            | 30日           | 性別男     |                |
| 1. 教育訓練    |             |                    |               |         |                |
| 立入前教育      | 及び訓練        | 実施年月日              | 2019年12月21日   |         |                |
|            |             |                    | 1)法令          | 1.5 B   | ÷[11]          |
|            |             |                    | 2) 人体に与える影響   | 1.0 時   | 宇(四)           |
|            |             |                    | 3)安全取扱        | 2.0 時   | F(11)          |
|            |             |                    | 4)予防規程        | 2.0 B   | f(1)           |
| 再教育(直近     | iのみ)        | 実施年月日              | 2019年12月24日   |         |                |
|            |             |                    | 1)法令          | 0.3 B   |                |
|            |             |                    | 2)人体に与える影響    | 0.5 B   | F(2)           |
|            |             |                    | 3)安全取扱        | 0.8 B   | 宇間]            |
|            |             |                    | 4)予防規程        | 1.0 日   | <b>宇宙</b>      |
| 2 健康診断     |             |                    |               |         |                |
| ·実施年月日     | (直近のみ)      | 2019年12月           | 22 日          |         |                |
| ·健康診断を     | 行つた医師名      | 試験医師               |               |         |                |
| -健康診断の     | は里          | 放射線業務(             | 従事可           |         |                |
| ・健康除除に     | (結果)        | 100 41 60 40 120 F |               |         |                |
| オレージレンプロ   | 11+大法国      | とくになし              |               |         |                |
| as process |             |                    |               |         |                |
| 3. 被ばく記録   |             |                    |               |         | memo           |
| ·実効線量*     | 1           |                    | 測定方法 :        |         |                |
| 2017       | 年度 1234.56  | mSv                |               |         |                |
| 2018       | 年度 90123.45 | mSv                |               |         |                |
| 2019       | 年度 89012.34 | mSv                |               |         |                |
| 2020       | 年度 78901.23 | mSv                |               |         |                |
| 2021       | 年度 69134.68 | mSv                |               |         |                |
| 5年間計       | 328406.26   | mSv                |               |         |                |
| ·等価線量()    | 眼の水晶体)*1    |                    | 測定方法 :        |         |                |
| 2017       | 年度          | mSv                |               |         |                |
| 2018       | 年度          | mSv                |               |         |                |
| 2019       | 年度          | mSv                |               |         |                |
| 2020       | 年度          | mSv                |               |         |                |
| 2021       | 年度 80245.79 | mSv                |               |         |                |
| 5年間計       | 80245.79    | mSv                |               |         | 他設利用承認」で「承認」後  |
| ·等価線量      | (           | 2021 年             | nar )         |         | 「発行」作業を行うと証明書が |
| PT 18 *    | 1           |                    | 91356.90 mSv  |         |                |
| 妊娠中        | の女子腹部表面     | *1                 | 102467.91 mSv |         | 発行されます         |
| × M#+ ## + | 2           | 2021 年             | ntr )         |         |                |
| 02         | 2<br>()     | 2021 4             | S. /          |         |                |
| 93         | 100         |                    |               |         |                |
| *1 実効器     | 目的とそれぞれの等   | 価線量は内部被            | はばくとの合算とする    |         |                |
| *2 X, M件   | 数は検出限界未満    | 第の数                |               |         |                |
| 4. 添付書箱    |             |                    |               |         |                |
| 被ばくの法言     | 記録の写し       |                    |               |         |                |
|            |             |                    |               |         |                |

従事者情報最終更新 2020年1月16日

≪備考欄≫ 【申請元基本情報】

1. 教育訓練

2. 健康診断

3. 被ばく記録

【申請先情報記入欄】

| No.  | 項目名                               | 型        | サイズ | 必須項目       | 備考                         |
|------|-----------------------------------|----------|-----|------------|----------------------------|
| 1    | 個人コード                             |          | 9   | $\bigcirc$ | 各大学システムの主キー(77777779)      |
| 2    | 氏名                                |          | 120 | 0          | 全角60文字                     |
| 3    | 11+任夕                             | 文字       | 120 | 0          | <u></u>                    |
| 1    |                                   | 文宁       | 120 |            | 至月00天子<br>今每60文字           |
| 4    |                                   |          | 120 |            |                            |
| 5    |                                   |          | 1.0 |            |                            |
| 6    |                                   | 日何       | -   |            | yyyy/mm/dd                 |
| 7    | 身分                                | 文字       | 60  |            | 文字列で保存                     |
| 8    | 健診日                               | 日付       | -   |            | yyyy/mm/dd                 |
| 9    | 健診結果                              | 数値       | 4.0 |            | 1: 従事可、2: 従事不可             |
| 10   | 健診措置                              | 文字       | 120 |            | 全角60文字                     |
| 11   | 健診医師名                             | 文字       | 120 |            | 全角60文字                     |
| 12   | 新規教育受講日(人体影響)                     | 日付       | -   |            | yyyy/mm/dd                 |
| 13   | 新規教育受講時間(人体影響)                    | 数値       | 4.0 |            | ZZZ9 (分)                   |
| 14   | 新規教育受講日(法令)                       | 日付       | -   |            | vvvv/mm/dd                 |
| 15   | 新規教育受講時間(法令)                      | 数值       | 4.0 |            | ZZZ9 (分)                   |
| 16   | 新規教育受講日(安全取扱)                     | 日付       | -   |            | vvvv/mm/dd                 |
| 17   | 新規教育受講時間(安全取扱)                    | 数值       | 4 0 |            | 7779 (分)                   |
| 18   | 新規教育受講的間(文工私政)                    | 口付       | -   |            | vvv/mm/dd                  |
| 10   | 新机构有交端口(予防规律)                     | 为值       | 1 0 |            | 7770 (分)                   |
| 20   |                                   | 비전       | U   |            | 2223 (JJ)                  |
| 20   | 円秋月文神口 (入仲永音)<br>  市教女英講吐明 (14史郷) | 山竹       | -   |            | yyyy/1111/du               |
| 21   |                                   |          | 4.0 |            |                            |
| 22   | 円 教育 安 誦 日 ( 法 令 )                | 日1月      | -   |            | yyyy/mm/dd                 |
| 23   | 冉教育受講時間(法令)                       | 数值       | 4.0 |            | 2229 (分)                   |
| 24   | 冉教育受講日(安全取扱)                      | 日付       | -   |            | yyyy/mm/dd                 |
| 25   | 再教育受講時間(安全取扱)                     | 数値       | 4.0 |            | ZZZ9 (分)                   |
| 26   | 再教育受講日(予防規程)                      | 日付       | -   |            | yyyy/mm/dd                 |
| 27   | 再教育受講時間(予防規程)                     | 数値       | 4.0 |            | ZZZ9 (分)                   |
| 28   | 年度線量(実効線量)                        | 数値       | 7.2 |            | ZZZZ9.99                   |
| 29   | 年度線量(実効線量) X回数                    | 数値       | 2.0 |            | Z9                         |
| 30   | 年度線量(等価線量:水晶体)                    | 数値       | 7.2 |            | ZZZZ9.99                   |
| 31   | 年度線量(等価線量:水晶体) X回数                | 数値       | 2.0 |            | Z9                         |
| 32   | 年度線量(等価線量:皮膚)                     | 数値       | 7.2 |            | ZZZZ9.99                   |
| 33   | 年度線量(等価線量:皮膚) X回数                 | 数値       | 2.0 |            | Z9                         |
| 34   | 年度線量(等価線量:女子腹部)                   | 数値       | 7.2 |            | ZZZZ9.99                   |
| 35   | 年度線量(等価線量:女子腹部) X回数               | 数值       | 2.0 |            | 79                         |
| 36   | 測定方法(外部被ばく)                       |          |     |            |                            |
| 37   | 測定方法(水晶体被ばく)                      | 文字       |     |            |                            |
| 38   | 在度線量(内部袖げく)                       | 数值       | 7 2 |            | 77779 99                   |
| 30   | + 皮線量(内部袖げ))<br>笛定結里              |          | 4 0 |            | 0・被げ(無し、1・被げ(有し、2・管理区域作業無し |
| 40   |                                   |          | 120 |            |                            |
| 40   |                                   | 大丁       | 2 0 |            | 主内00文于<br>70               |
| 41   |                                   | 数恒       | 2.0 |            |                            |
| 42   | 平皮稼重(百昇)<br>1 左席前 左席始星(宋林始星)      |          | 7.2 |            | 22229.99                   |
| 43   | 1年度則 年度稼重(美効稼重)                   | <u> </u> | 7.2 |            | 22229.99                   |
| 44   | 1年度前年度線量(美効線量) X回数                | <u> </u> | 2.0 |            | 29                         |
| 45   | 2年度前 年度線量(美効線量)                   | 数值       | 1.2 |            | 22229.99                   |
| 46   | 2年度前年度線量(実効線量) X回数                | 数值       | 2.0 |            | Z9                         |
| 47   | 3年度前年度線量(実効線量)                    | 数值       | 7.2 |            | ZZZZ9.99                   |
| 48   | 3年度前 年度線量(実効線量) X回数               | 数値       | 2.0 |            | Z9                         |
| 49   | 4年度前年度線量(実効線量)                    | 数値       | 7.2 |            | ZZZZ9.99                   |
| 50   | 4年度前 年度線量(実効線量) X回数               | 数値       | 2.0 |            | Z9                         |
| 51   | 1年度前 等価線量(水晶体)                    | 数値       | 7.2 |            | ZZZZ9.99                   |
| 52   | 1年度前 等価線量(水晶体) X回数                | 数値       | 2.0 |            | Z9                         |
| 53   | 2年度前 等価線量(水晶体)                    | 数値       | 7.2 |            | ZZZZ9.99                   |
| 54   | 2年度前 等価線量(水晶体) X回数                | 数値       | 2.0 |            | Z9                         |
| 55   | 3年度前 等価線量(水晶体)                    | 数値       | 7.2 |            | ZZZZ9.99                   |
| 56   | 3年度前 等価線量(水晶体) X 回数               | 数值       | 2.0 |            | Z9                         |
| 57   | 4年度前 等価線量 (水晶体)                   | 数值       | 7 2 |            | 77779.99                   |
| 58   |                                   | 数值       | 2 0 |            | 79                         |
| 1 50 |                                   | 2/12     |     |            | 1                          |

# <共通CSVフォーマット>

データ項目フォーマットについて

9 : 半角数字(ゼロサプレスなし)

Z : 半角数値(ゼロサプレスあり)

# 添付資料 3

# アプリケーションソフト対応一覧

| No. | 項目         | 改造内容                       | 参照シート |
|-----|------------|----------------------------|-------|
| 2   | 基本操作対応     |                            |       |
| 2-1 | ログイン/ログアウト | ログアウトボタン実装                 | 2-1   |
| 2-2 | ID/PW登録    | 改造項目ではないため、報告対象外           | 2-2   |
| 3   | 試験時エラー対応   |                            |       |
| 3-1 | 取込みエラー     | CSVファイル取込エラー時に、詳細メッセージを表示  | 3-1   |
| 3-2 | 入力エラー表示    | 入力内容のチェック処理を実装             | 3-2   |
| 3-3 | 画面表示       | 画面表示サイズ変更                  | 3-3   |
| 4   | 機能追加       |                            |       |
| 4-2 | ログ1)、2     | レコード挿入・更新時の時刻をDBへ付与        | 4-2   |
| 4-3 | 承認日時       | 承認者(ID)情報を付与・表示項目追加        | 4-3   |
| 4-4 | 備考欄        | 備考欄の追加                     | 4-4   |
| 4-5 | カナ入力       | 全角カナチェック処理を実装              | 4-5   |
| 4-6 | 文字入力コード    | CSV取込み時に、ファイルエンコーディング指定を追加 | 4-6   |
| 4-8 | 線量桁数       | X,M件数の格納桁数を変更              | 4-8   |
| 5   | データ変更      |                            |       |
| 5-1 | CSV取込み     | フォーマット作成                   | 5-1   |

# <u>2-1. ログイン/ログアウト</u>

(改造前)

| 一 大学間RI従事者管理システム - Google Chrome       |            |        |      |     |   | - 0 | ×  |
|----------------------------------------|------------|--------|------|-----|---|-----|----|
| ① 127.0.0.1:8081/web/servlet/UserCheck |            |        |      |     |   |     | 07 |
| トップページ                                 |            |        | お知らせ | t   |   |     |    |
| CSVアップロード                              | 更新日        |        |      | 内容  | Ĩ |     |    |
| 放射線業務従事者一覧                             | 2021/02/22 | 承認待ち件数 | 27件  | 110 |   |     |    |
| 他施設利用申請                                |            |        |      |     |   |     |    |
| <b>施設利用条約</b>                          |            |        |      |     |   |     |    |
| 0040,72/10/79/00                       |            |        |      |     |   |     |    |
|                                        |            |        |      |     |   |     |    |
|                                        |            |        |      |     |   |     |    |
|                                        |            |        |      |     |   |     |    |
|                                        |            |        |      |     |   |     |    |
|                                        |            |        |      |     |   |     |    |
|                                        |            |        |      |     |   |     |    |
|                                        |            |        |      |     |   |     |    |
|                                        |            |        |      |     |   |     |    |
|                                        |            |        |      |     |   |     |    |
|                                        |            |        |      |     |   |     |    |

(改造後)

н

| 大学間RI従事者管理システム - Google Chrome       |            |        |     |     |  |   | - 0 |    |
|--------------------------------------|------------|--------|-----|-----|--|---|-----|----|
| 127.0.0.1:8080/web/servlet/UserCheck |            |        |     |     |  |   |     | 07 |
| トップページ                               |            |        | 8   | 知らせ |  |   |     |    |
| CSVアップロード                            | 更新日        |        |     | 内容  |  | 1 |     |    |
| 放射線業務従事者一覧                           | 2021/02/22 | 承認待ち件数 | 27件 |     |  |   |     |    |
| 他施設利用申請                              |            |        |     |     |  |   |     |    |
| 施設利用承認                               |            |        |     |     |  |   |     |    |
| ログアウト                                |            |        |     |     |  |   |     |    |
|                                      |            |        |     |     |  |   |     |    |
|                                      |            |        |     |     |  |   |     |    |
|                                      |            |        |     |     |  |   |     |    |
|                                      |            |        |     |     |  |   |     |    |
|                                      |            |        |     |     |  |   |     |    |
|                                      |            |        |     |     |  |   |     |    |
|                                      |            |        |     |     |  |   |     |    |
|                                      |            |        |     |     |  |   |     |    |

### <u>3-1.取込みエラー</u>

(改造前)

| 大学間RI従事者管理システム - Gor         | ogle Chrome  |           |           |                 |    |        | - 🗆 X |
|------------------------------|--------------|-----------|-----------|-----------------|----|--------|-------|
| ① 127.0.0.1:8081/web/servlet | t/UserCheck  |           |           |                 |    |        | 0     |
| トップページ                       |              |           | CS\       | <i> ア</i> ップロート | \$ |        |       |
| CSVアップロード                    |              | ファイル道     | 択」選択されていま | せん <b>取込</b>    |    | フォーマット |       |
| 放射線業務従事者一覧                   |              |           | 登録する      | ファイルを選択してください   | ۱. |        |       |
| http://                      | ファイル名        | 個人醫号      | 氏名        | 力ナ氏名            | 性別 | 身分     | 機關名   |
| BUBERTINGTIN                 | V test_err   | 000100634 | 試験 用      | シケン ヨウ          | 女  |        |       |
| 施設利用承認                       | V test_err   | 000100634 | 試験 用      | 595 BD          | 女  |        |       |
|                              | test_err エラー |           | 試験用       | シケン ヨウ          | 女  |        |       |
|                              | test_err エラー | 000100634 | 試験 用      |                 | 女  |        |       |
|                              | test_err エラー | 000100634 |           | シケン ヨウ          | 女  |        |       |
|                              |              |           |           |                 |    |        |       |
|                              |              |           |           |                 |    |        | 章 章   |

(改造後)

I.

| トップページ     |                |                 |           |    | CS\   | /アップロー            | ۴        |    |          |  |
|------------|----------------|-----------------|-----------|----|-------|-------------------|----------|----|----------|--|
| CSVアップロード  |                | ファイル選択 選択さ      | れていません    |    | 文字コード | SJIS (Windows-31) | として扱う) 、 |    | 共通フォーマット |  |
| 放射線業務従事者一覧 |                |                 |           |    |       | ママイルを選択してくだ       | ±01.     |    |          |  |
|            | ※ 単角の          | で李が含まれています。(カナ) | 5名)       |    | 氏名    | 力ナ氏名              | 性別       | 身分 | 機關名      |  |
| 11施設利用申購   | test_er        |                 | 34        | 試験 | 用     | シケン ヨウ            | 女        |    |          |  |
| 股利用承認      | test_errcsv.cs | v エラー詳細 🛄       | 000100634 | 試験 | 用     | 373 37            | 女        |    |          |  |
|            | test_errcsv.cs | v エラー詳細 💬       |           | 試験 | 用     | シケン ヨウ            | 女        |    |          |  |
| グアウト       | test_errcsv.cs | v エラー詳細 🚃       | 000100634 | 試験 | 用     |                   | 女        |    |          |  |
|            | test_errcsv.cs | v エラー詳細 📖       | 000100634 |    |       | シケン ヨウ            | 女        |    |          |  |
|            |                |                 |           |    |       |                   |          |    |          |  |
|            |                |                 |           |    |       |                   |          |    |          |  |
|            |                |                 |           |    |       |                   |          |    |          |  |
|            |                |                 |           |    |       |                   |          |    |          |  |

※ 吹き出しアイコンを、マウスオーバー時に詳細エラーメッセージを表示

# <u>3 – 2.入力エラー表示</u>

(改造前)

|         | 他施設利用申請入力          |        |
|---------|--------------------|--------|
|         | (                  | 申請】聞じる |
| 氏名      | 試驗 太郎              |        |
| 所雇大学    | 東北大学               |        |
| 機關名     | 試験機關               |        |
| 申請先大学   | 東北大学               | ,      |
| 申請先機關名  |                    |        |
| 利用開始予定日 | 年/月/日              |        |
| 利用終了予定日 | 年/月/日              | C      |
| 利用目的    |                    |        |
|         | 利用目的を選択または入力して下さい。 |        |
|         |                    |        |
|         |                    |        |
|         |                    |        |

| Kを         びき         注却           発展大学         差した学           編集会         延続場合           単語人業会         差した学           単語人業会         差した学           単語人業会         差した学           単語人業会         差した学           単語人業会         2021/02/01           利用時学学社目         2021/02/01           利用自労         長用のたの |
|----------------------------------------------------------------------------------------------------|
| 高広 な                                                                                                    |
| 編載名                                                                                                    |
| 単現人学 単語人 構築                                                                                                    |
| 申請無機務:<br>利用局等定日 2021/02/01 (日本)<br>利用指字学定日 2021/02/03 (日本)<br>利用目的 私用のため           利用目的         私用のため                                                                                                    |
| 利用用始を発生日 2021/02/01 C<br>利用用すずを出 2021/03/03 C<br>利用目的 利用のかたか<br>利用用的 利用物を予定日と利用剤始終す予定日の日付を発達してくたさい。                                                                                                    |
| 和明年学校日         2021/02/03         日           和明白的         毛馬のため         利用製油株子学園田の日付を見呈してください。                                                                                                    |
| 利用目的 6.月のため<br>利用期始を予定日ご利用期始終了予定日の日付を発達してください。                                                                                                    |
| 利用関始寺室日と利用関始時子予定日の日付を発展してください。                                                                                                    |
|                                                                                                    |
|                                                                                                    |
|                                                                                                    |

※ 改造前より実装済み

# (改造後)

I.

必須入力チェック ③ 他旅設利用申請入力画面 - Google Chrome – 🗆 X 0 127.0.0.1:8080/web/servlet/CRT200P?H\_KANRINO=00000000118;H\_INFO=2 他施設利用申請入力 申請 閉じる 氏名 所屈大学 試験 太郎 東北大学 機関名 試験機関 申請先大学 東北大学 申請先擁開名 利用開始予定日 年/月/日 利用終了予定日 年/月/日 利用目的 中端先期間・施設を入力してください。 利用間を完全日を入力してください。 利用間始終了日を入力してください。 利用目的を選択または入力してください。

| 0 127 0 0 1-8080 |                      | 2H KANRINO-000000118/H INEO-2 |        |   |  |
|------------------|----------------------|-------------------------------|--------|---|--|
| 0 121.0.0.1.0000 | web/serviet/crt12001 |                               |        |   |  |
|                  |                      | 他施設利用申請入力                     |        |   |  |
|                  |                      | ,                             | 申請 閉じる | ] |  |
|                  | 氏名                   | 試験 太郎                         |        | 1 |  |
|                  | 所屬大学                 | 東北大学                          |        |   |  |
|                  | 機關名                  | 試験機關                          |        |   |  |
|                  | 申請先大学                | 東北大学                          | ~      |   |  |
|                  | 申請先機頗名               | test                          |        | 1 |  |
|                  | 利用開始予定日              | 2021/02/01                    | •      |   |  |
|                  | 利用終了予定日              | 2021/01/03                    |        |   |  |
|                  | 利用目的                 | 私用のため                         |        | 1 |  |
|                  |                      | 利用関始予定日と利用終了予定日の日付を見直してください。  |        |   |  |

### <u>3 – 2.入力エラー表示</u>

(改造前)

|                                                 | OX キャンセル 申 請 閉じる |
|-------------------------------------------------|------------------|
| 氏名                                              | 四次 新潟            |
| 所雇大学                                            | 東北大学             |
| 20月1日 - 1995年1995年1995年1995年1995年1995年1995年1995 | <b>扩展投</b> 型     |
| 申請先大学                                           | 東北大学             |
| 申請先機關名                                          |                  |
| 利用開始予定日                                         | 2020/02/01       |
| 利用終了予定日                                         | 2020/02/20       |
| 利用目的                                            | 私用のため            |
|                                                 |                  |

(改造後)

### – 🗆 X 127.0.0.1:8080/web/servlet/CRT200P?H\_KANRINO=0000 127.0.0.1:8080 の内容 利用開始予定日が申請日よりも過去の日付になっています。本当に申請しますか? 申請問じる OX キャンセル 氏名 試験 所屈大学 東北大学 試験機関 機関名 申請先大学 東北大学 ~ 申請先機關名 test 2021/02/01 利用開始予定日 利用終了予定日 2021/02/20 私用のため 利用目的

# <u>3-3. ブラウザー表示画面変更</u>

# 表示変更サイズ:Google Chrome・サイズ1366×768

①ログイン画面

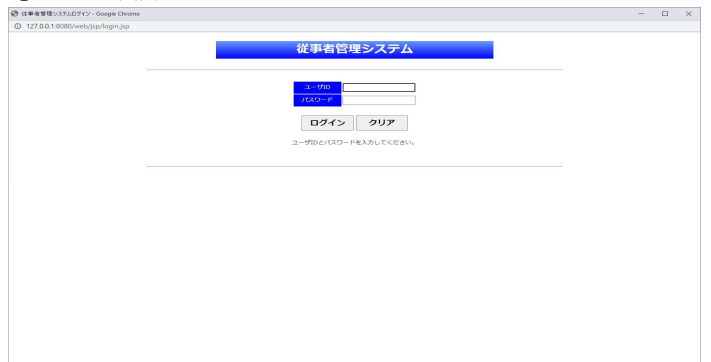

# ③ファイル取り込み画面

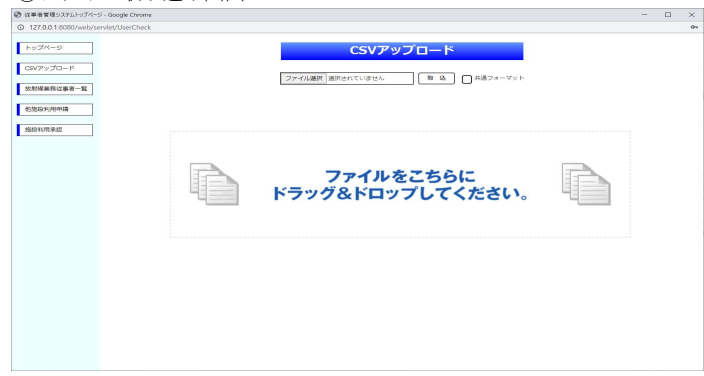

# ⑤放射線従事者一覧

| 1:8080/web/servlet/ | UserCheck      |            |                                         |       |            |                 |      |                        |               |
|---------------------|----------------|------------|-----------------------------------------|-------|------------|-----------------|------|------------------------|---------------|
| -2                  | L(*)<br>L# 9 : |            | • (13) : 🔍                              |       |            | • £ # 78 : # 78 | 8 8  | ■ <b>展</b> 分:          |               |
| 10-r                |                |            | ~                                       |       |            | - pens :        |      | ■ 737° (2,46 :         |               |
| R江事告一致              |                |            |                                         |       | 放射         | 線業務従事           | 者一覧  |                        |               |
| 9 <b>018</b>        | 20mm10         | 個人當号       | 5.6                                     | 12.01 | 生年月日       | 89              | 所属大学 | 2011                   |               |
| 48                  | 000000011      | 123456789  | 80.88 31.00                             | .99   | 1993/04/30 | 試験室             | 東北大学 | 紅柳綠樹                   | 114           |
|                     | 0000000012     | 000000534  | 佐藤 和川                                   | 男     | 1958/04/11 |                 | 意北大学 |                        | 1             |
|                     | 000000013      | 000090001  | 北東                                      | 男     | 1974/06/10 | 秋果              | 東北大学 | 肩取大学                   | ( m)          |
|                     | 0000000014     | 000090002  | 馬取米子                                    | 交     | 2000/12/31 | 学生              | 東北大学 | 周昀大学                   | ( <b>#</b> 1  |
|                     | 0000000015     | 999999001  | *****                                   | 別     | 1981/01/01 | wwwwwwwww       | 東北大学 | ******                 | <b>#</b>      |
|                     | 000000010      | 999999002  | ****                                    | (9)   | 1901/01/01 | ****            | 東北人子 | *****                  | 1013          |
|                     | 000000017      | 9999999003 | *****                                   | 男     | 1981/01/01 | wwwwwwwww       | 覃北大学 | ******                 | 110           |
|                     | 000000018      | 999999004  | *****                                   | 男     | 1981/01/01 | wwwwwwwww       | 意北大学 | ******                 | ( m;          |
|                     | 000000015      | 999999005  | ~~~~~~~~~~~~~~~~~~~~~~~~~~~~~~~~~~~~~~~ | 男     | 1981/01/01 | *******         | 東北大学 | ********               | ( <b>\$</b> ) |
|                     | 000000020      | 9999999006 | ********                                | 51    | 1981/01/01 | *******         | 東北大学 | ********************** | ( <b>\$</b> 1 |
|                     | 0000000021     | 999999007  | *******                                 | 51    | 1981/01/01 | wwwwwwwwww      | 夏北大学 | ******                 | 1013          |
|                     | 0000000022     | 9999999005 | *****                                   | 网     | 1981/01/01 | wwwwwwwww       | 東北大学 | ******                 | 1913          |
|                     | 000000023      | 9999999009 | *****                                   | 男     | 1981/01/01 | wwwwwwwww       | 覃北大学 | wwwwwwwwwwwwwwwwww     | 1             |
|                     | 000000024      | 999999010  | *****                                   | 男     | 1981/01/01 | wwwwwwwww       | 意北大学 | ******                 | ( m;          |
|                     | 000000025      | 999999011  | ********                                | 55    | 1981/01/01 | *******         | 東北大学 | ******                 | ( ¢;          |
|                     | 000000026      | 999999012  | ********                                | 51    | 1981/01/01 | *******         | 重北大学 | *******                | ( <b>#</b> 1  |
|                     | 000000023      | 9999999013 | *****                                   | 网     | 1981/01/01 | *****           | 夏北大学 | *****                  | ( HE          |
|                     | 000000028      | 999999914  | *****                                   | 男     | 1981/01/01 | wwwwwwwwww      | 覃北大学 | *****                  | ( thu         |
|                     |                |            |                                         |       |            |                 | -    |                        | C attain      |

# (1) たり パページ (1) 2021 2020 40275-07 10275-07 (1) 2021 2020 40275-07 (1) 2021 2020 40275-07 (1) 2021 2020 (1) 2021 2020 4025-07 (1) 2021 2020 (1) 2021

# ④取り込みデータ確認画面

| 10 後半者言理システムドラノベージ・       | Googe Creome  |                 |                    |           | - u >         |
|---------------------------|---------------|-----------------|--------------------|-----------|---------------|
| ① 127.0.0.1:8080/web/serv | det/UserCheck |                 |                    |           |               |
| トップページ                    |               | CSV             | アップロート             | 4         |               |
| CSVアップロード                 |               | ファイル選択 選択されています | 2/v R 18           | □共通フォーマット |               |
| 放射線業務従事者一覧                |               | 0073-           | 2-21-2000 TC 71-11 |           |               |
| 他地球和哪些講                   | 774JL&        | 個人群行 武佑         | カナ氏会               | 性別 身分     | 484           |
| 2010/11/19:07-12          | 11_Perso      | 22 田中 太郎        | 918 929            | 9         |               |
| •                         |               |                 |                    |           |               |
|                           |               |                 |                    |           |               |
|                           |               |                 |                    |           |               |
|                           |               |                 |                    |           |               |
|                           |               |                 |                    |           |               |
|                           |               |                 |                    |           |               |
|                           |               |                 |                    |           |               |
|                           |               |                 |                    |           |               |
|                           |               |                 |                    |           |               |
|                           |               |                 |                    |           |               |
|                           |               |                 |                    |           |               |
|                           |               |                 |                    |           |               |
|                           |               |                 |                    |           |               |
|                           |               |                 |                    |           | <u> 11</u> 13 |
|                           |               |                 |                    |           |               |

# ⑥放射線従事者詳細

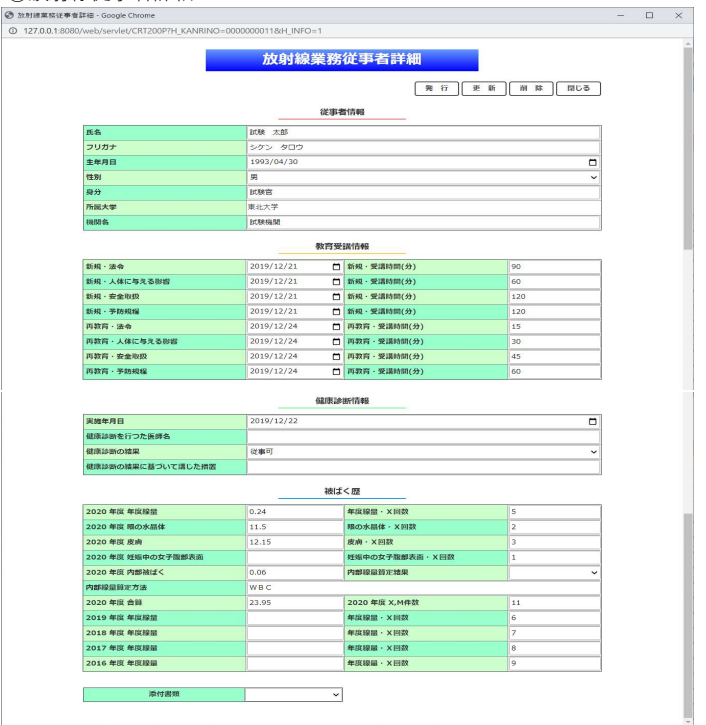

- 🗆 ×

# ⑧他施設利用申請削除

金 独融利用申請入力面面 - Google Chrome
 ① 127.0.0.1:8080/web/servlet/CRT300P?H\_SID=0000000016

### ⑦他施設利用申請一覧 ◎ はまま重用がステムシーク- Occepte Cherente ◎ 127-02-18080/web/sect/user/Oneck

- 🗆 ×

A-97

| 14  | ■申請先大学: |            |            | ~          |       | • £.8 :    |                  | •#          | 大武名:                      |    |
|-----|---------|------------|------------|------------|-------|------------|------------------|-------------|---------------------------|----|
| 8-R |         |            |            |            |       | 他施         | 設利用申請·           | 一覧          |                           |    |
| _   |         | 設理器号       | 個人員号       | 15.6L      | 12.81 | 生年月日       | 89               | 申請先大學       | 申請先448 - 383              | 兼調 |
|     | 0       | 1000000011 | 123456789  | 紅秧 水邸      |       | 1993/04/30 | 試練寫              | www.www.www | test                      | 10 |
|     | 0       | 1000000011 | 123456789  | 試験 太郎      | 5     | 1993/04/30 | 2CMARK           | 東北大学        | DOM                       |    |
|     | 0       | 000000011  | 123456789  | 試験 太郎      | 35    | 1993/04/30 | 208/8            | 大阪大学        | 大阪                        |    |
|     | 0       | 000000011  | 123456789  | 試験 太郎      | 8     | 1993/04/30 | 203818           | 東北大学        | 88                        |    |
|     | 0       | 000000015  | 999999001  | wwwwwwwwww | 93    | 1981/01/01 | wwwwwwwwww       | 東北大学        | ******                    |    |
|     | 0       | 000000016  | 9999999002 | wwwwwwwwww | 网     | 1981/01/01 | wwwwwwwwww       | 東北大学        | ******                    |    |
|     | 0       | 1000000017 | 9999999003 | wwwwwwwwww | - 10  | 1981/01/01 | wwwwwwwwww       | 重北大学        | *****                     |    |
|     | 0       | 000000018  | 999999004  | wwwwwwwww  | 5     | 1981/01/01 | wwwwwwwwww       | 南北大学        | *****                     |    |
|     | 0       | 000000019  | 999999005  | wwwwwwwww  | 8     | 1981/01/01 | www.www.www.www. | 東北大学        | ******                    |    |
|     | 0       | 1000000020 | 9999999006 | wwwwwwwwww | 91    | 1981/01/01 | wwwwwwwwww       | 東北大学        | ******                    |    |
|     | 0       | 000000021  | 9999990007 | wwwwwwwww  |       | 1981/01/01 | wwwwwwwwww       | 車北大学        | ******                    |    |
|     | 0       | 000000022  | 999999008  | wwwwwwwww  | 5     | 1981/01/01 | www.www.www.www  | 東北大学        | *****                     |    |
|     | 0       | 00000023   | 9999999009 | ******     | 8     | 1981/01/01 | www.www.www.www. | 東北大学        | ******                    |    |
|     | 0       | 1000000024 | 9999999010 | wwwwwwwwww | 93    | 1981/01/01 | wwwwwwwwww       | 東北大学        | ******                    |    |
|     | 0       | 000000025  | 999999011  | wwwwwwwww  |       | 1981/01/01 | wwwwwwwwww       | 車北大学        | *****                     |    |
|     | 0       | 1000000026 | 999999012  | ******     | 5     | 1981/01/01 | www.www.www      | 東北大学        | ************************* |    |
|     | 0       | 000000027  | 999999013  | ******     | 8     | 1981/01/01 | www.www.www.www  | 東北大学        | ******                    |    |
|     | 0       | 1000000028 | 9999999014 | wwwwwwwwww | 91    | 1981/01/01 | wwwwwwwwww       | 東北大学        | *****                     |    |
|     |         | 000000029  | 999999015  | wwwwwwwww  |       | 1981/01/01 | www.www.www.www. | 東北大学        | *****                     |    |

# 

# ⑨他施設利用承認

|                         | All Chorne                               |                 |                                         |                |                                                                    |            |
|-------------------------|------------------------------------------|-----------------|-----------------------------------------|----------------|--------------------------------------------------------------------|------------|
| 0.0.1:8080/web/serviet/ | UserCheck                                |                 |                                         |                |                                                                    |            |
| MCR3<br>- 世刊            | 1(†<br>122 A) :                          |                 | •%81: v •£#AB: #7A/B                    | -              | • Attr:                                                            |            |
| *v70-K                  | LX # :                                   | ~               | • (t. % :                               |                | ● 为于优弱:                                                            |            |
| 建物过事者一致                 |                                          |                 | 他施設利                                    | 用承認            |                                                                    |            |
| 210/19/01/4             |                                          |                 |                                         |                |                                                                    |            |
|                         | R.G.                                     | 产品大学            | 2010                                    | 甲语先大学          | 0.00                                                               | #INE       |
| 用油店                     | 10,000 XX,000                            | 車北大学            | ECSK5430                                | 加化大学           | ECNA.                                                              | 2020/01/06 |
|                         | 紅糖 太郎                                    | 車北大学            | 803445460                               | 車北大学           | 35                                                                 | 2020/09/01 |
|                         | wwwwwwwwww                               | (東北大学           | ***********************                 | 東北大学           | ~~~~~~~~~~~~~~~~~~~~~~~~~~~~~~~~~~~~~~~                            | 2020/09/03 |
|                         | wwwwwwwwwww                              | (東北大学           | *************************               | 東北大学           | ************************                                           | 2020/09/03 |
|                         | wwwwwwwwwww                              | 東北大学            | ************************                | 東化大学           | ******************************                                     | 2020/09/03 |
|                         | VE 20 TO 10 TO 10 YE RE 10 YO Y          | 1 第18人子         |                                         | 用化人子           | 36.36.46.40.40.40.56.56.46.40.40.40.40.40.40.40.40.40.40.40.40.40. | 2020/09/03 |
|                         | wwwwwwwwwww                              | / 車北大学          | *************************************** | 車北大学           | ***************************************                            | 2020/09/03 |
|                         | wwwwwwwwww                               | (東北大学           | *************************               | 東北大学           | *****                                                              | 2020/09/03 |
|                         | ***********                              | (東北大学           | ******                                  | 東北大学           | ****************                                                   | 2020/09/03 |
|                         | *********                                | (東北大学           | www.www.www.www.www.www.www.            | 東北大学           | ************************                                           | 2020/09/03 |
|                         | *********                                | (東北大学           | **************************************  | 東北大学           | **************************************                             | 2020/09/03 |
|                         | *****                                    | ( 東北大学          | 20000000000000000000000000000000000000  | 東北大学           | ****                                                               | 2020/09/03 |
|                         | *****                                    | 康北大学            | ****                                    | 東北大学           | ****                                                               | 2020/09/03 |
|                         | 0/0/0/0/0/0/0/0/0/0/0/0/0/0/0/0/0/0/0/0/ | m++-+-2K        | 904040404040404040404040404040404040404 | m++-3Z         |                                                                    | 2020/09/02 |
|                         | 000000000000000000000000000000000000000  | 10.0-+32        |                                         | 10.0-1-22      |                                                                    | 2020/08/02 |
|                         | ***********                              | With the second |                                         | MILAT<br>WORKS |                                                                    | 2020/09/03 |
|                         | ************                             | MULAT I         | *********                               | MULLAN         | *****                                                              | 2020/09/03 |
|                         | wwwwwwwww                                | 7 第96天学         | **********                              | 用化大学           | *****                                                              | 2020/09/03 |
|                         | wwwwwwwwww                               | (車北大学           | ******                                  | 車北大学           | *****                                                              | 2020/09/03 |
|                         | Iwwwwwwwwwww                             | (「康北大学          |                                         | 康北大学           |                                                                    | 5050\08\03 |

### ⑩他施設申請詳細 ◎ ♥BFHB - Google Chrome ◎ 127.0.0.1:8080/web/servlet/CRT400P7H

|                                                                                                    | 申請                                                                                                    | 青詳細                                                                                                    |                                                |
|----------------------------------------------------------------------------------------------------|----------------------------------------------------------------------------------------------------|----------------------------------------------------------------------------------------------------|------------------------------------------------|
|                                                                                                    |                                                                                                    |                                                                                                    | ജിഞ്ഞ ജിബാകി                                   |
|                                                                                                    |                                                                                                    | ^                                                                                                    |                                                |
|                                                                                                    |                                                                                                    | 時情報                                                                                                    |                                                |
| 申請先大学                                                                                                    | 東北大学                                                                                                    |                                                                                                    |                                                |
| 申請先融調・施設                                                                                                    | 中請約19                                                                                                    |                                                                                                    |                                                |
| 申請日                                                                                                    | 2020/01/06                                                                                                    |                                                                                                    |                                                |
| 利用開始予定日                                                                                                    | 2020/01/10                                                                                                    |                                                                                                    |                                                |
| 利用終了予定日                                                                                                    | 2020/01/15                                                                                                    |                                                                                                    |                                                |
| 利用目的                                                                                                    | 私用のため                                                                                                    |                                                                                                    |                                                |
|                                                                                                    | 従寻                                                                                                    | 看信報                                                                                                    |                                                |
| 氏名                                                                                                    | 紅秧 太郎                                                                                                    |                                                                                                    |                                                |
| フリガナ                                                                                                    | シケン タロウ                                                                                                    |                                                                                                    |                                                |
| 生年月日                                                                                                    | 1993/04/30                                                                                                    |                                                                                                    |                                                |
| 性別                                                                                                    | 男                                                                                                    |                                                                                                    |                                                |
| 身分                                                                                                    | BET, MARYINE                                                                                                    |                                                                                                    |                                                |
| 所属大学                                                                                                    | 東北大学                                                                                                    |                                                                                                    |                                                |
| 機關名                                                                                                    | art.Bet-64(18)                                                                                                    |                                                                                                    |                                                |
|                                                                                                    | 教育                                                                                                    | 受講情報                                                                                                    |                                                |
| 新規·法令                                                                                                    | 2019/12/21                                                                                                    | 新規、受講時間                                                                                                    | 90 (分)                                         |
| 新規・人体に与える影響                                                                                                    | 2019/12/21                                                                                                    | 新規、受講時間                                                                                                    | 60 (分)                                         |
| 15日 - 中全市の                                                                                                    | 2010/12/21                                                                                                    | defant effektion en                                                                                                    | 120 (9)                                        |
|                                                                                                    |                                                                                                    | and the second                                                                                                    |                                                |
|                                                                                                    | 620                                                                                                    | 18批行商业                                                                                                    |                                                |
| 実施年月日                                                                                                    | 920<br>2019/12/22                                                                                                    | lie brith # B                                                                                                    |                                                |
| 実施年月日<br>健康診断を行つた医師名                                                                                                    | 920<br>2019/12/22                                                                                                    | ie Infiñer                                                                                                    |                                                |
| 実施年月日<br>健康診断を行つた医師名<br>健康診断の結果                                                                                                    | 健康<br>2019/12/22<br>従事可                                                                                                    | Siethriffen                                                                                                    |                                                |
| 実施年月日<br>経尿診断を行った医師名<br>健康診断の結果<br>健康診断の結果                                                                                                    | 62月<br>2019/12/22<br>従事可                                                                                                    | 1.0-11/17.45                                                                                                    |                                                |
| 実施年月日<br>磁振送動を行った浜師名<br>値振送動の結果<br>健振送動の結果に話づいて清じた措置                                                                                                    | 《建博<br>2019/12/22<br>2019/12/22<br>2019/12/22<br>2019/12/22                                                                                                    | (はく歴                                                                                                    |                                                |
| 実施年月日<br>経滅振動を行うた実務各<br>健康診断の結果<br>健康診断の結果に基づいて講じた情報<br>2020 年頃 年頃除国                                                                                                    | 会議員<br>2019/12/22<br>総取可<br>2019/12/22<br>2019/12/22<br>2019/12<br>2019/12/22<br>2019/12/22<br>2019/12<br>2019/12/22<br>2019/12/22<br>2019/12/22<br>2019/12/22<br>2010                       | 14月1日日<br>14月1日日<br>14月1日<br>14月1日<br>14月1日<br>14月1日<br>14月1日<br>14月1日<br>14月1日<br>14月1日<br>14月1日<br>14月1日<br>14月1日<br>14月1日<br>14月1日<br>14月1日<br>14月1日<br>14月1日<br>14月1日<br>14月1日<br>14月1日<br>14月1日<br>14月11日<br>14月11日<br>14月111日<br>14月111日<br>14月1111<br>14月1111<br>14月1111<br>14月1111<br>14月11111<br>14月11111<br>14月11111<br>14月111111<br>14月111111<br>14月111111<br>14月1111111<br>14月11111111                                                                                                    | s                                              |
| 実施参月日<br>組織追張を行つた原約名<br>組織追称の結果<br>健康迫新の結果<br>2020 年度 考賞協想<br>2020 年度 専業(後期<br>2020 年度 専業(後期                                                                                                    |                                                                                                    | は参加行作業                                                                                                    | 5                                              |
| 実施参月日<br>磁道診断を行つた装飾者<br>値描診断の地獄<br>健康診断の地獄に基づいて達した措置<br>2020 年度 年度短短<br>2020 年度 英の大雨体<br>2020 年度 英術                                                                                                    | 2019/12/22<br>2019/12/22<br>梁原可<br>2019/12/22<br>梁原可<br>2019/12/22<br>2019/12/22<br>2019/12/22<br>2019/12/22                                                                                                    | は4、歴<br>年以初日                                                                                                    | 5<br>2<br>3                                    |
| 実施参月日<br>福祉法務を行つた医師名<br>福祉法務のは第<br>福祉法務のは第<br>信託法務のは第二に基づいて法した指置<br>2020年度(第四次高校<br>2020年度(第四次高校<br>2020年度(第四次の高齢)                                                                                                    | 2019/12/22<br>2019/12/22<br>建康可<br>22<br>2<br>2<br>2<br>2<br>2<br>2<br>2<br>1<br>2<br>1<br>5<br>12.15                                                                                                    | はかが行き<br>本派称品 - X-M23<br>単派称の支援法 - X-M23<br>変合・X-M23<br>変合・X-M23<br>変合・X-M23<br>変合・X-M23<br>変合・X-M23<br>変合・X-M23<br>の<br>変合・X-M23<br>の<br>の<br>の<br>の<br>の<br>の<br>の<br>、<br>の<br>の<br>の<br>の<br>の<br>の<br>の<br>の<br>の<br>の<br>の<br>の<br>の                                                                                                    | 5<br>2<br>3<br>1                               |
| 実施専月日<br>個部誌初新で行つた保持各<br>個部誌がの地理に<br>個部誌がの地理に並ついて消じた用面<br>2020 年度 希信知面<br>2020 年度 有点分<br>2020 年度 有点分<br>2020 年度 月期代本の文字面が売高<br>2020 年度 月期代本                                                                                                    | 2019/12/22     2019/12/22     従車可     従車可     10.24     11.5     12.15     0.06                                                                                                    | はく歴<br>単立環境 - X (11)<br>単立環境 - X (11)<br>単立環境 - X (11)<br>取得、X (11)<br>単立環境 - X (11)<br>単立環境 - X (11)<br>単立環境 - X (11)                                                                                                    | 5<br>2<br>3<br>1                               |
| 実施考月日<br>編那該法案を行つた該導査<br>編加法部のは第<br>編載法部のは第二基づいて消じた常語<br>2020年度1度第の少集体<br>2020年度1度第の少集体<br>2020年度1度第の中の文字集都表面<br>2020年度1度第第転よく<br>可期回該国際プルプム                                                                                                    | دور المراجع المراجع ا<br>المراجع المراجع المراجع المراجع المراجع المراجع المراجع المراجع المراجع المراجع المراجع المراجع المراجع المراجع المراجع المراجع المراجع المراجع المراجع المراجع المراجع المراجع المراجع المراجع ال<br>المراجع المراجع المراجع المراجع المراجع المراجع المراجع المراجع المراجع المراجع المراجع المراجع المراجع المراجع المراجع المراجع المراجع المراجع المراجع المراجع المراجع المراجع المراجع المراجع المراجع المراجع المراجع المراجع المراجع المراجع المراجع المراجع المراجع المراجع المراجع المراجع المراجع المر<br>المراجع المراجع المراجع المراجع المراجع المراجع المراجع المراجع المراجع المراجع المراجع المراجع المراجع المراجع المراجع المراجع المراجع المراجع المراجع المراجع المراجع المراجع المر<br>المراجع المراجع المراجع المراجع المراجع المراجع ا                                                                                                    | ばく歴<br>年以田田 - XH社<br>単の田田 - XH社<br>単の一日日<br>東京・XH社<br>東京・XH社<br>東京・XH社<br>東京・XH社<br>東京・XH社<br>東京<br>大田田<br>ア朝鮮(京田): 11日<br>大田<br>大田<br>大田<br>大田<br>大田<br>大田<br>大田<br>大田<br>大田<br>大田<br>大田<br>大田<br>大田                                                                                                    | 5<br>2<br>3                                    |
| 実施参方目 編記当時の日本に送づいて送いた場合 編記当時の日本に送づいて送いた場合 2010年度、毎日が年間 2010年度、毎日の本価 2010年度、毎年の年間 2010年度、毎年の年間 2010年度、毎年の年間 2010年度、毎年の年間 2010年度、毎年の年間 2010年度、毎年の年間 2010年度、毎年の年間 2010年度、毎年の年間 2010年度、毎年の年間 2010年度、毎年の年間 2010年度、毎年の日日 2010年度、毎年の日日 2010年度、毎年の日 2010年度、毎年の日 2010年度、毎年の日 2010年度、毎年の日 2010年度、毎年の日 2010年度、毎年の日 2010年度、毎年の日 2010年度、毎年の日 2010年度、毎年の日 2010年度、毎年の日 2010年度、毎年の日 2011年度、毎年の日 2011年日 2011年日 2                                                                                                    | 2019/12/22<br>2019/12/22<br>2019/12/22<br>2019/12/22<br>2019<br>2019/12/22<br>2019/12/22<br>2019/12<br>2019/12<br>2019/12<br>2019/12<br>2019/12<br>2019/12<br>2019/12<br>2019/12<br>2019/12<br>2019/12<br>2019/12<br>2019/12<br>2019/12<br>2019/12<br>2019/12<br>2019/12<br>2019/12<br>2019/12<br>2019/12<br>2019/12<br>2019/12<br>2019/12<br>2019/12<br>2019/12<br>2019/12<br>2019/12<br>2019/1 | はく歴<br>年以初後 - XHIX<br>単の人類を、XHIX<br>様の人気が数年、XHIX<br>総合、XHIX<br>転換・XHIX<br>1000万分数またる、XHIX<br>2020 年度 X,M件数                                                                                                    | 5<br>2<br>3<br>1                               |
| 実施参方目  製品があたてうた実活会  製品があった果  2020年度、希信集催  2020年度、希信集催  2020年度、常点の大路を  2020年度、常点の大路を  2020年度、  2020年度、  20                                                                                                    | 2019/12/22<br>2019/12/22<br>2019/12/22                         | ばく歴<br>年近期後日 - 11月2<br>年近期後日 - 11月2<br>年の1月1日<br>一日<br>「日日<br>「日日<br>「日日<br>「日日<br>「日日<br>」<br>(11月1日)<br>(11月1日)<br>(11月11日)<br>(11月1日)<br>(11月1日)<br>(11月1日)<br>(11月1日)<br>(11月1日)<br>(11月1日)<br>(11月11日)<br>(11月1日)<br>(11月1日)<br>(11月1日)<br>(11月1日)<br>(11月11日)<br>(11月111日)<br>(11)(11)(11)(11)(11)(11)(11)(11)(11)(1                                                                                                    | 9<br>2<br>3<br>1<br>1<br>6                     |
| ※供参内目<br>電話当時の日本に ぼういて注め合<br>電話当時の日本に ぼういて注した所否<br>単本の日本に ぼういて注した所否<br>2020 年末 日本の本は<br>2020 年末 日本の本は<br>2020 年末 日本の<br>2020 年末 日本の<br>2020 年末 日本<br>2020 年末 日本の<br>2020 年末 日本<br>2020 年末 日本<br>2020 | 2019/12/22<br>2019/12/22<br>2<br>2<br>2<br>2<br>2<br>2<br>2<br>2<br>2<br>2<br>2<br>2                                                                                                    | はく歴<br>単語 (1994)<br>和田 (1994)<br>和田 (1994)<br>和田 (1994)<br>和田 (1994)<br>和田 (1994)<br>和田 (1994)<br>和田 (1994)<br>和田 (1994)<br>和田 (1994)<br>和田 (1994)<br>本田 (1994)<br>本田 (1994)<br>王田 (1994)<br>王田 | 5<br>2<br>3<br>1<br>1<br>1<br>6<br>7           |
| 田田      田田      田      田      田      田田      田田      田田      田      田      田      田田      田                                                                                                    | 400<br>2019/12/22<br>2019/12/22<br>2019/10                     | はく歴<br>年近期高・X地政<br>期の人転任・X国政<br>成内・X国政<br>対応中の27期最大国政<br>7月時間風俗が増加<br>2020年の24月<br>年度現職・X国政<br>年度現職・X国政<br>年度現職・X国政                                                                                                    | 5<br>2<br>3<br>4<br>11<br>6<br>7<br>7          |
| ※供参内目 編記録地を行った法律名 編記録地の伝第に送ういて送した課言 2020 年頃 常年記録 2020 年頃 常年記録 2020 年間 常年記録 2020 年間 常年記録 2020 年間 2020 年間                                                                                                    | 4400<br>2019/12/22<br>使带可<br>22<br>23<br>12<br>15<br>12<br>15<br>12<br>15<br>12<br>15<br>12<br>15<br>12<br>15<br>12<br>15<br>12<br>15<br>12<br>15<br>12<br>15<br>12<br>15<br>12<br>15<br>12<br>12<br>12<br>12<br>12<br>12<br>12<br>12<br>12<br>12<br>12<br>12<br>12                                                                                                    | はく数<br>単版型 - 240歳<br>単版型 - 240歳<br>構成小規模・240歳<br>構成小規模・240歳<br>構成小規模・240歳<br>型価令が支援数(- 240歳)<br>2020年度文(州学校<br>単成型単・260歳<br>単成型単・260歳<br>単成型単・260歳<br>単成型単・260歳                                                                                                    | 9<br>2<br>3<br>1<br>1<br>4<br>6<br>7<br>9<br>9 |

# <u>4-2.ログ①、②</u>

(改造前)

| sid       | kanrino    | univid | (中略) | insdate    | upddate    | insid  | updid |
|-----------|------------|--------|------|------------|------------|--------|-------|
| 000000016 | 0000000011 | 0001   | (中略) | 2020/09/01 | 2020/09/01 | tohoku | test  |

(改造後)

н

| レコード挿入時   |            |        |      |          |                     |        |                     |        |
|-----------|------------|--------|------|----------|---------------------|--------|---------------------|--------|
| sid       | kanrino    | univid | (中略) | mokuteki | insdate             | insid  | upddate             | updid  |
| 000000047 | 0000000011 | 0001   | (中略) | 調査のため    | 2021/02/26 10:05:59 | tohoku | 2021/02/26 10:05:59 | tohoku |

| レコード更新時   |            |        |      |          |                     | 1      |                     |        |
|-----------|------------|--------|------|----------|---------------------|--------|---------------------|--------|
| sid       | kanrino    | univid | (中略) | mokuteki | insdate             | insid  | upddate             | updid  |
| 000000047 | 0000000011 | 0001   | (中略) | 調査のため    | 2021/02/26 10:05:59 | tohoku | 2021/02/26 10:07:04 | tohoku |

# <u>4-3. 承認日時</u>

(改造前)

| 間RI従事者管理システム       | 4 - Google Chron | ie        |           |           |            |                         |           |          |                      |       |   |
|--------------------|------------------|-----------|-----------|-----------|------------|-------------------------|-----------|----------|----------------------|-------|---|
| 7.0.0.1:8081/web/s |                  |           |           |           |            |                         |           |          |                      |       |   |
| 1.1                | 検索条件             |           |           | 0000      |            |                         |           |          |                      |       |   |
| ///=>              | • 2/2 8 1 1      |           |           | ■ (E.5) : | ~          | • 生牛用日:                 | 平/月/日 🗖   |          | 77 :                 |       |   |
| マップロード             | ■平靖元大子:          |           |           | ~         |            | <ul> <li>武治:</li> </ul> |           | . 73     | (大民名:)               |       |   |
|                    |                  |           |           |           |            |                         |           |          |                      |       |   |
| 就業務從事者一覧           |                  |           |           |           |            | 他施                      | 設利用申請     | 一覧       |                      |       |   |
| 利用申請               |                  | NUMBER OF | A 180     | 5.4       | 24-91      | 4480                    | 84        | 由這件十級    | 由讓牛協報,做許             | 12.20 | 1 |
| (m-3.02            |                  | HEHRS     | 100455700 | 1449      | 12.01      | 1002/04/20              | 567J      | 中國九八子    | 4410375700000 105120 | 1740  | Ł |
| TO THE             | E.               | 000000011 | 123450709 |           | 27)<br>100 | 1995/04/30              | 12.5RB    | 来和八子     | 4000                 | 79    | ł |
|                    |                  | 000000011 | 123400789 | INTR ARP  | 50         | 1993/04/30              | D.RE      | 人成人子     | 1.00                 | 1A    | ł |
|                    |                  | 000000011 | 123455/89 | 周期 太郎     | <i>9</i> 5 | 1993/04/30              | 武服官       | 大阪大子     | <b>大成</b>            |       |   |
|                    | (                | 000000011 | 123456789 | 試験 太郎     | 男          | 1993/04/30              | 試験官       | 東北大字     | 88                   |       |   |
|                    | (                | 000000011 | 123456789 | 就験 太郎     | 男          | 1993/04/30              | 試験官       | 東北大学     | timestamp            |       |   |
|                    | (                | 000000011 | 123456789 | 試験 太郎     | 男          | 1993/04/30              | 試験官       | wwwwwwww | test                 | 清     | L |
|                    | 1                | 000000011 | 123456789 | 試験 太郎     | 男          | 1993/04/30              | 試験官       | 東北大学     | timestamp            |       | 1 |
|                    | (                | 000000011 | 123456789 | 試験 太郎     | 男          | 1993/04/30              | 試験官       | 東北大学     | Det Bie              |       | 1 |
|                    | 0                | 000000011 | 123456789 | 試験 太郎     | 男          | 1993/04/30              | 試験官       | 東北大学     | 5555                 |       | 1 |
|                    | (                | 000000011 | 123456789 | 試験 太郎     | 男          | 1993/04/30              | 試験官       | 東北大学     | 20202                |       |   |
|                    | 0                | 000000011 | 123456789 | 試験 太郎     | 男          | 1993/04/30              | 試験官       | 東北大学     | 8555                 | 1     | 1 |
|                    | (                | 000000015 | 999999001 | WWWWWWWWW | 男          | 1981/01/01              | wwwwwwwww | 東北大学     | *****                |       | 1 |
|                    |                  | 000000016 | 999999002 | wwwwwwwww | 男          | 1981/01/01              | wwwwwwwww | 東北大学     | ****                 |       | 1 |
|                    | (                | 000000017 | 999999003 | WWWWWWWWW | 男          | 1981/01/01              | wwwwwwwww | 東北大学     | wwwwwwwwwwwwwwwwww   |       | 1 |
|                    |                  | 000000018 | 999999004 | wwwwwwwww | 男          | 1981/01/01              | wwwwwwwww | 東北大学     | *****                |       | 1 |

## (改造後)

Т

| ヽッブページ                 | 検索条件<br>■管理番号:<br>■申請先大学: |           | =6              | 89 : 1 | ▼ ■生 <sup>4</sup><br>■氏( | 明日:        |         | ■最分:<br>■力ታ氏答:                  | H   |        |
|------------------------|---------------------------|-----------|-----------------|--------|--------------------------|------------|---------|---------------------------------|-----|--------|
| SVアップロート<br>対称線算務従事者一覧 | ]                         |           |                 |        |                          | 他施設利用日     | 睛一覧     |                                 |     |        |
| 自施設利用申請                | 管理番号                      | 個人番号      | 氏名              | 性別     | 生年月日                     | 身分         | 申請先大学   | 申請先機關·施設                        | 承認  | 承認者    |
| 設利用承認                  | 0000000011                | 123456789 | 試験 太郎           | 男      | 1993/04/30               | 試験官        | 東北大学    | 5555                            |     |        |
|                        | 0000000011                | 123456789 | 試験 太郎           | 男      | 1993/04/30               | 試験官        | 東北大学    | 試験                              | 36  | tohoku |
| グアウト                   | 0000000011                | 123456789 | 試験 太郎           | 男      | 1993/04/30               | 試験官        | 大阪大学    | 大阪                              |     |        |
|                        | 0000000011                | 123456789 | 試験 太郎           | 男      | 1993/04/30               | 試験官        | 東北大学    | aa                              |     |        |
|                        | 0000000011                | 123456789 | 試験 太郎           | 男      | 1993/04/30               | 試験官        | 東北大学    | timestamp                       | 濟   | tohoku |
|                        | 0000000011                | 123456789 | 試験 太郎           | 男      | 1993/04/30               | 試験官        | wwwwwww | test                            | 清   |        |
|                        | 0000000011                | 123456789 | 試験 太郎           | 男      | 1993/04/30               | 試験官        | 大阪大学    | 大坂                              | 36j |        |
|                        | 0000000011                | 123456789 | 試験 太郎           | 男      | 1993/04/30               | 試験官        | 東北大学    | timestamp                       |     |        |
|                        | 0000000011                | 123456789 | 試験 太郎           | 男      | 1993/04/30               | 試験官        | 東北大学    | timestamp                       |     |        |
|                        | 0000000011                | 123456789 | 試験 太郎           | 男      | 1993/04/30               | 試験官        | 東北大学    | 8088                            |     |        |
|                        | 0000000011                | 123456789 | 試験 太郎           | 男      | 1993/04/30               | 試験官        | 東北大学    | 55555                           |     |        |
|                        | 0000000011                | 123456789 | 試験 太郎           | 男      | 1993/04/30               | 試験官        | 東北大学    | 8888                            |     |        |
|                        | 0000000015                | 999999001 | wwwwwwwwww      | 男      | 1981/01/01               | wwwwwwwwww | 東北大学    | wwwwwwwwwwwwwwwwww              |     |        |
|                        | 0000000016                | 999999002 | wwwwwwwww       | 男      | 1981/01/01               | wwwwwwwww  | 東北大学    | wwwwwwwwwwwwwwwwww              |     |        |
|                        | 000000017                 | 000000003 | www.www.www.www |        | 1981/01/01               | wwwwwwwwww | 東北大学    | warawwww.warawww.warawww.waraww |     |        |

## <u> 4 – 4.備考欄</u>

(改造前)

| # - Google Chrome<br>veb/servlet/CRT200P?H_KANRINO=0                                                                                                    |                                                                                                    |                                                                                                    |                                                                         |
|----------------------------------------------------------------------------------------------------|----------------------------------------------------------------------------------------------------|----------------------------------------------------------------------------------------------------|-------------------------------------------------------------------------|
|                                                                                                    | 放射線業務                                                                                                    | 従事者詳細                                                                                                    |                                                                         |
|                                                                                                    |                                                                                                    | (# E)                                                                                                    | कक्षी आ स्थ्री सि                                                       |
|                                                                                                    |                                                                                                    |                                                                                                    |                                                                         |
|                                                                                                    | 従事                                                                                                    | 皆情報                                                                                                    |                                                                         |
| 氏名                                                                                                    | 試験 太郎                                                                                                    |                                                                                                    |                                                                         |
| フリガナ                                                                                                    | シケン タロウ                                                                                                    |                                                                                                    |                                                                         |
| 生年月日                                                                                                    | 1993/04/30                                                                                                    |                                                                                                    |                                                                         |
| 性別                                                                                                    | 男                                                                                                    |                                                                                                    |                                                                         |
| 身分                                                                                                    | 試験官                                                                                                    |                                                                                                    |                                                                         |
| 所屬大学                                                                                                    | 東北大学                                                                                                    |                                                                                                    |                                                                         |
| 模閱名                                                                                                    | 試験機関                                                                                                    |                                                                                                    |                                                                         |
|                                                                                                    | 19-25 al                                                                                                    | nettan                                                                                                    |                                                                         |
|                                                                                                    | 秋月又                                                                                                    | 20010120                                                                                                    |                                                                         |
| 新規·法令                                                                                                    | 2019/12/21                                                                                                    | 新規·受講時間(分)                                                                                                    | 90                                                                      |
| 新規・人体に与える影響                                                                                                    | 2019/12/21                                                                                                    | 新規·受講時間(分)                                                                                                    | 60                                                                      |
| 新規・安全取扱                                                                                                    | 2019/12/21                                                                                                    | 新規·受講時期(分)                                                                                                    | 120                                                                     |
| 新規·予防規程                                                                                                    | 2019/12/21                                                                                                    | 新規·受講時間(分)                                                                                                    | 120                                                                     |
| 再教育・法令                                                                                                    | 2019/12/24                                                                                                    | 再教育·受講時間(分)                                                                                                    | 15                                                                      |
| 再教育・人体に与える影響                                                                                                    | 2019/12/24                                                                                                    | 再教育·受講時間(分)                                                                                                    | 30                                                                      |
| <b>用約合,完全</b> 間(1)                                                                                                    | 2019/12/24                                                                                                    | 再教育·受講時間(分)                                                                                                    | 45                                                                      |
| WAR SEAR                                                                                                    |                                                                                                    |                                                                                                    |                                                                         |
| 再教育·予防規程                                                                                                    | 2019/12/24                                                                                                    | 再教育・受講時間(分)                                                                                                    | 60                                                                      |
| 再放育 · 予防規程                                                                                                    | 2019/12/24                                                                                                    | 再救育·受请時間(分)                                                                                                    | 60                                                                      |
| 再放育・予防規程<br>- Google Chrame                                                                                                    | 2019/12/24                                                                                                    | 再教育·受诵時期(分)                                                                                                    | 60                                                                      |
| From 文王の政<br>再教育・予約規程<br>編・Google Chrame<br>web/serviet/CRT200P?H_KANRINO=0                                                                                                    | 2019/12/24                                                                                                    | 再放育・受通時間(分)<br>mc#1#0                                                                                                    | 60                                                                      |
| 用数件 支援地域<br>用数件 予防規程<br>編 - Google Chrome<br>veb/servlet/CRT200P?H_KANRINO=0<br>所能大学                                                                                                    | 2019/12/24<br>000000011&H_INFO=1<br>東北大学                                                                                                    | 再放育,受诵吟丽(分)                                                                                                    | 60                                                                      |
| 「男女育」を正ない。<br>男女育、予約規程<br>編 - Google Chrome<br>web/serviet/CRT200P?H_KANRINO=0<br>所版大学<br>細胞を1                                                                                                    | 2019/12/24                                                                                                    | 再放弃,受调吟器(分)                                                                                                    | 60                                                                      |
| Wang 文王文政<br>男孩育 - 予約現在<br>福 - Google Chrome<br>web/serviet/CRT20097H_KANRING=0<br>所能大学<br>期間名                                                                                                    | 2019/12/24<br>Attention<br>000000011&H_JNFO=1<br>東北大学<br>武装機器                                                                                                    | 再放前 - 受請時間(分)<br>nottee                                                                                                    | 60                                                                      |
| Water 文上の成<br>男孩子・予約規程<br>毎 - Google Chrome<br>web/service/CRT200P7H_KANRING=6<br>所能大学<br>細胞名。                                                                                                    | 2019/12/24<br>AB48220<br>00000000118H_INFO=1<br>東北大学<br>封续操題<br>教育受                                                                                                    | 再放弃 - 受摄時間(分)<br>IntCE #0                                                                                                    | 60                                                                      |
| 新聞前 - 大山の高<br>開前 - Chongle Chonne<br>Web/Sarvity CRT 20097月_KANRINO = 0<br>開始な<br>の語名。<br>新規 - 法合                                                                                                    | 2019/12/24                                                                                                    | 再放容 - 受選時間(分)<br>InctIteE<br>調信指報<br>新規 - 受選時間(分)                                                                                                    | 60<br>                                                                  |
| Waln A La Valk<br>著 - Google Onome<br>web/sarvket/CRT200P7H_KANRING=C<br>所能大学<br>期間名<br>新順・法令<br>新順・法令<br>新順、人体に与える副籍                                                                                                    | 2019/12/24<br>AP#E 20<br>0000000011品H_JNFO=1<br>東北大李<br>對陸爆暖<br>数賞受<br>2019/12/21<br>2019/12/21                                                                                                    | <b>両数有 - 受選時間(分)</b><br>neff #<br>調査報<br><u>新成</u> - 受選時間(分)<br>転項 - 受選時間(分)                                                                                                    | 60<br>                                                                  |
|                                                                                                    | 2019/12/24<br>2019/12/24                                                                                                    | 異変育 - 受調時間(分)<br>Incttat<br>調信祭<br>転役 - 受調時間(分)<br>転役 - 受調時間(分)<br>載役 - 受調時間(分)                                                                                                    | 60<br>60<br>90<br>60<br>120                                             |
| #AL → 2.5 AUX<br>第1 - Google Chrome<br>#2 - Google Chrome<br>Web/servicy:CRT 2009/H_CANRING=0<br>新武大学<br>単語大学<br>単語大学<br>「<br>二子<br>二子<br>二子<br>二子<br>二子<br>二子<br>二子<br>二子<br>二子<br>二子                                  | 2019/12/24                                                                                                    | 再放弃 - 受道時間(分)<br>httf:##<br>                                                                                                    | 60<br>60<br>80<br>60<br>60<br>120<br>120                                |
|                                                                                                    | 2019/12/24<br>                                                                                                    | 単数月 - 受選時間(分)<br>http:<br>http:<br>本<br>(分)<br>本<br>数元<br>- 受選時間(分)<br>数元<br>- 受選時間(分)<br>数元<br>- 受選時間(分)<br>制工<br>- 受選時間(分)<br>制工<br>- 受選時間(分)<br>制工<br>- 受選時間(分)<br>- 受選時間(分)<br>- 受<br>- 受<br>- 受<br>- 受<br>- 受<br>- 受<br>- 受<br>- 受                                                                                                    | 60<br>90<br>90<br>120<br>120<br>15                                      |
|                                                                                                    | 2019/12/24<br>2019/12/24<br>の<br>2000/0011日本11/NFC-1<br>素定次年<br>2019/12/27<br>2019/12/27<br>2019/12/27<br>2019/12/27<br>2019/12/27<br>2019/12/27<br>2019/12/27<br>2019/12/24                                                                                                    | 単変有 - 受道時間(分)<br>Increation<br>Increation<br>I                                                                  | 60<br>90<br>60<br>120<br>120<br>15<br>30                                |
|                                                                                                    | 2019/12/24<br>2019/12/24<br>第100<br>第100<br>第10 | 単数月 - 安道時間(分)<br>httf:<br>本<br>本<br>本<br>本<br>本<br>本<br>本<br>、<br>本<br>、<br>本<br>、<br>本<br>、<br>本<br>、<br>本<br>、<br>、<br>本<br>、<br>、<br>、<br>本<br>、<br>、<br>、<br>、<br>、<br>、<br>、<br>、<br>、<br>、<br>、<br>、<br>、                                                                                                    | 60<br>60<br>120<br>120<br>120<br>15<br>30<br>45                         |
|                                                                                                    | 2019/12/24<br>また本<br>2019/12/21<br>2019/12/21<br>2019/12/21<br>2019/12/21<br>2019/12/21<br>2019/12/21<br>2019/12/21<br>2019/12/24<br>2019/12/24<br>2019/12/24                                                                                                    | 再放育 - 受選時間(分)<br>httf##                                                                                                    | 60<br>90<br>60<br>120<br>120<br>15<br>30<br>45<br>60                    |
|                                                                                                    | 2019/12/24<br>                                                                                                    | 単数月 - 受選時間(分)<br>http://www.setence/<br>調査 - 受選時間(分)<br>新祝 - 受選時間(分)<br>新祝 - 受選時間(分)<br>再数項 - 受選時間(分)<br>再数項 - 受選時間(分)<br>再数項 - 受選時間(分)<br>再数項 - 受選時間(分)<br>日数項 - 受選時間(分)<br>日数項 - 受選時間(分)<br>日数項 - 受選時間(分)<br>日数項 - 受選時間(分)<br>日数項 - 受選時間(分)<br>日数項 - 受選時間(分)<br>日数項 - 受選時間(分)<br>日数項 - 受選時間(分)<br>日数項 - 受選時間(分)<br>日数項 - 受選時間(分)<br>日数項 - 受選時間(分)<br>日本                                                                                                    | 60<br>90<br>60<br>120<br>120<br>15<br>30<br>45<br>60                    |
|                                                                                                    | 2019/12/24<br>のののの11 8/1 JN Co 1<br>素元大平<br>月時時後<br>2019/12/22 日<br>2019/12/23 日<br>2019/12/24 日<br>2019/12/24 日                                                                                                    | 異変育 - 受選時間(分)<br>Inc(Tat)<br>Inc(Tat) | 60<br>60<br>60<br>120<br>120<br>120<br>15<br>30<br>45<br>60             |
|                                                                                                    | 2019/12/24<br>2019/12/24<br>東北大学<br>2019/12/22<br>2019/12/22<br>2019/12/24<br>2019/12/24<br>2019/12/24<br>2019/12/24<br>2019/12/24<br>2019/12/24<br>2019/12/24                                                                                                    | 再変有 - 受選時間(分)<br>httf:<br>本<br>本<br>本<br>本<br>本<br>本<br>本<br>の<br>、<br>本<br>の<br>、<br>、<br>本<br>の<br>、<br>、<br>本<br>の<br>、<br>、<br>、<br>本<br>の<br>、<br>、<br>、<br>、<br>、<br>、<br>、<br>、<br>、<br>、<br>、<br>、<br>、                                                                                                    | 60<br>60<br>60<br>120<br>120<br>15<br>30<br>45<br>60                    |
|                                                                                                    | 2019/12/24<br>また本<br>支援法条<br>2019/12/21<br>2019/12/21<br>2019/12/21<br>2019/12/21<br>2019/12/21<br>2019/12/24<br>2019/12/24<br>2019/12/24<br>2019/12/24<br>2019/12/24<br>2019/12/24<br>2019/12/24<br>2019/12/24                                                                                                    | 再放育 - 受選時間(分)<br>httf:#4                                                                                                    | 60<br>90<br>60<br>120<br>120<br>15<br>30<br>45<br>60                    |
| オンスタス<br>オー Google Chrome<br>オー Google Chrome<br>マebc/service/CRT200P7H_KANRING=0<br>が加えて<br>が加えて<br>が加えて<br>がした<br>マークション<br>ボル - その加速<br>ボル - その加速<br>和助理<br>教育: 人体に与える影響<br>ボル - その加速<br>教育: 人体に与える影響<br>内教育: - 久かした<br>のの加速<br>アンストラン<br>マークション<br>アンストラン<br>マークション<br>マークション | 2019/12/24<br>こののの011 6/1 /N Co 1<br>第二次年<br>月時時後<br>2019/12/22 1<br>2019/12/23 1<br>2019/12/24 1<br>2019/12/24                                                                                                    | <b>単数第 - 受選時間(分)</b><br>Incetana<br>高(容弱<br>超現 - 受選時間(分)<br>動成 - 受選時間(分)<br>和数第 - 受選時間(分)<br>利数第 - 受選時間(分)<br>利数第 - 受選時間(分)<br>利数第 - 受選時間(分)                                                                                                    | 60<br>90<br>60<br>120<br>120<br>15<br>30<br>45<br>60                    |
|                                                                                                    | 2019/12/24            第2019/12/24            第2017         第2017           第2017         第2019/12/24           2019/12/24            2019/12/24            2019/12/24            2019/12/24            2019/12/24            2019/12/24            2019/12/24            2019/12/24            2019/12/24            2019/12/24            2019/12/24            2019/12/24            2019/12/24            2019/12/24            2019/12/24            2019/12/24            2019/12/24            2019/12/24            2019/12/24            2019/12/24            2019/12/24            2019/12/24            2019/12/24            2019/12/24            2019/12/24            2019/12/24            2019/12/24 <tr< td=""><td>再変育 - 受選時間(分) INCE - マジョン(分) INCE - マジョン(分)<!--</td--><td>60<br/>90<br/>120<br/>120<br/>120<br/>15<br/>30<br/>45<br/>60</td></td></tr<>                                                                                                    | 再変育 - 受選時間(分) INCE - マジョン(分) INCE - マジョン(分) </td <td>60<br/>90<br/>120<br/>120<br/>120<br/>15<br/>30<br/>45<br/>60</td>                                                                                                    | 60<br>90<br>120<br>120<br>120<br>15<br>30<br>45<br>60                   |
|                                                                                                    | 2019/12/24<br>                                                                                                    | 再数月 - 受選時間(分) Het E = 1 Het E = 1                                                                                                    | 60<br>60<br>60<br>120<br>120<br>15<br>30<br>45<br>60                    |
|                                                                                                    | 2019/12/24      2019/12/24      第四次      東京大学      授助協業      2019/12/24      2019/12/24      2019/12/24      2019/12/24      2019/12/24      2019/12/24      2019/12/24      2019/12/24      2019/12/24      2019/12/24      2019/12/24      2019/12/24      2019/12/24      2019/12/24      2019/12/24      2019/12/24      2019/12/24      2019/12/24      2019/12/24      2019/12/24      2019/12/24      2019/12/24      2019/12/24      2019/12/24      2019/12/24      2019/12/24      2019/12/24      2019/12/24      2019/12/24      2019/12/24      2019/12/24      2019/12/24      2019/12/24      2019/12/24      2019/12/24      2019/12/24      2019/12/24      2019/12/24      2019/12/24      2019/12/24      2019/12/24      2019/12/24      2019/12/24      2019/12/24      2019/12/24      2019/12/24      2019/12/24      2019/12/24      2019/12/24      2019/12/24      2019/12/24      2019/12/24      2019/12/24      2019/12/24      2019/12/24      2019/12/24      2019/12/24      2019/12/24      2019/12/24      2019/12/24      2019/12/24      2019/12/24      2019/12/24      2019/12/24      2019/12/24      2019/12/24      2019/12/24      2019/12/24      2019/12/24      2019/12/24      2019/12/24      2019/12/24      2019/12/24      2019/12/24      2019/12/24      2019/12/24      2019/12/24      2019/12/24      2019/12/24      2019/12/24      2019/12/24      2019/12/24      2019/12/24      2019/12/24      2019/12/24      2019/12/24      2019/12/24      2019/12/24      2019/12/24      2019/12/24      2019/12/24      2019/12/24      2019/12/24      2019/12/24      2019/12/24      2019/12/24      2019/12/24      2019/12/24      2019/12/24      2019/12/24      2019/12/24      2019/12/24      2019/12/24      2019/12/24      2019/12/24      2019/12/24      2019/12/24      2019/12/24      2019/12/24      2019/12/24      2019/12/24      2019/12/24      2019/12/24      2019/12/24      2019/12/24      2019/12/24      2019/12/24      2019/12/24      2019/12/24      2019/12/24      2019/12/24      2019/12/24      2019/12/24      2019/12/24                                                                                                    | 再変有・受調時間(分)   In cet and   In cet and   In (Figs)   E U - ジェス目の間(分)   E U - ジェス目の間(分)   E U - ジェス目の間(分)   E U - ジェス目の目(分)   F U - ジェス目の目(分)   F U - ジェス日の目(分)   F U - ジェス目の目(分)   F U - ジェス目の目(分)   F U - ジェス目の目(分)   F U - ジェス目の目(分)   F U - ジェス目の目(分)   F U - ジェス目の目(分)   F U - ジェス目(分)   F U - ジェス目の目(分)   F U - ジェス目の                                                                                                    | 60<br>90<br>60<br>120<br>120<br>120<br>15<br>30<br>45<br>60<br>45<br>60 |
|                                                                                                    | 2019/12/24         ●           January         ●           January         ●                                                                                                    | 単数月 - 安道時間(分)<br>Incet and<br>Incet and<br>Ince                                     | 60<br>90<br>60<br>120<br>120<br>120<br>13<br>30<br>45<br>60<br>         |
|                                                                                                    | 2019/12/24         ●           第回日の11         第回日の11           第日本学         ●           2019/12/21         ●           2019/12/21         ●           2019/12/21         ●           2019/12/21         ●           2019/12/21         ●           2019/12/21         ●           2019/12/21         ●           2019/12/22         ●           2019/12/24         ●           2019/12/24         ●           2019/12/24         ●           2019/12/24         ●           2019/12/24         ●           2019/12/24         ●           2019/12/24         ●           2019/12/24         ●           2019/12/24         ●           2019/12/24         ●           2019/12/24         ●           2019/12/22         ●           2019/12/24         ●           2019/12/25         ●           2019/12/25         ●           2019/12/25         ●           2019/12/25         ●           2019/12/25         ●           2019/12/25         ●           2019/12/25         ●  <                                                                                                    | 再変有 - 受選時間(分) Het ## Het ## Het                                                                                                    | 60<br>60<br>60<br>120<br>120<br>15<br>20<br>45<br>60<br>60<br>60        |

|                                                                                                    | 放射線業務                                                                                                    | 従事者詳細                                                                                                    |                                                |
|----------------------------------------------------------------------------------------------------|----------------------------------------------------------------------------------------------------|----------------------------------------------------------------------------------------------------|------------------------------------------------|
|                                                                                                    |                                                                                                    | 発行                                                                                                    | 更新                                             |
|                                                                                                    |                                                                                                    |                                                                                                    |                                                |
|                                                                                                    | 视争作                                                                                                    | 51万%                                                                                                    |                                                |
| 氏名                                                                                                    | 試験 太郎                                                                                                    |                                                                                                    |                                                |
| フリガナ                                                                                                    | シケン タロウ                                                                                                    |                                                                                                    |                                                |
| 生年月日                                                                                                    | 1993/04/30                                                                                                    |                                                                                                    |                                                |
| 性別                                                                                                    | 男                                                                                                    |                                                                                                    |                                                |
| 身分                                                                                                    | 武陵官                                                                                                    |                                                                                                    |                                                |
| 的最大学                                                                                                    | 東北大子                                                                                                    |                                                                                                    |                                                |
| 080345                                                                                                    | 17.54 millio                                                                                                    |                                                                                                    |                                                |
|                                                                                                    | 教育受                                                                                                    | 調情報                                                                                                    |                                                |
| 新規・法令                                                                                                    | 2019/12/21                                                                                                    | 新規·受講時間(分)                                                                                                    | 90                                             |
| 新規・人体に与える影響                                                                                                    | 2019/12/21                                                                                                    | 新規・受講時間(分)                                                                                                    | 60                                             |
| 新規·安全取扱                                                                                                    | 2019/12/21                                                                                                    | 新規·受講時間(分)                                                                                                    | 120                                            |
| 新規·予防規程                                                                                                    | 2019/12/21                                                                                                    | 新規·受講時間(分)                                                                                                    | 120                                            |
| 再教育・法令                                                                                                    | 2019/12/24                                                                                                    | 再教育·受講時開(分)                                                                                                    | 15                                             |
| 再教育・人体に与える影響                                                                                                    | 2019/12/24                                                                                                    | 再教育・受講時間(分)                                                                                                    | 30                                             |
| 再教育・安全取扱                                                                                                    | 2019/12/24                                                                                                    | 再教育・受講時間(分)                                                                                                    | 45                                             |
| 再教育・予防規程                                                                                                    | 2019/12/24                                                                                                    | 再教育・受講時間(分)                                                                                                    | 60                                             |
| 展会                                                                                                    | 改行無し                                                                                                    |                                                                                                    |                                                |
| 靈子<br>審 - Google Chrome                                                                                                    | 改行無し                                                                                                    |                                                                                                    |                                                |
| maa<br><b>#細 - Google Chrome</b><br>web/servlet/CRT200P?H_KANRING                                                                                                    | 改行無し<br>D=0000000011&H_INFO=1                                                                                                    |                                                                                                    |                                                |
| /##<br>#翻 - Google Chrome<br>web/serviet/CRT200P?H_KANRING                                                                                                    | 改行無し<br>D=0000000011&H_INFO=1                                                                                                    |                                                                                                    |                                                |
| mes.<br>E Google Chrome<br>E Google Chrome<br>E Google | 改行無し<br>D=0000000011&H_INFQ=1<br>教育受                                                                                                    | 渊情般                                                                                                    |                                                |
| 編 - Google Chrome<br>編 - Google Chrome<br>Starviet/CRT200P7H_KANRING                                                                                                    | 改行無し<br>2=0000000011&H_INFO=1<br>2019/12/21 □                                                                                                    | 讲情報<br>新現 - 受講時面(分)                                                                                                    | 90                                             |
| ■<br>そこの<br>Marker (CRT200P7H_KANRING<br>Marker (CRT200P7H_KANRING<br>Marker (CR                                                                                                    | 改行集し<br>2=0000000112/H_INFO=1<br>1                                                                                                    | 谓情報<br>新成 - 受调時間(分)<br>新成 - 受调時間(分)                                                                                                    | 90 60                                          |
| <ul> <li>第 - Google Chrome</li> <li>web/serviet/CRT200P7H_KANRING</li> <li>              近頃・法令             振興・人体に与える影響             振興・人体に与える影響             振興・文会を取      </li> </ul>                                                                                                    | 改行巻し<br>つ=00000000112H_INFO=1<br>数存安<br>2019/12/21<br>2019/12/21<br>2019/12/21                                                                                                    | -<br>-<br>-<br>-<br>-<br>-<br>-<br>-<br>-<br>-<br>-<br>-<br>-<br>-<br>-<br>-<br>-<br>-<br>-                                                                                                    | 90<br>60<br>120                                |
| 第4 - Google Chrome<br>Web/serviet/CRT200P?H_KANRING<br>新規・法令<br>新規・人体に与える影響<br>新規・文金教服<br>裁裁・予約規程                                                                                                    | 改行巻し<br>こ=00000000118H_INF0=1<br>数存受<br>2019/12/21<br>2019/12/21<br>2019/12/21<br>2019/12/21                                                                                                    | 講情報<br>新現 - 受調執師(分)<br>新規 - 受調執師(分)<br>新規 - 受調執師(分)<br>新規 - 受調執師(分)                                                                                                    | 90<br>60<br>120<br>120                         |
|                                                                                                    | 2015年レ<br>2010/12/1 IVF0-1<br>2019/12/21<br>2019/12/21<br>2019/12/21<br>2019/12/21<br>2019/12/21<br>2019/12/21                                                                                                    | 游情報<br>新闻:受講時期(分)<br>新闻:受講時期(分)<br>新闻:受講時期(分)<br>兩項:受講時期(分)<br>同意:明明(分)                                                                                                    | 90<br>60<br>120<br>120<br>15                   |
|                                                                                                    | 2015年し<br>20000000112H_INF2-1<br>家育安<br>2009/12/21<br>2009/12/21<br>2009/12/21<br>2009/12/21<br>2009/12/24<br>2009/12/24<br>2009/12/24                                                                                                    | 湖信報 新成 · 受講時期(分) 新成 · 受講時期(分) 新成 · 受講時期(分) 形成市 · 受講時期(分) 用数市 · 受講時期(分) 用数市 · 受講時期(分)                                                                                                    | 90<br>60<br>120<br>120<br>15<br>30             |
|                                                                                                    | 2015年に<br>2019/12/21<br>2019/12/21<br>2019/12/21<br>2019/12/21<br>2019/12/21<br>2019/12/21<br>2019/12/21<br>2019/12/24<br>2019/12/24                                                                                                    | 湖情報 新規 受測時間(分) 新規 受測時間(分) 新規 受測時間(分) 新規 受測時間(分) 用数酒 - 受測時間(分) 用数酒 - 受測時間(分) 用数酒 - 受測時間(分) 円数酒 - 受測時間(分) 円数酒 - 受測時間(分)                                                                                                    | 90<br>60<br>120<br>120<br>15<br>30<br>45       |
|                                                                                                    | 2015年に<br>2010/12/21<br>2019/12/21<br>2019/12/21<br>2019/12/21<br>2019/12/21<br>2019/12/21<br>2019/12/24<br>2019/12/24<br>2019/12/24<br>2019/12/24<br>2019/12/24                                                                                                    | 湖桥報<br>新闻 · 受遇時期(分)<br>新闻 · 受遇時期(分)<br>新闻 · 受遇時期(分)<br>用教育 · 受遇時期(分)<br>用教育 · 受遇時期(分)<br>同教育 · 受遇時期(分)<br>同教育 · 受遇時期(分)                                                                                                    | 90<br>60<br>120<br>120<br>15<br>30<br>45<br>60 |
|                                                                                                    | 次行発し   200000000118H_NR2=1   2009/12/21   2009/12/21   2009/12/21   2009/12/21    2009/12/24    2009/12/24    2009/12/24    2009/12/24   2009/12/24    2009/12/24    2009/12/24    2009/12/24    2009/12/24    2009/12/24    2009/12/24    2009/12/24    2009/12/24    2009/12/24                                                                                                    | 湖信報 新規・受護時期(分) 新規・受護時期(分) 新規・受護時期(分) 新規・受護時期(分) 弗教育・受護時期(分) 弗教育・受護時期(分) 弗教育・受護時期(分) 弗教育・受護時期(分) 弗教育・受護時期(分) 弗教育・受護時期(分)                                                                                                    | 90<br>60<br>120<br>15<br>30<br>45<br>60        |
|                                                                                                    | 2015年し   2019/12/21   2019/12/21   2019/12/21   2019/12/21   2019/12/21   2019/12/21   2019/12/24   2019/12/24   2019/12/24   2019/12/24   2019/12/24   2019/12/24   2019/12/24                                                                                                    | 湖情報<br>新闻 · 受講時期(分)<br>新闻 · 受講時期(分)<br>新闻 · 受講時期(分)<br>新聞 · 受講時期(分)<br>再就百 · 受講時期(分)<br>再就百 · 受講時期(分)<br>再就百 · 受講時期(分)                                                                                                    | 90<br>60<br>120<br>13<br>30<br>45<br>60        |
|                                                                                                    | 2015年に 2019/12/21 2019/12/21 2019/12/21 2019/12/21 2019/12/21 2019/12/21 2019/12/24 2019/12/24 2                                                                                                    | 湖靖報           新政・受測時間(分)           新政・受測時間(分)           新政・受測時間(分)           新政・受測時間(分)           新政・受測時間(分)           西教酒・受測時間(分)           西教酒・受測時間(分)           西教酒・受測時間(分)           西教酒・受測時間(分)           西教酒・受測時間(分) | 00<br>60<br>120<br>15<br>30<br>45<br>60        |
|                                                                                                    | 2015年レ<br>2010/12/21<br>2010/12/21<br>2019/12/21<br>2019/12/21<br>2019/12/21<br>2019/12/21<br>2019/12/21<br>2019/12/24<br>2019/12/24<br>2019/12/ | - 講講報<br>新理・受講時間(分)<br>新理・受講時間(分)<br>新聞・受講時間(分)<br>再教育・受講時間(分)<br>再教育・受講時間(分)<br>再教育・受講時間(分)<br>再教育・受講時間(分)                                                                                                    | 90<br>60<br>120<br>120<br>15<br>30<br>45<br>60 |
|                                                                                                    | 2015年レ<br>2019/12/21<br>2019/12/21<br>2019/12/21<br>2019/12/21<br>2019/12/21<br>2019/12/21<br>2019/12/24<br>2019/12/24<br>2019/12/24<br>2019/12/24<br>2019/12/24<br>2019/12/24<br>2019/12/24                                                                                                    | (清待報<br>新成・受選時期(分)<br>新成・受選時期(分)<br>新成・受選時期(分)<br>用数面・受選時期(分)<br>用数面・受選時期(分)<br>用数面・受選時期(分)<br>用数面・受選時期(分)<br>同数面・受選時期(分)                                                                                                  | 90<br>60<br>120<br>120<br>15<br>30<br>45<br>60 |
|                                                                                                    | 2015年し   2019/12/21   2019/12/21   2019/12/21   2019/12/21   2019/12/21   2019/12/21   2019/12/24   2019/12/24   2019/12/24   2019/12/24   2019/12/24   2019/12/24                                                                                                    | 湖情報<br>新闻 - 受講時期(分)<br>新闻 - 受講時期(分)<br>新闻 - 受講時期(分)<br>再就百 - 受講時期(分)<br>再就百 - 受講時期(分)<br>同就百 - 受講時期(分)<br>同就百 - 受講時期(分)                                                                                                    | 90<br>60<br>120<br>15<br>30<br>45<br>60        |
|                                                                                                    | 2019年レー   2019/12/21   2019/12/21   2019/12/21   2019/12/21   2019/12/21   2019/12/21   2019/12/24   2019/12/24   2019/12/24   2019/12/24   2019/12/24   2019/12/24   2019/12/24   2019/12/24   2019/12/24   2019/12/24   2019/12/24   2019/12/24   2019/12/24   2019/12/24   2019/12/24   2019/12/24   2019/12/24                                                                                                    | (4)情報<br>新成・受測時額(分)<br>新成・受測時額(分)<br>新成・受測時額(分)<br>新成・受測時額(分)<br>再数額・受測時額(分)<br>再数額・受測時額(分)<br>再数額・受測時額(分)<br>再数額・受測時額(分)                                                                                                  | 00<br>60<br>120<br>15<br>30<br>45<br>60        |
|                                                                                                    | 2015年に<br>2010/12/21<br>2019/12/21<br>2019/12/21<br>2019/12/21<br>2019/12/21<br>2019/12/21<br>2019/12/24<br>2019/12/24<br>2019/12/22<br>2019/12/22<br>2019/12  | Ja Kata<br>新成 - 受遇時間(分)<br>新成 - 受遇時間(分)<br>新成 - 受遇時間(分)<br>同数面 - 受遇時間(分)<br>同数面 - 受遇時間(分)<br>再数面 - 受遇時間(分)<br>再数面 - 受遇時間(分)                                                                                                | 90<br>60<br>120<br>15<br>30<br>45<br>60        |
|                                                                                                    | さけ為し ここのののの11241,1N1231 このののの11241,1N1231 2019/12/21 2019/12/21 2019/12/21 2019/12/24 2019/12/24 2019/12/12 2019/12/12 2019/12/12 2019/12/12 2019/12/12 2019/12/12 2019/12/12 2019/12/12 2019/12/12 2019/12/12 2019/12/12 2019/12/12 2019/12/12 2019/12/12 2019/12/12 2019/12/12 2019/12/12                                                                                                    | 湖情報<br>新夏 - 受調時期(分)<br>新夏 - 受調時期(分)<br>新夏 - 受調時期(分)<br>西夏二 - 受調時期(分)<br>西夏二 - 受調時期(分)<br>西夏二 - 受調時期(分)<br>西夏二 - 受調時期(分)                                                                                                    | 90<br>60<br>120<br>15<br>30<br>45<br>60        |
|                                                                                                    | さけ先し このののの112H, N12-1 2019/12/21 2019/12/21 2019/12/21 2019/12/21 2019/12/21 2019/12/21 2019/12/24 2019/12/24                                                                                                    | 湖情報 新規・受測時間(分) 新規・受測時間(分) 新規・受測時間(分) 新規・受測時間(分) 用数額・受測時間(分) 用数額・受測時間(分) 用数額・受測時間(分) 用数額・受測時間(分) 用数額・受測時間(分) 粉情報                                                                                                    | 90<br>60<br>120<br>15<br>30<br>45<br>60        |
|                                                                                                    | 2015年に 2010/12/21 2019/12/21 2019/12/21 2019/12/21 2019/12/21 2019/12/24 2019/12/24 2                                                                                                    | 場情報 新現・受測時間(分) 新現・受測時間(分) 新賀・支測時間(分) 再数百・支測時間(分) 再数百・支測時間(分) 再数百・支測時間(分) 用数百・支測時間(分) 新数百・支測時間(分) 新数百・支測時間(分) 新数百・支測時間(分) 新数百・支測時間(分)                                                                                       | 90<br>60<br>120<br>15<br>30<br>45<br>60        |

### (改造後)

# <u> 4 - 4.備考欄</u>

(改造前)

| 再教育·予防規程           | 2019/12/24 | 再教育·受講時間(分)    | 60 |
|--------------------|------------|----------------|----|
|                    | 健康診        | 断情報            |    |
| 実施年月日              | 2019/12/22 |                |    |
| 健康診断を行った医師名        |            |                |    |
| 健康診断の結果            | 従事可        |                | v  |
| 健康診断の結果に基づいて講じた措置  |            |                |    |
|                    | 被は         | <#             |    |
| 2020 年度 年度線量       | 0.24       | 年度線量·X回数       | 5  |
| 2020 年度 眼の水晶体      | 11.5       | 眼の水晶体・X回数      | 2  |
| 2020 年度 皮膚         | 12.15      | 皮病·X回数         | 3  |
| 2020 年度 妊娠中の女子療部表面 |            | 妊娠中の女子腹部表面・X回数 | 1  |
| 2020 年度 内部被ばく      | 0.06       | 内部線量算定結果       | v  |
| 内部線量算定方法           | WBC        |                |    |
| 2020 年度 合寶         | 23.95      | 2020 年度 X,M件数  | 11 |
| 2019 年度 年度線量       |            | 年度線量·X回数       | 6  |
| 2018 年度 年度線量       |            | 年度線量·X回数       | 7  |
| 2017 年度 年度線量       |            | 年度線量·X回数       | 8  |
| 2016 年度 年度線量       |            | 年度線量・X回数       | 9  |

(改造後)

| 健康診断の結果に基づいて講じた措置  |          |                |    |
|--------------------|----------|----------------|----|
| 篇考                 | 改行<br>有り |                |    |
|                    |          | 被ぼく歴           |    |
| 2020 年度 年度線量       | 0.24     | 年度線量·X回数       | 5  |
| 2020 年度 眠の水晶体      | 11.5     | 眼の水晶体 · X回数    | 2  |
| 2020 年度 皮膚         | 12.15    | 皮膚・X田数         | 3  |
| 2020 年度 妊娠中の女子腹部表面 |          | 妊娠中の女子腹部表面・X回数 | 1  |
| 2020 年度 内部被ぼく      | 0.06     | 内部線量鏈定結果       |    |
| 内部線量算定方法           | WBC      |                |    |
| 2020 年度 合覽         | 23.95    | 2020 年度 X,M件数  | 11 |
| 2019 年度 年度線量       |          | 年度線量·X回数       | 6  |
| 2018 年度 年度線量       |          | 年度線量·X回数       | 7  |
| 2017 年度 年度線量       |          | 年度線量·X回数       | 8  |
| 2016 年度 年度線量       |          | 年度線量・X回数       | 9  |
| 篇考                 |          |                |    |

### <u> 4 – 5. カナ入力</u>

# (改造前)

| CSVアップロード     Dz1/08() 単たせたいません     Dx L     Dx L | CSVアップロード         ユフイル線「強たれていほな」       ())       ())       ())       ())       ())       ())       ())       ())       ())       ())       ())       ())       ())       ())       ())       ())       ())       ())       ())       ())       ())       ())       ())       ())       ())       ())       ())       ())       ())       ())       ())       ())       ())       ())       ())       ())       ())       ())       ())       ())       ())       ())       ())       ())       ())       ())       ())       ())       ())       ())       ())       ())       ())       ())       ())       ())       ())       ())       ())       ())       ())       ())       ())       ())       ())       ())       ())       ())       ())       ())       ())       ())       ())       ())       ())       ())       ())       ())       ())       ())       ())       ())       ())       ())       ())       ())       ())       ())       ())       ())       ())       ())       ())       ())       ())       ())       ())       ())       ())       ())       ())       ())       (                                                                                                    |     |              |           |         |                 |                   |        |     |
|----------------------------------------------------------------------------------------------------|----------------------------------------------------------------------------------------------------|-----|--------------|-----------|---------|-----------------|-------------------|--------|-----|
| 「フェイル編集] 温校されていません     施. L.     HM2フィーマット       正行     Editory-r/Lauric Color     Mark     D     HM2フィーマット       ご     ワイルト     名人振き     KK8     ガガ氏6     K8     PO     MBR6       ジ     10000064     KK8     ガガ氏6     K9     PO     MBR6       ジ     10000064     KK8     ジガガ氏6     K9     PO     MBR6       ジ     10000064     KK8     ジジン ヨウ     な     PO       Hull_err     2ラー     000100634     KM8     PO     な       Hull_err     2ラー     000100634     KM8     PO     な       Hull_err     エラー     000100634     KM8     PO     な                                                                                                    | フナイル温沢 温沢されていません     R は)     ロメロノマシト       AC     フナイル温沢 温沢されていません     Batt and and and and and and and and and and                                                                                                    |     |              |           | CS      | <i>\</i> アップロート | 4                 |        |     |
| ●     ファイルを     個人類目     KA     カナ氏糸     133     月分     風微名       ●     104.5 err     000100634     ビ豚用     カアカ     女        ●     104.5 err     200100634     ビ豚用     カアカ     女        ●     104.5 err     200100634     ビ豚用     シクン ヨウ     女        ●     104.5 err     250     000100634     ビ豚用     シクン ヨウ     女       ●     104.5 err     25-     000100634     ビ豚用     シクン ヨウ     女       ●     104.5 err     25-     000100634     ビ豚用     シクン ヨウ     女                                                                                                    | 日本         日本                                                                             |     |              | ファイル      | 観沢されていま | せん 取込           | ] □ <sup>共選</sup> | ロオーマット |     |
| ジ         ファイル名         収入用         代名         カナズ名         13         月分         福岡名           ジ         test_err         00010644         比別         シシン ヨウ         女                                                                                                    | ジ         ワアイル名         住人用         花名         カアバ名         113         ログ         6600           ジ         184_0****         00010084         北島         カッジス         女         1         ログ         1         ログ         1         ログ         1         日         ログ         1         1         日         ログ         1         1         日         ログ         1         1         1         1         1         1         1         1         1         1         1         1         1         1         1         1         1         1         1         1         1         1         1         1         1         1         1         1         1         1         1         1         1         1         1         1         1         1         1         1         1         1         1         1         1         1         1         1         1         1         1         1         1         1         1         1         1         1         1         1         1         1         1         1         1         1         1         1         1         1         1         1         1 </th <th>一覧</th> <th></th> <th></th> <th>発行する</th> <th>ウマイル参選択してください</th> <th></th> <th></th> <th></th> | 一覧  |              |           | 発行する    | ウマイル参選択してください   |                   |        |     |
| 図     test_err     000100634     試験用     シグ> ヨウ     女       図     test_err     000100634     試験用     沙方     女       1     test_err     エラー     ば飯用     ジゲン ヨウ     女       1     test_err     エラー     000100634     試験用     ジゲン ヨウ     女       1     test_err     エラー     000100634     試験用     ジゲン ヨウ     女                                                                                                    | 図     100000044     部場用     シセン ヨウ     女       ●     100000044     部場用     シジ ヨウ     女       ●     100000044     部場用     シジ ヨウ     女       ●     100000044     部場用     シジ ヨウ     女       ●     100000044     日期用     シジ ヨウ     女       ●     100000044     日期用     シジ ヨウ     女       ●     100000004     日期用     シガン ヨウ     女                                                                                                    | - 6 | ファイル名        | 個人翻号      | 氏名      | カナ氏名            | 性別                | 身分     | 機關名 |
| 図     tet_erc.     000100041     営業用     292 日今     文       tet_erc.     15-     ビジネ     15-     15-     15-       tet_erc.     15-     000100634     ビジネ     15-     15-       tet_erc.     15-     000100634     ビジネ     15-     15-       tet_erc.     15-     000100634     ビジネ     15-     15-                                                                                                    | 図     text_er     000100634     総線 用     かり方     女       text_er<エラー                                                                                                    | - 6 | test_err     | 000100634 | 試験 用    | シケン ヨウ          | 女                 |        |     |
| Note:         第二         大雄         月         シクン ヨウ         女           tett_erc エラー         000000044         財政         月         女            tett_erc エラー         000000044         財政         月         女                                                                                                    | Number         12線用         シクン ヨク         女           text_erc エラー         000100834         N線用         女         レ           text_erc エラー         000100834         N線用         女         レ           text_erc エラー         000100834         シクンヨウ         女         レ                                                                                                    | 6   | test_err     | 000100634 | 試験用     | 395 37          | 女                 |        |     |
| tet_erc エラー     000100634     純糠 用     女       tet_erc エラー     000100634     ジケン ヨワ     女                                                                                                    | tst_err エラー         000100534         加熱用         女           tst_err エラー         000100534         シクン ヨウ         女                                                                                                    |     | test_err エラー |           | 試験 用    | シケン ヨウ          | 女                 |        |     |
| test_err ⊥2-     000100634     >/>>     X                                                                                                    | test_er III     000100634     2√2     2                                                                                                    |     | test_err エラー | 000100634 | 試験 用    |                 | 女                 |        |     |
|                                                                                                    |                                                                                                    |     | test_err エラー | 000100634 |         | シケン ヨウ          | 女                 |        |     |
|                                                                                                    |                                                                                                    |     | 165C01 1)-   | 000100034 |         | 900 30          | ×                 |        |     |

|                    | 放射線業務        | <b>従事者詳細</b>             |           |
|--------------------|--------------|--------------------------|-----------|
|                    | (從事)<br>(從事) | 1453-1511-144<br>第 行 更 # | 前 削 除 開ける |
| 氏名                 | 試験 太郎        |                          |           |
| フリガナ               | >5> 907      |                          |           |
| 生年月日               | 1993/04/30   |                          | c         |
| 性別                 | 男            |                          | ,         |
| 身份                 | 試験官          |                          |           |
| 所屬大学               | 東北大学         |                          |           |
| 機関名                | 試験機関         |                          |           |
|                    | 教育受          | 湖情報                      |           |
| 新規·法令              | 2019/12/21   | 新規·受講時間(分)               | 90        |
| 新規・人体に与える影響        | 2019/12/21   | 新規·受講時間(分)               | 60        |
| 新規·安全取扱            | 2019/12/21   | 新規·受講時間(分)               | 120       |
| 新規·予防規程            | 2019/12/21   | 新規·受講時間(分)               | 120       |
| 再教育・法令             | 2019/12/24   | 再教育·受講時間(分)              | 15        |
| 再教育・人体に与える影響       | 2019/12/24   | 再教育・受講時間(分)              | 30        |
| 再教育·安全取扱           | 2019/12/24   | 再教育·受講時間(分)              | 45        |
| <b>新秋菜,又1648</b> 年 | 2019/12/24   | - 西教育・受護時期(分)            | 60        |

# (改造後)

| CSV取込み                                                                   |                 |               |               |       |                    |          |        |         |    |
|--------------------------------------------------------------------------|-----------------|---------------|---------------|-------|--------------------|----------|--------|---------|----|
| <ul> <li>⑦ 大学間RIE手者管理システム・)</li> <li>⑦ 127.0.0.1-8080/web/cen</li> </ul> | Google Chrome   |               |               |       |                    |          |        |         | -  |
| 0 127.0.0.1.0000/web/selv                                                | vieù osei check |               |               |       |                    |          |        |         |    |
| トップページ                                                                   |                 |               |               | CS    | Vアップロー             | 8        |        |         |    |
| CSVアップロード                                                                |                 |               |               | -     | 1                  |          |        |         |    |
|                                                                          |                 | ファイル選択 選択され   | れていません        | 文字コー  | SJIS (Windows-31)と | して扱う) 🔹  | • 取込 🗆 | 通フォーマット |    |
| 放射線黨務從事者一覧                                                               |                 |               | _             | 登録する  | ファイルを選択してくださ       | 1UN-     |        |         | _  |
| 位施設利用申請                                                                  | ※ 半角文字          | が含まれています。〈カナ氏 | :8)           | 氏名    | カナ氏名               | 性別       | 身分     | 機關名     |    |
|                                                                          | M test_er       |               | 24 1918       | 1 A A | シケン ヨウ             | 4        |        |         |    |
| 施設利用承認                                                                   | test_errcsv.csv | エラー詳細 📖       | 000100634 試験  | 11月   | >1> 37             | 女        |        |         |    |
|                                                                          | test_errcsv.csv | エラー詳細 🛄       | 209           | e na  | 2072 HD            | X        |        |         |    |
| LOPOF                                                                    | test_errcsv.csv | エラー詳細 🔤       | 000100634 808 | (用    |                    | <b>X</b> |        |         |    |
|                                                                          | test_errcsv.csv | エラー詳細         | 000100634     |       | シケン ヨワ             | X        |        |         |    |
|                                                                          |                 |               |               |       |                    |          |        |         |    |
|                                                                          |                 |               |               |       |                    |          |        |         |    |
|                                                                          |                 |               |               |       |                    |          |        |         |    |
|                                                                          |                 |               |               |       |                    |          |        |         |    |
|                                                                          |                 |               |               |       |                    |          |        |         |    |
|                                                                          |                 |               |               |       |                    |          |        |         |    |
|                                                                          |                 |               |               |       |                    |          |        |         |    |
|                                                                          |                 |               |               |       |                    |          |        |         |    |
|                                                                          |                 |               |               |       |                    |          |        |         |    |
|                                                                          |                 |               |               |       |                    |          |        |         |    |
|                                                                          |                 |               |               |       |                    |          |        |         | 登録 |
|                                                                          |                 |               |               |       |                    |          |        |         |    |
|                                                                          |                 |               |               |       |                    |          |        |         |    |

| 80/web/servlet/CRT200P?H_K/ | NRINO=000 | 0000011&H_INFO=1 |             |      |          |   |  |
|-----------------------------|-----------|------------------|-------------|------|----------|---|--|
|                             | 127.0.0   | ).1:8080 の内容     |             |      |          |   |  |
|                             | フリガナ      | は全角カナで入力してください。  |             |      |          |   |  |
|                             |           |                  |             | OV F | Math Mis |   |  |
|                             |           |                  |             |      |          |   |  |
|                             |           | 従事               | 督情報         |      |          |   |  |
| 氏名                          |           | 試験 太郎            |             |      |          |   |  |
| フリガナ                        |           | 502 907          |             |      |          |   |  |
| 生年月日                        |           | 1993/04/30       |             |      | 0        |   |  |
| 性別                          |           | 男                |             |      | ~        |   |  |
| 身分                          |           | 試験官              |             |      |          |   |  |
| 所屬大学                        |           | 東北大学             |             |      |          |   |  |
| 機関名                         |           | 試験機関             |             |      |          |   |  |
|                             |           | 教育受              | 清情報         |      |          |   |  |
| 新規·法令                       | 1         | 2019/12/21       | 新規·受講時間(分)  |      | 90       | 8 |  |
| 新規・人体に与える影響                 |           | 2019/12/21       | 新規·受講時間(分)  |      | 60       |   |  |
| 新規・安全取扱                     |           | 2019/12/21       | 新規·受講時間(分)  |      | 120      |   |  |
| 新規·予防規程                     |           | 2019/12/21       | 新規·受講時間(分)  |      | 120      |   |  |
| 再教育・法令                      |           | 2019/12/24       | 再教育·受講時間(分) |      | 15       |   |  |
| 亜放賞・人体に与える影響                |           | 2019/12/24       | 再教育・受講時間(分) |      | 30       |   |  |
| Trans String Steams         |           |                  |             |      |          | 6 |  |
| 再教育·安全取扱                    |           | 2019/12/24       | 再教育·受講時間(分) |      | 45       |   |  |

※「フリガナ」の入力フィールドからフォーカスアウトする際、警告を表示

### <u> 4 – 5. カナ入力</u>

# (改造前)

| 年銀 - Google Chrome          |                         |                |     |
|-----------------------------|-------------------------|----------------|-----|
| /web/servlet/CRT200P?H_KANI | RINO=000000011&H_INFO=1 |                |     |
|                             | 127.0.0.1:8081 の内容      |                |     |
|                             | 当該従事者の以下のデータを更新         | ffします。よろしいですか? |     |
|                             | ***** 没事责任弱 *****       |                |     |
|                             | フリガナ                    |                |     |
|                             |                         |                |     |
| 氏名                          |                         | OK キャンセ        | R.  |
| フリガナ                        |                         |                |     |
| 生年月日                        | 1993/04/30              |                |     |
| 性別                          | 男                       |                | v   |
| 身分                          | 試験官                     |                |     |
| 所屬大学                        | 東北大学                    |                |     |
| 機関名                         | 試験機関                    |                |     |
|                             | 5                       | 育受講情報          |     |
| 新規·法令                       | 2019/12/21              | □ 新規・受講時間(分)   | 90  |
| 新規・人体に与える影響                 | 2019/12/21              | 前規・受講時間(分)     | 60  |
| 新規·安全取扱                     | 2019/12/21              | 新規・受講時間(分)     | 120 |
| 新規·予防規程                     | 2019/12/21              | 前規・受講時間(分)     | 120 |
| 再教育・法令                      | 2019/12/24              | 百 再教育・受講時間(分)  | 15  |
| 再教育・人体に与える影響                | 2019/12/24              | 百 再教育・受講時期(分)  | 30  |
| 再教育·安全取扱                    | 2019/12/24              | 一 再教育・受講時間(分)  | 45  |
| 再教育·予防規程                    | 2019/12/24              | □ 再教育・受請時期(分)  | 60  |

## (改造後)

н

| 1線業務従事者詳細                                |                    |              |       | _ |   |
|------------------------------------------|--------------------|--------------|-------|---|---|
| B柔務従事者詳細 - Google Chrome                 |                    |              |       |   | 3 |
| 0.1:8080/web/servlet/CRT200P?H_KANRINO=0 | 000000011&H_INFO=1 |              |       |   |   |
| 127                                      | 0.0.1:8080の内容      |              |       |   |   |
| 717                                      | ナは全角カナで入力してください。   |              |       |   |   |
|                                          |                    |              |       |   |   |
|                                          |                    | ок           | 削除開じる |   |   |
|                                          | 従事                 | 当情報          |       |   |   |
| 氏名                                       | 試験 太郎              |              |       |   |   |
| フリガナ                                     | 542 907            |              |       |   |   |
| 生年月日                                     | 1993/04/30         |              | 0     |   |   |
| 性別                                       | 男                  |              | ~     |   |   |
| 身分                                       | 試験官                |              |       |   |   |
| 所屬大学                                     | 東北大学               |              |       |   |   |
| 機関名                                      | 試験機関               |              |       |   |   |
|                                          | 教育受                | 講情報          |       |   |   |
| 新規・法令                                    | 2019/12/21         | 新規·受講時間(分)   | 90    |   |   |
| 新規・人体に与える影響                              | 2019/12/21         | 新規 · 受講時間(分) | 60    |   |   |
| 新規·安全取扱                                  | 2019/12/21         | 新規·受講時間(分)   | 120   |   |   |
| 新規·予防規程                                  | 2019/12/21         | 新規 · 受講時間(分) | 120   |   |   |
| 再教育·法令                                   | 2019/12/24         | 再教育·受講時囲(分)  | 15    |   |   |
| 再放育・人体に与える影響                             | 2019/12/24         | 再教育・受講時間(分)  | 30    |   |   |
| 再教育・安全取扱                                 | 2019/12/24         | 再教育·受講時間(分)  | 45    |   |   |
| 再救育・予防規程                                 | 2019/12/24         | 再教育・受講時期(分)  | 60    |   |   |
| III. th                                  | 改行無し               |              |       |   |   |

※「更新」ボタンクリック時、半角カナが入力されているため、更新不可となる

### <u> 4 - 6. 文字入力コード</u>

(改造前)

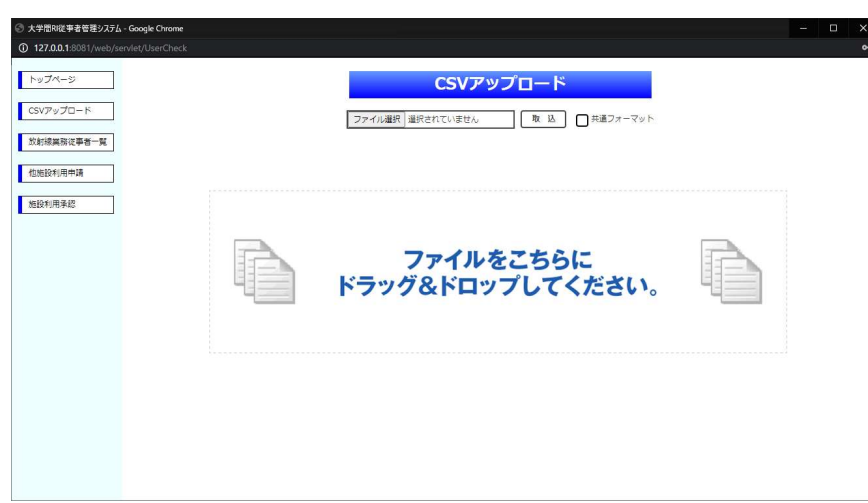

(改造後)

н

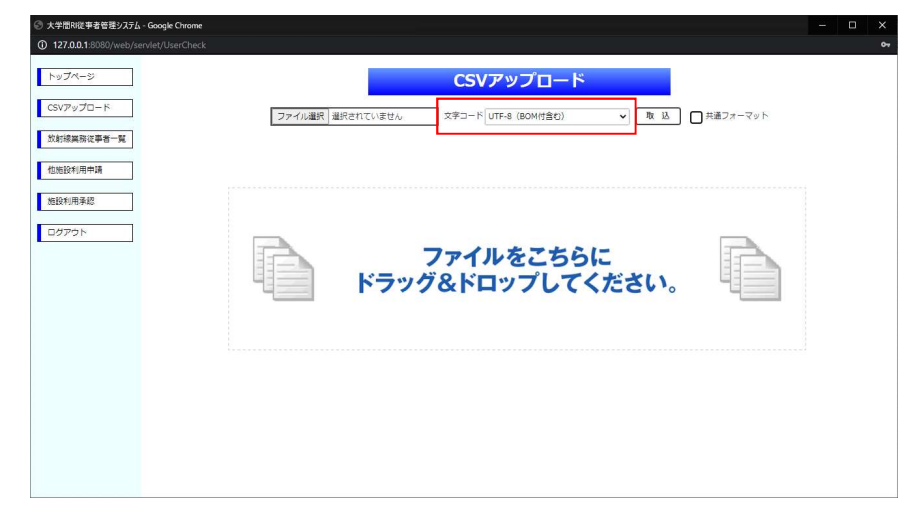

※ 指定可能な文字コードは以下

• UTF-8

SJIS
 EUC-JP

A-105

### <u>5 – 5. 線量桁数</u>

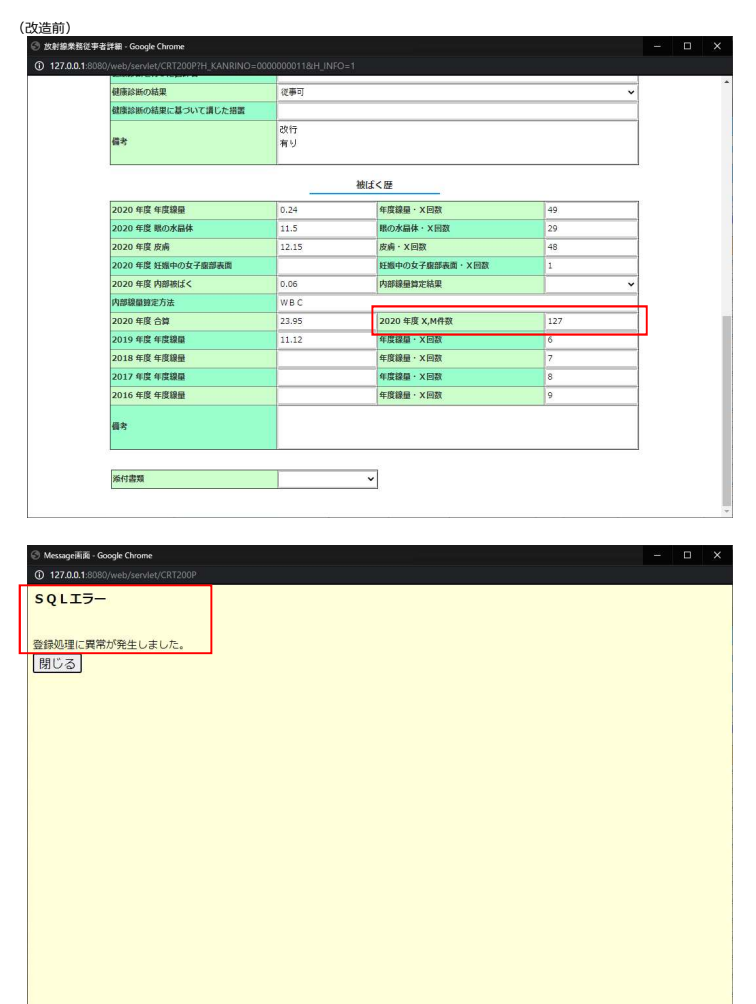

| 健康診断の結果            | 從事可      |                |     |
|--------------------|----------|----------------|-----|
| 健康診断の結果に基づいて講じた措置  |          |                |     |
| 備考                 | 改行<br>有り |                |     |
| L                  |          | regi く 歴       |     |
| 2020 年度 年度線量       | 0.24     | 年度線量·X回数       | 49  |
| 2020 年度 眠の水晶体      | 11.5     | 眼の水晶体・X回数      | 29  |
| 2020 年度 皮膚         | 12.15    | 皮病·X回数         | 48  |
| 2020 年度 妊娠中の女子腹部表謝 |          | 妊娠中の女子鹿部表面・X回数 | 1   |
| 2020 年度 内部被ばく      | 0.06     | 内部線量算定結果       |     |
| 内部線量算定方法           | WBC      |                |     |
| 2020 年度 台算         | 23.95    | 2020 年度 X,M件数  | 127 |
| 2019 年度 年度線量       | 11.12    | 年度線量・X回数       | 6   |
| 2018 年度 年度線量       |          | 年度線量·X回数       | 7   |
| 2017 年度 年度線量       |          | 年度線量・X回数       | 8   |
| 2016 年度 年度線量       |          | 年度線量·X回数       | 9   |
| 備考                 |          |                |     |
| 添付書類               |          | ~              |     |

| _ | 0 127.0.01:8080/web/servlet/CRT200P |
|---|-------------------------------------|
|   | 成功                                  |
| L | 正常に登録されました。<br>閉じる                  |
|   |                                     |
|   |                                     |
|   |                                     |
|   |                                     |
|   |                                     |
|   |                                     |
|   |                                     |
|   |                                     |
|   |                                     |
|   |                                     |
|   |                                     |

τ.

| No. | 項目名                 | 型        | サイズ | 必須項目 | 備考                         |
|-----|---------------------|----------|-----|------|----------------------------|
| 1   | 個人コード               | 数値       | 9   | 0    | 各大学システムの主キー(ZZZZZZZ9)      |
| 2   | 氏名                  | 文字       | 120 | 0    | 全角60文字                     |
| 3   | カナ氏名                | 文字       | 120 |      | 全角60文字                     |
| 4   | 所属機関・施設             | 文字       | 120 |      | 全角60文字                     |
| 5   | 性別                  | 数値       | 1.0 |      | 1:男、2:女                    |
| 6   | 生年月日                | 日付       | -   |      | yyyy/mm/dd                 |
| 7   | 身分                  | 文字       | 60  |      | 文字列で保存                     |
| 8   | 健診日                 | 日付       | -   |      | yyyy/mm/dd                 |
| 9   | 健診結果                | 数値       | 4.0 |      | 1: 従事可、2: 従事不可             |
| 10  | 健診措置                | 文字       | 120 |      | 全角60文字                     |
| 11  | 健診医師名               | 文字       | 120 |      | 全角60文字                     |
| 12  | 新規教育受講日(人体影響)       | 日付       | -   |      | yyyy/mm/dd                 |
| 13  | 新規教育受講時間(人体影響)      | 数値       | 4.0 |      | ZZZ9 (分)                   |
| 14  | 新規教育受講日(法令)         | 日付       | -   |      | yyyy/mm/dd                 |
| 15  | 新規教育受講時間(法令)        | 数値       | 4.0 |      | ZZZ9 (分)                   |
| 16  | 新規教育受講日(安全取扱)       | 日付       | -   |      | yyyy/mm/dd                 |
| 17  | 新規教育受講時間(安全取扱)      | 数値       | 4.0 |      | ZZZ9 (分)                   |
| 18  | 新規教育受講日(予防規程)       | 日付       | -   |      | yyyy/mm/dd                 |
| 19  | 新規教育受講時間(予防規程)      | 数値       | 4.0 |      | ZZZ9 (分)                   |
| 20  | 再教育受講日(人体影響)        | 日付       | -   |      | yyyy/mm/dd                 |
| 21  | 再教育受講時間(人体影響)       | 数値       | 4.0 |      | ZZZ9 (分)                   |
| 22  | 再教育受講日(法令)          | 日付       | -   |      | yyyy/mm/dd                 |
| 23  | 再教育受講時間(法令)         | 数値       | 4.0 |      | ZZZ9 (分)                   |
| 24  | 再教育受講日(安全取扱)        | 日付       | -   |      | yyyy/mm/dd                 |
| 25  | 再教育受講時間(安全取扱)       | 数値       | 4.0 |      | ZZZ9 (分)                   |
| 26  | 再教育受講日(予防規程)        | 日付       | -   |      | yyyy/mm/dd                 |
| 27  | 再教育受講時間(予防規程)       | 数値       | 4.0 |      | ZZZ9 (分)                   |
| 28  | 年度線量(実効線量)          | 数値       | 7.2 |      | ZZZZ9.99                   |
| 29  | 年度線量(実効線量) X回数      | 数值       | 2.0 |      | 29                         |
| 30  | 年度線量(等価線量:水晶体)      | 数值       | 7.2 |      | ZZZZ9.99                   |
| 31  | 年度線量(等価線量:水晶体) X回数  | 数值       | 2.0 |      | 29                         |
| 32  | 年度線量(等価線量:皮膚)       | 数值       | 7.2 |      | ZZZZ9.99                   |
| 33  | 年度線量(等価線量:皮膚) X回数   | 数值       | 2.0 |      | 29                         |
| 34  | 年度線量(等価線量:女子腹部)     | 数值       | 7.2 |      | ZZZZ9.99                   |
| 35  | 年度線量(等価線量:女子腹部) X回数 | 数值       | 2.0 |      | 29                         |
| 36  | 年度線量(内部被ばく)         | 数值       | 7.2 |      | ZZZ29.99                   |
| 37  | 年度線量(内部被ばく)算定結果     | 文字       | 4.0 |      | 0:被ばく無し、1:被ばく有り、2:管理区域作業無し |
| 38  | 年度線量(内部被はく) 昇正方法    |          | 120 |      | 全角60又字                     |
| 51  | 年度線量(X,M件数)         | 数值       | 2.0 |      | Z9                         |
| 40  | 年度線量(合算)            | 数値       | 7.2 |      | ZZZZ9.99                   |
| 41  | 1年度則 年度級重(美効線重)     | <u> </u> | /.2 |      |                            |
| 42  | 1年度前年度線重(美効線重) X回数  | <u> </u> | 2.0 |      | 29                         |
| 43  | 2年度則 年度稼重(美効稼重)     | <u> </u> | /.2 |      |                            |
| 44  | 2年度前 年度稼重(美幼稼重) X回数 | <u> </u> | 2.0 |      |                            |
| 45  | 3年皮削 年皮稼重(美幼稼重)     | 安但<br>参信 | /.2 |      | 22223.33                   |
| 46  | 3年度制 年度稼重(美幼稼重) X回数 | <u> </u> | 2.0 |      |                            |
| 4/  | 4年皮削 年度称重(美划称重)     | 安但<br>参信 |     |      | 22223.33                   |
| 48  | 4年度削 年度稼重(美効稼重) X回数 | 釵旭       | 2.0 |      | 29                         |

# <u>5-1. 共通CSVフォーマット</u>

データ項目フォーマットについて

9 : 半角数字(ゼロサプレスなし)

Z : 半角数値(ゼロサプレスあり)

徳島大学用変換プログラム使用方法

以下例示してある内容の大学名を徳島大学と読み替えてください。

なお、変換元のファイル(従事者管理ファイル)は資料として提供された "2019 年度\_研究 登録簿(放射線総合センター).1.xls"を使用していますので、表の項目名と並びは同じフォー マットとしてください。

- 1、アプリの起動と変換元ファイルの読込。
  - "金沢大学\_共通フォーマットファイル\_V2.1.xlsm"(変換プログラム)を開く。

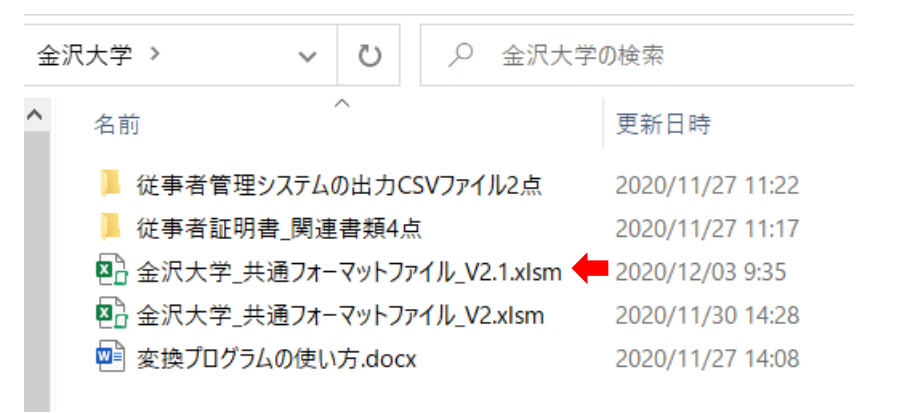

2、 "Menu"シートの "初期化" ボタンをクリックする。

| టె <del>5</del> ి ి |                         |                         |        |            | 金沢大学_共    | は通フォーマットファ | ッイル_V2.1 |
|---------------------|-------------------------|-------------------------|--------|------------|-----------|------------|----------|
| ファイル ホーム ミ          | 挿入 ページレイアウト             | 数式 データ                  | 校閲 表示  | 開発 ヘルプ     | Foxit PDF | ACROBAT    | ♀ 何      |
| <u>к</u> ж. м.      | S Pゴシック 👻               | 11 · A A                | = = =  | ≫ - ab 折りi | 亙して全体を表示  | する標準       |          |
| 貼り付け of B           | I U - 🖂 - 🖄             | • <u>A</u> • <u>Z</u> • | = = =  | 🗉 📃 🔜 UK   | を結合して中央揃  | iz * \$ *  | % ,      |
| クリップボード 🕟           | フォント                    | 2                       |        | 配置         |           | 12         | 数値       |
| E5 -                | $\times \checkmark f_x$ |                         |        |            |           |            |          |
| A                   | E                       | 3                       | С      |            | E         |            |          |
| 1 金沢大学              | 放射線從書者管                 | 理データフォ                  | ナーマット変 | 換用ファイル     |           |            |          |
| 2                   | 初期化                     |                         |        | 読          | 込済ファイル    |            |          |
| 4                   |                         |                         |        |            |           |            |          |
| 5                   |                         |                         |        |            |           |            |          |
| 6                   |                         |                         |        |            |           |            |          |
| 8                   |                         |                         |        |            |           |            |          |

3、初期化が完了するとファイル読み込み"ボタンが現れるので、 "ファイル読み込み" ボタンをクリックする。

ファイルを選択するダイアログが表示されるので、読み込むファイル(金沢大学の場合 は血液検査結果リストの CSV ファイルを使った)の種類(csv、xlsx)を選び、ファイ ル名を選択する。。

|             | $\cdot$ : $\times \checkmark f_x$      |                       |                                     |      |
|-------------|----------------------------------------|-----------------------|-------------------------------------|------|
| A<br>A      | B<br>一 一 一                             |                       | E                                   |      |
| 1 金沢入<br>2  | 学 放射線促事者官理ナーダノオ                        | ーマット変換用ファイル           | <b>イ</b><br>記済ファイル                  |      |
| 3           | 初期化                                    |                       |                                     |      |
| 5<br>6      | ファイル読み込み                               |                       |                                     | -    |
| 2           |                                        |                       |                                     |      |
|             |                                        |                       |                                     |      |
|             |                                        |                       |                                     |      |
|             |                                        |                       |                                     | 600  |
| 金沢大学        | > 従事者管理システムの出力CSVファイル2                 | 点 ~ ひ                 | ○ 従事者管理システムの出                       | 力CSV |
| _           |                                        |                       |                                     | ?    |
| <b>^</b> 名前 | ń                                      | 更新日時                  | 種類                                  | サイズ  |
|             |                                        | <b>4</b> (00 (14 0:40 | Minneroft Fund CC                   |      |
| Xa          | Ⅲ液便宜結果リスト_20190626_112955.CS           | 2020/09/14 9:40       | Microsoft Excel CS                  |      |
| -           | TIXIG ( # AE ) 7 7 XT_20150017_202045. | 2020/03/14 3.40       | WIELDSOTT EXCEL CS                  |      |
|             |                                        |                       |                                     |      |
|             |                                        |                       |                                     |      |
|             |                                        |                       |                                     |      |
|             |                                        |                       |                                     |      |
|             |                                        |                       |                                     |      |
|             |                                        |                       |                                     |      |
|             |                                        |                       |                                     |      |
|             |                                        |                       |                                     |      |
|             |                                        |                       |                                     | _    |
| ル名(N):      |                                        | ~                     | CSVファイル (*.csv)                     | ~    |
|             |                                        | ツ−ル(L) ▼              | CSVファイル (*.csv)<br>エクセルブック (*.xlsx) |      |
|             |                                        |                       |                                     |      |

4、ファイル選択をキャンセルした場合、別のファイルを選択するかどうかのメッセージ が表示される。"いいえ"を選択した場合、もしフォーマット変換したデータが Sheet1 に残っている時にはそのデータを CSV として保存するかどうかのメッセージが表示さ れる。

| A    | В            | C         | E                                   | F        | G       | Н     |
|------|--------------|-----------|-------------------------------------|----------|---------|-------|
| 金沢大学 | 放射線従事者管理データス | フォーマット変換用 | ヨファイル                               |          |         |       |
|      | 初期化          | 血液検査結     | 読込済ファイル<br>課リスト_20190626_112955.csv |          |         |       |
|      | ファイル読み込み     |           |                                     |          |         |       |
|      |              |           | Microsoft Excel                     |          |         | ×     |
|      |              |           | ファイル読み込みがキャンセルされ                    | ました。別のフォ | マイルを選択し | ますか?  |
|      |              |           |                                     | はいい      | ) U     | いえ(N) |

| A    | В            | C        | E                                    | F      | G         | Н |
|------|--------------|----------|--------------------------------------|--------|-----------|---|
| 金沢大学 | 放射線従事者管理データフ | フォーマット変換 | 用ファイル                                |        |           |   |
|      | 初期化          | 血液検査     | 読込済ファイル<br>結果リスト_20190626_112955.csv |        |           |   |
|      | ファイル読み込み     |          |                                      |        |           |   |
|      |              |          | Microsoft Excel                      |        |           | × |
|      |              |          | 処理済みのデータがあります。CS                     | マファイルる | を作成しますか   | ? |
|      |              |          | l                                    | ι\(Y)  | เงเงิร์(N | ) |
|      |              |          |                                      |        |           |   |

5、ファイルの読込が完了すると、読込済ファイルに選択したファイル名が表示され、共通 フォーマット作成ボタンが現れる。""共通フォーマット作成"ボタンをクリックする。 (共通フォーマットシート Sheet1 に対応データがコピーされる。)

| A                         |       |             | В           |       |                  | E                   |          | F    |
|---------------------------|-------|-------------|-------------|-------|------------------|---------------------|----------|------|
| 金沢大学                      | 放射網   | <b>泉従事者</b> | 管理データフォーマ   | マット変換 | 用ファイル            |                     |          |      |
|                           |       | 初期化         | :           | 血液検査  | 読込<br>結果リスト_2019 | 済ファイル<br>0626_11295 | 55.csv   |      |
|                           |       |             |             |       |                  |                     |          |      |
|                           |       |             |             |       |                  |                     |          |      |
|                           | 共     | 通フォーマ       | ット作成        |       |                  |                     |          |      |
|                           |       |             |             |       |                  |                     |          |      |
|                           |       |             |             |       |                  |                     |          |      |
| 1 <u> </u>                | В     | С           | D           | E     | F                | G                   | Н        | Ι    |
|                           |       |             |             |       |                  |                     |          |      |
| 個人コード 月                   | 紀     | カナ氏名        | 所属機関・施設     | 性別    | 生年月日             | 身分                  | 健診日      | 健診結果 |
| 4051 2                    | 国名 太郎 | カナシメイ       | 学・アイントープ総合研 | F 1   | 1976/1/2         |                     | 2018/5/1 | 2    |
|                           |       |             |             |       |                  |                     |          |      |
|                           |       |             |             |       |                  |                     |          |      |
|                           |       |             |             |       |                  |                     |          |      |
|                           |       |             |             |       |                  |                     |          |      |
| <ul> <li>↓ Mer</li> </ul> | nu Sł | neet1 🔮     | 録者名簿 🕘      |       |                  |                     |          |      |

6、フォーマット変換が終了すると、続けて別のファイルの処理を行うかどうかのメッセ ージボックスが表示されので、続けてファイル処理を行う場合は"はい"を選択する。 "はい"を選択するとファイル読み込みのボタンが表示される。"いいえ"を選択する と CSV ファイル作成のボタンが表示される。

| А    | В            | C       | E                                    | F |
|------|--------------|---------|--------------------------------------|---|
| 金沢大学 | 放射線従事者管理データフ | ォーマット変換 | 用ファイル                                |   |
|      | 初期化          | 血液検査    | 読込済ファイル<br>結果リスト_20190626_112955.csv |   |
|      | 共通フォーマット作成   |         | Microsoft Excel<br>続けてファイルを処理しますか?   | × |
|      |              |         | (\$1.1(Y) [11.1X(N)                  |   |

7、 "Menu"シートの "CSV ファイル作成" ボタンをクリックする。(フォーマット変換さ れたファイル Sheet1.CSV が作成される。)

| A    | В           |      | DE                                       |
|------|-------------|------|------------------------------------------|
| 金沢大学 | 放射線従事者管理データ | フォーマ | ?ット変換用ファイル                               |
|      | 初期化         |      | 読込済ファイル<br>血液検査結果リスト_20190626_112955.csv |
|      |             |      |                                          |
|      |             |      |                                          |
|      | CSVファイル作成   | -    |                                          |

| 金洲 | マン マン マ 金沢大学 マン シン シン 金沢大学 マン シン シン しょう しょうしょう しょう | の検索              |          |
|----|----------------------------------------------------------------------------------------------------|------------------|----------|
| ^  | ~                                                                                                    | 更新日時             | 種類       |
|    | 📙 従事者管理システムの出力CSVファイル2点                                                                                                    | 2020/11/27 11:22 | ファイル フ;  |
|    | 📕 従事者証明書_関連書類4点                                                                                                    | 2020/11/27 11:17 | ファイル フ;  |
|    | 🖾 Sheet1.csv 🗧                                                                                                    | 2020/12/03 9:51  | Microsof |
|    | 図 金沢大学_共通フォーマットファイル_V2.1.xlsm                                                                                                    | 2020/12/03 9:51  | Microsof |
|    | 💁 金沢大学_共通フォーマットファイル_V2.xlsm                                                                                                    | 2020/11/30 14:28 | Microsof |
|    | 💴 変換プログラムの使い方.docx                                                                                                    | 2020/11/27 14:08 | Microsof |

東北大学用変換プログラム使用方法

以下例示してある内容の大学名を東北大学と読み替えてください。 なお、変換元のファイル(従事者管理ファイル)は従事者管理システムから教育訓練、健康 診断、被ばく歴を一つのファイルとして取り出した個人ファイル "TohokuTaroData.csv" を使用していますので、表の項目名と並びは同じフォーマットとしてください。

- 1、アプリの起動と変換元ファイルの読込。
  - "金沢大学\_共通フォーマットファイル\_V2.1.xlsm"(変換プログラム)を開く。

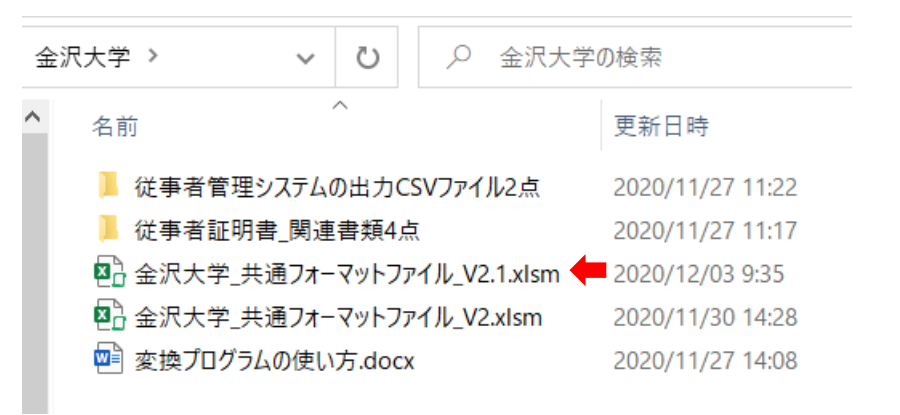

2、 "Menu"シートの "初期化" ボタンをクリックする。

| టె <del>ర</del> ిం |                         |                         |        |                   | 金沢大学_共    | も通フォーマットファ | ッイル_V2.1 |
|--------------------|-------------------------|-------------------------|--------|-------------------|-----------|------------|----------|
| ファイル ホーム           | 挿入 ページ レイアウト            | 数式 データ                  | 校閲表示   | 開発 ヘルプ            | Foxit PDF | ACROBAT    | Q 何      |
| <u>м</u>           | S Pゴシック ・               | 11 · A A                | = = =  | ≫ - ab 折り         | 返して全体を表示  | する 標準      |          |
| 貼り付け 🔋 🕻 B         | IU- 🛛 - 🖄               | • <u>A</u> • <u>Z</u> • | = = =  | <u>برات 🔄 الا</u> | を結合して中央揃  | iz * \$ *  | %,       |
| クリップボード 🕟          | フォント                    | 2                       | i      | 配置                |           | L2         | 数値       |
| E5 -               | $\times \checkmark f_x$ |                         |        |                   |           |            |          |
| A                  | E                       | 3                       | С      |                   | E         |            |          |
| 1 金沢大学             | 放射線從書者管                 | 理データフォ                  | ナーマット変 | 換用ファイル            |           |            |          |
| 2                  | 初期化                     |                         |        | 読                 | 込済ファイル    |            |          |
| 4                  |                         |                         |        |                   |           |            |          |
| 5                  |                         |                         |        |                   |           |            |          |
| 7                  |                         |                         |        |                   |           |            |          |
| 8                  |                         |                         |        |                   |           |            |          |

3、初期化が完了するとファイル読み込み"ボタンが現れるので、 "ファイル読み込み" ボタンをクリックする。

ファイルを選択するダイアログが表示されるので、読み込むファイル(金沢大学の場合 は血液検査結果リストの CSV ファイルを使った)の種類(csv、xlsx)を選び、ファイ ル名を選択する。。

| -           | : 🗙 🗸 fx                       |                     |                           |       |
|-------------|--------------------------------|---------------------|---------------------------|-------|
| A           | В                              | c                   | E                         |       |
| 1 金沢大学      | 放射線従事者管理データフォーマ                | マット変換用ファイル          |                           |       |
| 3           | 初期化                            |                     | 込済ファイル                    |       |
| 4<br>5      |                                |                     |                           | -     |
| ;<br>1      | ファイル記み述み                       |                     |                           | -     |
| 3           |                                |                     |                           |       |
| 0           |                                |                     |                           |       |
|             |                                |                     |                           |       |
| △汨土労 丶      | 従事老管理シフラ/ の山ものソファ/=2よ          |                     | ○ 従事老管理ミロラ(の山             | toov  |
| 壶//八子 / ·   | 促争者官理システムの出力CSV ノバイル2点         | ~ 0                 | ~ 従事者官理ノスノムの出             | /JCSV |
| ダー          |                                |                     |                           | ?     |
| <b>^</b> 名前 | ^                              | 更新日時                | 種類                        | サイズ   |
| 🛛 🖬 ராஜ     | 夜検査結果リスト 20190626 112955.csv   | /09/14 9:40         | Microsoft Excel CS        |       |
| ☑           | ばく算定データリスト_20190617_202645.csv | 2020/09/14 9:40     | Microsoft Excel CS        |       |
|             |                                |                     |                           |       |
|             |                                |                     |                           |       |
|             |                                |                     |                           |       |
|             |                                |                     |                           |       |
|             |                                |                     |                           |       |
|             |                                |                     |                           |       |
|             |                                |                     |                           |       |
|             |                                |                     |                           |       |
| ~ <         |                                |                     |                           | 3     |
| ′ル名(N):     |                                | ~                   | CSVファイル (*.csv)           | ~     |
|             |                                |                     | CSVファイル (*.csv)           |       |
|             |                                | ·9− <i>I</i> ν(L) ▼ | エクセルブック (*.xlsx)          |       |
|             |                                |                     | LY EN91-2003 / 9/ (*.XIS) |       |

4、ファイル選択をキャンセルした場合、別のファイルを選択するかどうかのメッセージ が表示される。"いいえ"を選択した場合、もしフォーマット変換したデータが Sheet1 に残っている時にはそのデータを CSV として保存するかどうかのメッセージが表示さ れる。

| A    | В            | C       | E                                     | F                                                     | G    | Н     |  |
|------|--------------|---------|---------------------------------------|-------------------------------------------------------|------|-------|--|
| 金沢大学 | 放射線従事者管理データフ | オーマット変換 | 用ファイル                                 |                                                       |      |       |  |
|      | 初期化          | 血液検査    | 読込済ファイル<br>結果リスト_20190626_112955.csv  |                                                       |      |       |  |
|      | ファイル読み込み     |         |                                       |                                                       |      |       |  |
|      |              |         | Microsoft Excel<br>ファイル読み込みがキャンセルされまし | Microsoft Excel<br>ファイル読み込みがキャンセルされました。別のファイルを選択しますか? |      |       |  |
|      |              |         |                                       | (\$U(Y)                                               | ) (V | いえ(N) |  |
| A    | В            | C        | E                                    | F      | G         | Н |
|------|--------------|----------|--------------------------------------|--------|-----------|---|
| 金沢大学 | 放射線従事者管理データフ | フォーマット変換 | 用ファイル                                |        |           |   |
|      | 初期化          | 血液検査     | 読込済ファイル<br>結果リスト_20190626_112955.csv |        |           |   |
|      | ファイル読み込み     |          |                                      |        |           |   |
|      |              |          | Microsoft Excel                      |        |           | × |
|      |              |          | 処理済みのデータがあります。CS                     | マファイルる | を作成しますか   | ? |
|      |              |          | l                                    | ι\(Y)  | เงเงิร์(N | ) |
| -    |              |          |                                      |        |           |   |

| A                         |       |             | В           | 0     |                  | E                   |          | F    |
|---------------------------|-------|-------------|-------------|-------|------------------|---------------------|----------|------|
| 金沢大学                      | 放射網   | <b>泉従事者</b> | 管理データフォーマ   | マット変換 | 用ファイル            |                     |          |      |
|                           |       | 初期化         | :           | 血液検査  | 読込<br>結果リスト_2019 | 済ファイル<br>0626_11295 | 55.csv   |      |
|                           |       |             |             |       |                  |                     |          |      |
|                           |       |             |             |       |                  |                     |          |      |
|                           | 共     | 通フォーマ       | ット作成        |       |                  |                     |          |      |
|                           |       |             |             |       |                  |                     |          |      |
|                           |       |             |             |       |                  |                     |          |      |
| 1 <u> </u>                | В     | С           | D           | E     | F                | G                   | Н        | Ι    |
|                           |       |             |             |       |                  |                     |          |      |
| 個人コード 月                   | 紀     | カナ氏名        | 所属機関・施設     | 性別    | 生年月日             | 身分                  | 健診日      | 健診結果 |
| 4051 2                    | 国名 太郎 | カナシメイ       | 学・アイントープ総合研 | F 1   | 1976/1/2         |                     | 2018/5/1 | 2    |
|                           |       |             |             |       |                  |                     |          |      |
|                           |       |             |             |       |                  |                     |          |      |
|                           |       |             |             |       |                  |                     |          |      |
|                           |       |             |             |       |                  |                     |          |      |
| <ul> <li>↓ Mer</li> </ul> | nu Sł | neet1 🔮     | 録者名簿 🕘      |       |                  |                     |          |      |

| А    | В            | C       | E                                    | F |
|------|--------------|---------|--------------------------------------|---|
| 金沢大学 | 放射線従事者管理データフ | ォーマット変換 | 用ファイル                                |   |
|      | 初期化          | 血液検査    | 読込済ファイル<br>結果リスト_20190626_112955.csv |   |
|      | 共通フォーマット作成   |         | Microsoft Excel<br>続けてファイルを処理しますか?   | × |
|      |              |         | (\$1.1(Y) [11.1X(N)                  |   |

| A    | В            | C    |        | E                                 |    |
|------|--------------|------|--------|-----------------------------------|----|
| 金沢大学 | 放射線従事者管理データ  | マオーマ | マト変換用: | ファイル                              |    |
|      | 初期化          |      | 血液検査結果 | 読込済ファイル<br>ミリスト_20190626_112955.c | sv |
|      |              |      |        |                                   |    |
|      |              |      |        |                                   |    |
|      | へいしょくまた      |      |        |                                   |    |
|      | 03V271101F1& |      |        |                                   |    |

| 金沢 | 大学 🗸 💟 🔎 金沢大学                 | 空の検索             |          |
|----|-------------------------------|------------------|----------|
| ^  | 名前                            | 更新日時             | 種類       |
|    | 📙 従事者管理システムの出力CSVファイル2点       | 2020/11/27 11:22 | ファイル フ;  |
|    | 📕 従事者証明書_関連書類4点               | 2020/11/27 11:17 | ファイル フ;  |
|    | 🛂 Sheet1.csv 🗧                | 2020/12/03 9:51  | Microsof |
|    | 図書金沢大学_共通フォーマットファイル_V2.1.xlsm | 2020/12/03 9:51  | Microsof |
|    | 図 金沢大学_共通フォーマットファイル_V2.xlsm   | 2020/11/30 14:28 | Microsof |
|    | 🥶 変換プログラムの使い方.docx            | 2020/11/27 14:08 | Microsof |

東京工業大学用変換プログラム使用方法

以下例示してある内容の大学名を東京工業大学と読み替えてください。

なお、変換元のファイル(従事者管理ファイル)は資料として提供された2種類のファイル "filemaker\_alldata.3.csv"、"filemaker\_大学間共有.2.csv"を使用していますので、表の項 目名と並びは同じフォーマットとしてください。

- 1、アプリの起動と変換元ファイルの読込。
  - "熊本大学\_共通フォーマットファイル\_V2.1.xlsm"(変換プログラム)を開く。

| 熊本 | 大学 🗸 🗸       | υ 🔎           | 熊本大学の     | )検索              |                   |
|----|--------------|---------------|-----------|------------------|-------------------|
| ^  | 名前           | ^             |           | 更新日時             | 種類                |
|    | 📕 白石         |               |           | 2020/10/12 11:02 | ファイル フォルダー        |
|    | 🖪 熊本大学_共通フォー | -マットファイル.xlsr | m         | 2020/11/20 10:41 | Microsoft Excel マ |
|    | ▶ 熊本大学_共通フォー | -マットファイル_V2   | .1.xlsm ┥ | 2020/12/18 15:49 | Microsoft Excel マ |
|    | ▶ 熊本大学_共通フォー | -マットファイル_V2   | .xlsm     | 2020/11/20 10:42 | Microsoft Excel マ |
|    | 🖳 熊本大学変換プログ  | うムの使い方V2.     | 1.docx    | 2020/12/04 10:29 | Microsoft Word 文  |
|    | 🖷 変換プログラムの使し | 方.docx        |           | 2020/10/12 11:51 | Microsoft Word 文  |
|    | 🖳 変換プログラムの動作 | F.docx        |           | 2020/09/29 11:41 | Microsoft Word 文  |

2、 "Menu"シートの "初期化" ボタンをクリックする。

| <b>₽</b> 5·♂·                                                      |                                                                                 | 熊本大学_共通フォー                                             |
|--------------------------------------------------------------------|---------------------------------------------------------------------------------|--------------------------------------------------------|
| ファイル ホーム ミ                                                         | 挿入 ページレイアウト 数式 データ                                                              | 校閲 表示 開発 ヘルプ Foxit PDF ACRC                            |
| ■<br>■<br>■<br>■<br>■<br>■<br>■<br>■<br>■<br>■<br>■<br>■<br>■<br>■ | S Pゴシック ・ 11 ・ A・A・<br><i>I</i> <u>U</u> ・ 田 ・ <u>ふ</u> ・ <u>A</u> ・ <i>星</i> ・ | = = = ≫ ・ き.折り返して全体を表示する<br>= = = € € 至 囲 セルを結合して中央揃え・ |
| クリップボード 🗔                                                          | フォント 🔹                                                                          | 2 配置 12                                                |
| E15 -                                                              | $\times \checkmark f_x$                                                         |                                                        |
| A                                                                  | В                                                                               | C D E 数式バー                                             |
| 1 熊本大学                                                             | 放射線従事者管理データフォ                                                                   | オーマット変換用ファイル                                           |
| 2                                                                  |                                                                                 | 読込済ファイル                                                |
| 3                                                                  | 初期化                                                                             |                                                        |
| 4                                                                  |                                                                                 |                                                        |
| 5                                                                  |                                                                                 |                                                        |
| 7                                                                  |                                                                                 |                                                        |
| 8                                                                  |                                                                                 |                                                        |
| 9                                                                  |                                                                                 |                                                        |

3、初期化が完了するとファイル読み込み"ボタンが現れるので、 "ファイル読み込み" ボタンをクリックする。

ファイルを選択するダイアログが表示されるので、3種類のファイルを次の順番で読 み込む。

1、"filemaker\_alldata.3.csv"

2、"filemaker\_大学間共有.2.csv"

読み込むファイルの種類はダイアログのタイトルに表示されているので、その種類の ファイルを読み込むこと。

| A                                            |        | В                       | CD        | E                                      |             |
|----------------------------------------------|--------|-------------------------|-----------|----------------------------------------|-------------|
| 熊本大学                                         | 放射     | 線従事者管理データフォ             | ーマット変換    | 用ファイル                                  |             |
|                                              |        | 初期化                     |           | 読込済ファイル                                |             |
|                                              |        | ファイル読み込み                | •         |                                        |             |
|                                              |        |                         |           |                                        |             |
| 🗙 教育訓練ファイル語                                  | 読み込み   | ◆ ファイルの種類が              | 表示されてい    | ~~~~~~~~~~~~~~~~~~~~~~~~~~~~~~~~~~~~~~ |             |
| $\leftarrow \rightarrow \checkmark \uparrow$ | 📕 « デス | クトップ > サイクロ > 熊本大学 > 白石 | ~         | 0 2 白石の検                               | 索           |
| 整理▼ 新しい                                      | フォルダー  |                         |           |                                        | := • 🔲 🕻    |
| 🧢 PC                                         | ^      | 名前 ^                    | 更新日時      | 種類                                     | サイズ         |
| 🧊 3D オブジェク                                   | 1      | 🔊 教育訓練(CSV).csv         | 2020/09/1 | 6 13:00 Microso                        | ft Excel CS |

健康診断データ(CSV).csv

🔊 被ばく線量(CSV).csv

🖊 ダウンロード

💻 デスクトップ 🗎 ドキュメント 属 ピクチャ 📑 ビデオ 🎝 ミュージック 🐛 Windows (C:) 🧼 Recovery Image - HP\_TOOLS (E:) Soogle Drive File ✓ <</p>

|     | ファイル名(N): 教育訓練(CSV).csv / CSVファイル (*.csv) / |
|-----|---------------------------------------------|
|     | ツール(L) ▼ 開く(O) キャンセル                        |
| 4.  | ファイル選択をキャンセルした場合。別のファイルを選択するかどうかのメッセーシ      |
| 1 \ | が表示される"けい"を選択した場合は、ファイルの読込を最初からやり直す"いい      |
|     | ラ"を選択した提合 ましフォーマット亦摘したデータが Shoot1 に建っている時に  |
|     | そのデータを CSV トー て保存するかどうかのメッセージが表示される         |

2020/09/16 13:00

2020/09/16 13:00

Microsoft Excel CS...

Microsoft Excel CS...

28

250

>

| В              | CD     | E               | F      | G        | Н          | I |
|----------------|--------|-----------------|--------|----------|------------|---|
| 放射線従事者管理データフォー | マット変換用 | ファイル            |        |          |            |   |
| 初期化            |        | 読込済ファイル         |        |          |            |   |
| ファイル読み込み       |        | Microsoft Excel |        |          |            | × |
|                |        | ファイル読み込みがキャンセル  | されました。 | 別のファイルをジ | 選択しますか?    |   |
|                |        |                 |        | はい(Y)    | ี เบเวี(N) |   |
|                |        |                 |        |          |            |   |

| B              | CD    | E                             | F                             | G   | H      |   |
|----------------|-------|-------------------------------|-------------------------------|-----|--------|---|
| 放射線従事者管理データフォー | マット変換 | 用ファイル                         |                               |     |        |   |
| 1              |       | 読込済ファイル                       |                               |     |        |   |
| 初期化            | 教育副   | 練(CSV).csv<br>組骨(CSV)         |                               |     |        |   |
|                | 健康調   | 線重(CSV).csv<br>)断データ(CSV).csv |                               |     |        |   |
| ファイル読み込み       |       | . ,,, ,                       |                               |     |        |   |
|                |       | Microsoft Excel               |                               |     | ×      | 7 |
|                |       |                               |                               |     |        |   |
|                |       | 処理済みのデータがあり                   | 処理済みのデータがあります。CSVファイルを作成しますか? |     |        |   |
|                |       |                               |                               |     |        |   |
|                |       |                               | Itiv                          | m l |        |   |
|                |       |                               | 10-01                         |     | 0.0.00 | + |
|                |       |                               |                               |     |        |   |

| A    | В              | CD   | E                                    |
|------|----------------|------|--------------------------------------|
| 熊本大学 | 放射線従事者管理データフォ・ | ーマット | 変換用ファイル                              |
|      |                |      | 読込済ファイル                              |
|      | 初期化            |      | 教育訓練(CSV).csv<br>抽げく組長(CSV) my       |
|      |                |      | 彼はNik皇(CSV).CSV<br> 健康診断データ(CSV).csv |
|      |                |      |                                      |
|      |                |      |                                      |
|      | フォーマット変換       |      |                                      |
|      |                |      |                                      |
|      |                |      |                                      |
|      |                |      |                                      |

|   | A         | В     | С     | D       | Е  | F         | G    | Н          | Ι    |
|---|-----------|-------|-------|---------|----|-----------|------|------------|------|
|   | 個人コード     | 氏名    | カナ氏名  | 所属機関・施設 | 性別 | 生年月日      | 身分   | 健診日        | 健診結果 |
|   | 001021119 | 白石 善興 | シライシー | 発生医学研究所 | 1  | 1977/1/25 | 技術職員 | 2018/12/26 | 1    |
|   |           |       |       |         |    |           |      |            |      |
| _ |           |       |       |         |    |           |      |            |      |
|   |           |       |       |         |    |           |      |            |      |

| А    | В             | CD                   | E                                                       | F                    | G          | Н |
|------|---------------|----------------------|---------------------------------------------------------|----------------------|------------|---|
| 熊本大学 | 放射線従事者管理データフォ | ーマット変換               | 用ファイル                                                   |                      |            |   |
|      | 初期化           | 教育<br>調<br>被ばく<br>健康 | 読込済ファイル<br>I練(CSV).csv<br>線量(CSV).csv<br>3断データ(CSV).csv |                      |            |   |
|      | フォーマット変換      |                      | Microso<br>続けてフ                                         | ft Excel<br>ァイルを処理しま | すか?        | × |
|      |               |                      |                                                         | はい(Y)                | เงเงิร์(N) |   |

| A    | В              | CD    | E                |
|------|----------------|-------|------------------|
| 熊本大学 | 放射線従事者管理データフォー | ーマット፤ | 変換用ファイル          |
|      |                |       | 読込済ファイル          |
|      | 初期化            | 7     | 約育訓練(CSV).csv    |
|      |                |       | 波ばく線量(CSV).csv   |
|      |                | 1:    | 建康診断データ(CSV).csv |
|      |                |       |                  |
|      |                |       |                  |
|      |                |       |                  |
|      |                |       |                  |
|      |                |       |                  |
|      | CSVファイル作成      | •     | •                |
|      |                |       |                  |

| 熊本                | 熊本大学               |      | Ö     | ▶ 熊本大学        | 学の検索             |                    |
|-------------------|--------------------|------|-------|---------------|------------------|--------------------|
| ^                 | 名前 ^ ^ ^           |      | 更新日時  | 種類            |                  |                    |
|                   | 📕 白石               |      |       |               | 2020/10/12 11:02 | ファイル フォルダー         |
|                   | Sheet1.csv         |      |       |               | 2020/12/21 10:39 | Microsoft Excel CS |
|                   | ▶ 熊本大学_共           | 通77  | -7ットス | ァイル.xlsm      | 2020/11/20 10:41 | Microsoft Excel マ  |
|                   | ▶ 熊本大学_共           | 通フォ- | -マットス | アイル_V2.1.xlsm | 2020/12/21 10:39 | Microsoft Excel マ  |
|                   | ▶ 熊本大学_共           | 通フォー | -マットン | アイル_V2.xIsm   | 2020/11/20 10:42 | Microsoft Excel ₹  |
|                   | 🖳 熊本大学変換           | 奥プロク | 「ラムの  | 吏い方V2.1.docx  | 2020/12/04 10:29 | Microsoft Word 文   |
|                   | 🖻 変換プログラムの使い方.docx |      |       |               | 2020/10/12 11:51 | Microsoft Word 文   |
| 🔤 変換プログラムの動作.docx |                    |      |       |               | 2020/09/29 11:41 | Microsoft Word 文   |

東京医科歯科大学用変換プログラム使用方法

以下例示してある内容の大学名を東京医科歯科大学と読み替えてください。 なお、変換元のファイル(従事者管理ファイル)は資料として提供された"従事者管理簿.csv" を使用していますので、表の項目名と並びは同じフォーマットとしてください。

1、アプリの起動と変換元ファイルの読込。

"金沢大学\_共通フォーマットファイル\_V2.1.xlsm"(変換プログラム)を開く。

| 숲 | ≧沢大学 >  | ~ č      | )       | Q     | 金沂     | 大学の検察   | IN              |       |
|---|---------|----------|---------|-------|--------|---------|-----------------|-------|
| ^ | 名前      | ^        |         |       |        | 更新      | 所日 <del>時</del> |       |
|   | 📕 従事者管  | 202      | 0/11/27 | 11:22 |        |         |                 |       |
|   | 📕 従事者証  | 明書_関連書類  | 頁4点     |       |        | 202     | 0/11/27         | 11:17 |
|   | 🗳 金沢大学  | _共通フォーマッ | トファ     | イル_V2 | .1.xls | m 🛑 202 | 0/12/03         | 9:35  |
|   | 🗳 金沢大学  | _共通フォーマッ | トファ     | イル_V2 | .xlsm  | 202     | 0/11/30         | 14:28 |
|   | 💴 変換プログ | うムの使い方。  | locx    |       |        | 202     | 0/11/27         | 14:08 |
|   |         |          |         |       |        |         |                 |       |

2、 "Menu"シートの "初期化" ボタンをクリックする。

| ∎ 5° ∂ా   | □ <b>5 · ♂ ·</b> 金沢大学_共通フォーマットファイル_V2.1 |                                            |        |                |             |           |         |     |  |  |
|-----------|-----------------------------------------|--------------------------------------------|--------|----------------|-------------|-----------|---------|-----|--|--|
| ファイル ホーム  | 挿入 ページレイアウト                             | 数式 データ                                     | 校閲表記   | 〒 開発           | ヘルプ         | Foxit PDF | ACROBAT | ♀ 何 |  |  |
| <u>м</u>  | S Pゴシック -                               | 11 · Â Ă                                   | = = =  | »<br>~         | ab<br>と 折り返 | 夏して全体を表示  | まする 標準  |     |  |  |
| 貼り付け · B  | IU· 🗄 - 🖄                               | • <u>A</u> • <sup>7</sup> / <sub>±</sub> • | = = =  | <del>6</del> • | 🚍 セルを       | 結合して中央捕   | iz \$ - | %,  |  |  |
| クリップボード 🗔 | フォント                                    | 2                                          |        |                | 配置          |           | 12      | 数値  |  |  |
| E5 -      | $\times \checkmark f_x$                 |                                            |        |                |             |           |         |     |  |  |
| A         | E                                       | 3                                          | С      |                |             | E         |         |     |  |  |
| 1 金沢大学    | 放射線從書者管                                 | 理データフォ                                     | トーマット酮 | 変換用つ           | アイル         |           |         |     |  |  |
| 2         | 初期化                                     |                                            |        |                | 読           | 込済ファイル    |         |     |  |  |
| 4         | -                                       |                                            |        |                |             |           |         |     |  |  |
| 6         |                                         |                                            |        |                |             |           |         |     |  |  |
| 7 8       |                                         |                                            |        |                |             |           |         |     |  |  |

3、初期化が完了するとファイル読み込み"ボタンが現れるので、 "ファイル読み込み" ボタンをクリックする。

ファイルを選択するダイアログが表示されるので、読み込むファイル(金沢大学の場合 は血液検査結果リストの CSV ファイルを使った)の種類(csv、xlsx)を選び、ファイ ル名を選択する。。

| Ŧ           | : × ✓ fx                       |                 |                        |       |  |  |
|-------------|--------------------------------|-----------------|------------------------|-------|--|--|
| A           | В                              | C               | E                      | 1     |  |  |
| 金沢大学        | 放射線従事者管理データフォー                 | マット変換用ファイル      | <b>/</b>               |       |  |  |
| 3           | 初期化                            |                 | 読込済ファイル                |       |  |  |
| 4<br>5      |                                |                 |                        | 1     |  |  |
| 3           | ファイル読み込み                       |                 |                        | -     |  |  |
|             |                                |                 |                        |       |  |  |
| 2           |                                |                 |                        |       |  |  |
|             |                                |                 |                        |       |  |  |
| ◇汨+労 >      | 従事老管理シフラ/の中力(SV/ファイル)ら         | ~ ~             | ○ 従事老管理3/7元/の中         | these |  |  |
| 亚八八子,       | 化学省官理ノスノムの山力C3Vノバイル2点          | Ŷ U             | /2 北宇石官理ノスノムの正         | /JC3V |  |  |
| 7—          |                                |                 |                        | 1 7   |  |  |
| <b>^</b> 名前 | ^                              | 更新日時            | 種類                     | サイズ   |  |  |
| வி ந        | 液検査結果リスト 20190626 112955.csv   | /09/14 9:40     | Microsoft Excel CS     | 1     |  |  |
| ⊠被          | ばく算定データリスト 20190617 202645.csv | 2020/09/14 9:40 | Microsoft Excel CS     | 1     |  |  |
|             |                                |                 |                        |       |  |  |
|             |                                |                 |                        |       |  |  |
|             |                                |                 |                        |       |  |  |
|             |                                |                 |                        |       |  |  |
|             |                                |                 |                        |       |  |  |
|             |                                |                 |                        |       |  |  |
|             |                                |                 |                        |       |  |  |
|             |                                |                 |                        |       |  |  |
| ~ <         |                                |                 |                        | >     |  |  |
|             |                                |                 |                        | _     |  |  |
| ル名(N):      |                                | ~               | CSVファイル (*.csv)        | ~     |  |  |
|             |                                | ツール(L) ▼        | エクセルブック (*.xlsx)       |       |  |  |
|             |                                |                 | エクセル97-2003ブック (*.xls) |       |  |  |

4、ファイル選択をキャンセルした場合、別のファイルを選択するかどうかのメッセージ が表示される。"いいえ"を選択した場合、もしフォーマット変換したデータが Sheet1 に残っている時にはそのデータを CSV として保存するかどうかのメッセージが表示さ れる。

| A    | В                             | C    | E                                     | F       | G        | Н         |  |  |
|------|-------------------------------|------|---------------------------------------|---------|----------|-----------|--|--|
| 金沢大学 | 金沢大学 放射線従事者管理データフォーマット変換用ファイル |      |                                       |         |          |           |  |  |
|      | 初期化                           | 血液検査 | 読込済ファイル<br>結果リスト_20190626_112955.csv  |         |          |           |  |  |
|      | ファイル読み込み                      |      |                                       |         |          |           |  |  |
|      |                               |      | Microsoft Excel<br>ファイル読み込みがキャンセルされまし | た。別のフォ  | マイルを選択しる | ×<br>ますか? |  |  |
|      |                               |      |                                       | (\$U(Y) | ) (V     | いえ(N)     |  |  |

| A    | В            | C                   | E                                        | F     | G         | Н |  |  |
|------|--------------|---------------------|------------------------------------------|-------|-----------|---|--|--|
| 金沢大学 | 放射線従事者管理データフ | 者管理データフォーマット変換用ファイル |                                          |       |           |   |  |  |
|      | 初期化          | 血液検査                | 読込済ファイル<br>血液検査結果リスト_20190626_112955.csv |       |           |   |  |  |
|      | ファイル読み込み     |                     |                                          |       |           |   |  |  |
|      |              | Microsoft Excel     |                                          |       |           | × |  |  |
|      |              |                     | 処理済みのデータがあります。C                          |       |           | ? |  |  |
|      |              |                     | l                                        | ι\(Y) | เงเงิร์(N | ) |  |  |
| -    |              |                     |                                          |       |           |   |  |  |

| A                         |       |             | В           | CE    |                  |                     |          | F    |
|---------------------------|-------|-------------|-------------|-------|------------------|---------------------|----------|------|
| 金沢大学                      | 放射網   | <b>泉従事者</b> | 管理データフォーマ   | マット変換 | 用ファイル            |                     |          |      |
|                           |       | 初期化         | :           | 血液検査  | 読込<br>結果リスト_2019 | 済ファイル<br>0626_11295 | 55.csv   |      |
|                           |       |             |             |       |                  |                     |          |      |
|                           |       |             |             |       |                  |                     |          |      |
| 共通フォーマット作成                |       |             |             |       |                  |                     |          |      |
|                           |       |             |             |       |                  |                     |          |      |
|                           |       |             |             |       |                  |                     |          |      |
| 1 <u> </u>                | В     | С           | D           | E     | F                | G                   | Н        | Ι    |
|                           |       |             |             |       |                  |                     |          |      |
| 個人コード 月                   | 紀     | カナ氏名        | 所属機関・施設     | 性別    | 生年月日             | 身分                  | 健診日      | 健診結果 |
| 4051 2                    | 国名 太郎 | カナシメイ       | 学・アイントープ総合研 | F 1   | 1976/1/2         |                     | 2018/5/1 | 2    |
|                           |       |             |             |       |                  |                     |          |      |
|                           |       |             |             |       |                  |                     |          |      |
|                           |       |             |             |       |                  |                     |          |      |
|                           |       |             |             |       |                  |                     |          |      |
| <ul> <li>↓ Mer</li> </ul> | nu Sł | neet1 🔮     | 録者名簿 🕘      |       |                  |                     |          |      |

| А    | В            | C       | E                                    | F |
|------|--------------|---------|--------------------------------------|---|
| 金沢大学 | 放射線従事者管理データフ | ォーマット変換 | 用ファイル                                |   |
|      | 初期化          | 血液検査    | 読込済ファイル<br>結果リスト_20190626_112955.csv |   |
|      | 共通フォーマット作成   |         | Microsoft Excel<br>続けてファイルを処理しますか?   | × |
|      |              |         | (\$1.1(Y) [11.1X(N)                  |   |

| A    | В           |      |           | E                                |    |
|------|-------------|------|-----------|----------------------------------|----|
| 金沢大学 | 放射線従事者管理データ | マォーマ | マット変換用ファイ | イル                               |    |
|      | 初期化         |      | 血液検査結果リス  | 読込済ファイル<br>~ _20190626_112955.cs | ¥V |
|      |             |      |           |                                  |    |
|      | CSVファイル作成   | -    |           |                                  |    |
|      |             |      |           |                                  |    |

| 金洲 | マンジェン マ (1) (大学) マ 金沢大学       | の検索              |          |
|----|-------------------------------|------------------|----------|
| ^  | へ<br>名前                       | 更新日時             | 種類       |
|    | 📙 従事者管理システムの出力CSVファイル2点       | 2020/11/27 11:22 | ファイルフ;   |
|    | 📙 従事者証明書_関連書類4点               | 2020/11/27 11:17 | ファイル フ;  |
|    | 🔊 Sheet1.csv 🗧                | 2020/12/03 9:51  | Microsof |
|    | 図 金沢大学_共通フォーマットファイル_V2.1.xlsm | 2020/12/03 9:51  | Microsof |
|    | 💁 金沢大学_共通フォーマットファイル_V2.xlsm   | 2020/11/30 14:28 | Microsof |
|    | 🖻 変換プログラムの使い方.docx            | 2020/11/27 14:08 | Microsof |

鳥取大学用変換プログラム使用方法

以下例示してある内容の大学名を鳥取大学と読み替えてください。 なお、変換元のファイル(従事者管理ファイル)は資料として提供された"鳥取大出力 例.1.csv"を使用していますので、表の項目名と並びは同じフォーマットとしてください。

1、アプリの起動と変換元ファイルの読込。

"金沢大学\_共通フォーマットファイル\_V2.1.xlsm"(変換プログラム)を開く。

| 金沢大学 > |         | ٽ ~              | <u>,</u> | 金沢大学             | の検索              |  |
|--------|---------|------------------|----------|------------------|------------------|--|
| ^      | 名前      | ^                |          |                  | 更新日時             |  |
|        | 📕 従事者管理 | 2020/11/27 11:22 |          |                  |                  |  |
|        | 📕 従事者証明 | 月書_関連書類4点        | ž        |                  | 2020/11/27 11:17 |  |
|        | 💁 金沢大学_ | 共通フォーマットファ       | ッイル_V2   | .1.xlsm 🔶        | 2020/12/03 9:35  |  |
|        | 💁 金沢大学_ | 2020/11/30 14:28 |          |                  |                  |  |
|        | 🔤 変換プログ | ラムの使い方.doc>      |          | 2020/11/27 14:08 |                  |  |
|        |         |                  |          |                  |                  |  |

2、 "Menu"シートの "初期化" ボタンをクリックする。

| ∘ ∘ ط     | ÷                       |                                            |       |      |        | 金沢大学_约    | は通フォーマットフ | ℙイル_V2.1 |
|-----------|-------------------------|--------------------------------------------|-------|------|--------|-----------|-----------|----------|
| ファイル ホーム  | 挿入 ページレイアウト             | 数式 データ                                     | 校閲 表  | 示 開発 | ヘルプ    | Foxit PDF | ACROBAT   | ♀ 何      |
| 📩 💑 м     | S Pゴシック -               | 11 × Â Ă                                   | ===   | * *  | ₿₽ 折り込 | 夏して全体を表示  | まする 標準    |          |
| 貼り付け · B  | IU·                     | • <u>A</u> • <sup>7</sup> / <sub>±</sub> • | = = = | € →  | 🔄 セルを  | 結合して中央捕   | 1え - \$ - | % ,      |
| クリップボード 🗔 | フォント                    | 2                                          |       |      | 配置     |           | 12        | 数値       |
| E5 -      | $\times \checkmark f_x$ |                                            |       |      |        |           |           |          |
| A         | E                       | 3                                          | C     |      |        | E         |           |          |
| 1 金沢大学    | 放射線從書者管                 | 理データフォ                                     | トーマット | 変換用に | アイル    |           |           |          |
| 2         | 初期化                     |                                            |       |      | 読      | 込済ファイル    |           |          |
| 4         | 4                       |                                            |       |      |        |           |           |          |
| 5         |                         |                                            |       |      |        |           |           |          |
| 7         |                         |                                            |       |      |        |           |           |          |
| 8         |                         |                                            |       |      |        |           |           |          |

3、初期化が完了するとファイル読み込み"ボタンが現れるので、 "ファイル読み込み" ボタンをクリックする。

ファイルを選択するダイアログが表示されるので、読み込むファイル(金沢大学の場合 は血液検査結果リストの CSV ファイルを使った)の種類(csv、xlsx)を選び、ファイ ル名を選択する。。

| -           | : 🗙 🗸 fx                       |                     |                           |       |
|-------------|--------------------------------|---------------------|---------------------------|-------|
| A           | В                              | c                   | E                         |       |
| 1 金沢大学      | 放射線従事者管理データフォーマ                | マット変換用ファイル          |                           |       |
| 3           | 初期化                            |                     | 込済ファイル                    |       |
| 4<br>5      |                                |                     |                           | -     |
| ;<br>1      | ファイル記み述み                       |                     |                           | -     |
| 3           |                                |                     |                           |       |
| 0           |                                |                     |                           |       |
|             |                                |                     |                           |       |
| △汨土労 丶      | 従事老管理シフラ/ の山ものソファ/=2よ          |                     | ○ 従事老管理ミロラ(の山             | toov  |
| 壶//八子 / ·   | 促争者官理システムの出力CSV ノバイル2点         | ~ 0                 | ~ 従事者官理ノスノムの出             | /JCSV |
| ダー          |                                |                     |                           | ?     |
| <b>^</b> 名前 | ^                              | 更新日時                | 種類                        | サイズ   |
| 🛛 🖬 ராஜ     | 夜検査結果リスト 20190626 112955.csv   | /09/14 9:40         | Microsoft Excel CS        |       |
| ☑           | ばく算定データリスト_20190617_202645.csv | 2020/09/14 9:40     | Microsoft Excel CS        |       |
|             |                                |                     |                           |       |
|             |                                |                     |                           |       |
|             |                                |                     |                           |       |
|             |                                |                     |                           |       |
|             |                                |                     |                           |       |
|             |                                |                     |                           |       |
|             |                                |                     |                           |       |
|             |                                |                     |                           |       |
| ~ <         |                                |                     |                           | 3     |
| ′ル名(N):     |                                | ~                   | CSVファイル (*.csv)           | ~     |
|             |                                |                     | CSVファイル (*.csv)           |       |
|             |                                | ·9− <i>I</i> ν(L) ▼ | エクセルブック (*.xlsx)          |       |
|             |                                |                     | LY EN91-2003 / 9/ (*.XIS) |       |

4、ファイル選択をキャンセルした場合、別のファイルを選択するかどうかのメッセージ が表示される。"いいえ"を選択した場合、もしフォーマット変換したデータが Sheet1 に残っている時にはそのデータを CSV として保存するかどうかのメッセージが表示さ れる。

| A    | В            | C       | E                                        | F       | G        | Н         |  |
|------|--------------|---------|------------------------------------------|---------|----------|-----------|--|
| 金沢大学 | 放射線従事者管理データフ | オーマット変換 | 用ファイル                                    |         |          |           |  |
|      | 初期化          | 血液検査    | 読込済ファイル<br>血液検査結果リスト_20190626_112955.csv |         |          |           |  |
|      | ファイル読み込み     |         |                                          |         |          |           |  |
|      |              |         | Microsoft Excel<br>ファイル読み込みがキャンセルされまし    | た。別のフォ  | マイルを選択しる | ×<br>ますか? |  |
|      |              |         |                                          | (\$U(Y) | ) (V     | いえ(N)     |  |

| A    | В            | C                        | E                                        | F                            | G         | Н |  |  |
|------|--------------|--------------------------|------------------------------------------|------------------------------|-----------|---|--|--|
| 金沢大学 | 放射線従事者管理データフ | 放射線従事者管理データフォーマット変換用ファイル |                                          |                              |           |   |  |  |
|      | 初期化          | 血液検査                     | 読込済ファイル<br>血液検査結果リスト_20190626_112955.csv |                              |           |   |  |  |
|      | ファイル読み込み     |                          |                                          |                              |           |   |  |  |
|      |              |                          | Microsoft Excel                          |                              |           | × |  |  |
|      |              |                          | 処理済みのデータがあります。CS                         | 処理済みのデータがあります。CSVファイルを作成します。 |           |   |  |  |
|      |              |                          | l                                        | ι\(Y)                        | เงเงิร์(N | ) |  |  |
| -    |              |                          |                                          |                              |           |   |  |  |

| A                         |            | B C E       |             |                                          | F        |    |          |      |
|---------------------------|------------|-------------|-------------|------------------------------------------|----------|----|----------|------|
| 金沢大学                      | 放射網        | <b>泉従事者</b> | 管理データフォーマ   | マット変換                                    | 用ファイル    |    |          |      |
|                           |            | 初期化         | :           | 読込済ファイル<br>血液検査結果リスト_20190626_112955.csv |          |    |          |      |
|                           |            |             |             |                                          |          |    |          |      |
|                           |            |             |             |                                          |          |    |          |      |
|                           | 共通フォーマット作成 |             |             |                                          |          |    |          |      |
|                           |            |             |             |                                          |          |    |          |      |
|                           |            |             |             |                                          |          |    |          |      |
| 1 <u> </u>                | В          | С           | D           | E                                        | F        | G  | Н        | Ι    |
|                           |            |             |             |                                          |          |    |          |      |
| 個人コード 月                   | 紀          | カナ氏名        | 所属機関・施設     | 性別                                       | 生年月日     | 身分 | 健診日      | 健診結果 |
| 4051 2                    | 国名 太郎      | カナシメイ       | 学・アイントープ総合研 | F 1                                      | 1976/1/2 |    | 2018/5/1 | 2    |
|                           |            |             |             |                                          |          |    |          |      |
|                           |            |             |             |                                          |          |    |          |      |
|                           |            |             |             |                                          |          |    |          |      |
|                           |            |             |             |                                          |          |    |          |      |
| <ul> <li>↓ Mer</li> </ul> | nu Sł      | neet1 🔮     | 録者名簿 🕘      |                                          |          |    |          |      |

| А    | В            | C       | E                                        | F |  |
|------|--------------|---------|------------------------------------------|---|--|
| 金沢大学 | 放射線従事者管理データフ | ォーマット変換 | 用ファイル                                    |   |  |
|      | 初期化          | 血液検査    | 読込済ファイル<br>血液検査結果リスト_20190626_112955.csv |   |  |
|      | 共通フォーマット作成   |         | Microsoft Excel<br>続けてファイルを処理しますか?       | × |  |
|      |              |         | (\$1.1(Y) [11.1X(N)                      |   |  |

| A    | В           |      |           | E                                |    |
|------|-------------|------|-----------|----------------------------------|----|
| 金沢大学 | 放射線従事者管理データ | マォーマ | マット変換用ファイ | イル                               |    |
|      | 初期化         |      | 血液検査結果リス  | 読込済ファイル<br>~ _20190626_112955.cs | ¥V |
|      |             |      |           |                                  |    |
|      | CSVファイル作成   | -    |           |                                  |    |
|      |             |      |           |                                  |    |

| 金》 | マン マン マン マン マン マン マン マン マン マン マン マン マン マ | ◇ 金沢大学の検索        |          |  |  |  |
|----|------------------------------------------|------------------|----------|--|--|--|
| ^  | 名前                                       | 更新日時             | 種類       |  |  |  |
|    | 📙 従事者管理システムの出力CSVファイル2点                  | 2020/11/27 11:22 | ファイル フ;  |  |  |  |
|    | 📕 従事者証明書_関連書類4点                          | 2020/11/27 11:17 | ファイル フ;  |  |  |  |
|    | 🔁 Sheet1.csv 🗧                           | 2020/12/03 9:51  | Microsof |  |  |  |
|    | 🔁 金沢大学_共通フォーマットファイル_V2.1.xlsm            | 2020/12/03 9:51  | Microsof |  |  |  |
|    | 💁 金沢大学_共通フォーマットファイル_V2.xlsm              | 2020/11/30 14:28 | Microsof |  |  |  |
|    | 🖻 変換プログラムの使い方.docx                       | 2020/11/27 14:08 | Microsof |  |  |  |

長崎大学用変換プログラム使用方法

以下例示してある内容の大学名を長崎大学と読み替えてください。 なお、変換元のファイル(従事者管理ファイル)は資料として提供された"業務従事者.1.xlsx" を使用していますので、表の項目名と並びは同じフォーマットとしてください。

1、アプリの起動と変換元ファイルの読込。

"金沢大学\_共通フォーマットファイル\_V2.1.xlsm"(変換プログラム)を開く。

| 4 | ≧沢大学 >  | ~ <sup>©</sup>  | 2                  | 金沢大学            | ≜の検索            |   |
|---|---------|-----------------|--------------------|-----------------|-----------------|---|
| ^ | 名前      | ^               |                    |                 | 更新日時            |   |
|   | 📕 従事者管理 | 2020/11/27 11:2 | 2                  |                 |                 |   |
|   | 📕 従事者証明 | 月書_関連書類4点       | Ā                  |                 | 2020/11/27 11:1 | 7 |
|   | 🖪 金沢大学_ | 共通フォーマットファ      | <sup>,</sup> イル_V2 | .1.xlsm ┥       | 2020/12/03 9:35 |   |
|   | 🗳 金沢大学_ | 2020/11/30 14:2 | 8                  |                 |                 |   |
|   | 🏴 変換プログ | ラムの使い方.docx     |                    | 2020/11/27 14:0 | 8               |   |
|   |         |                 |                    |                 |                 |   |

2、 "Menu"シートの "初期化" ボタンをクリックする。

| ∘ ∘ ط     | ÷                       |                                            |       |      |        | 金沢大学_约    | は通フォーマットフ | ℙイル_V2.1 |
|-----------|-------------------------|--------------------------------------------|-------|------|--------|-----------|-----------|----------|
| ファイル ホーム  | 挿入 ページレイアウト             | 数式 データ                                     | 校閲 表  | 示 開発 | ヘルプ    | Foxit PDF | ACROBAT   | ♀ 何      |
| 📩 💑 м     | S Pゴシック -               | 11 × Â Ă                                   | ===   | * *  | ₿₽ 折り込 | 夏して全体を表示  | まする 標準    |          |
| 貼り付け · B  | IU·                     | • <u>A</u> • <sup>7</sup> / <sub>±</sub> • | = = = | € →  | 🔄 セルを  | 結合して中央捕   | 1え - \$ - | % ,      |
| クリップボード 🗔 | フォント                    | 2                                          |       |      | 配置     |           | 12        | 数値       |
| E5 -      | $\times \checkmark f_x$ |                                            |       |      |        |           |           |          |
| A         | E                       | 3                                          | C     |      |        | E         |           |          |
| 1 金沢大学    | 放射線從書者管                 | 理データフォ                                     | トーマット | 変換用に | アイル    |           |           |          |
| 2         | 初期化                     |                                            |       |      | 読      | 込済ファイル    |           |          |
| 4         | 3 10/#11L               |                                            |       |      |        |           |           |          |
| 5         |                         |                                            |       |      |        |           |           |          |
| 7         |                         |                                            |       |      |        |           |           |          |
| 8         |                         |                                            |       |      |        |           |           |          |

3、初期化が完了するとファイル読み込み"ボタンが現れるので、 "ファイル読み込み" ボタンをクリックする。

ファイルを選択するダイアログが表示されるので、読み込むファイル(金沢大学の場合 は血液検査結果リストの CSV ファイルを使った)の種類(csv、xlsx)を選び、ファイ ル名を選択する。。

| -           | : 🗙 🗸 fx                       |                     |                           |       |
|-------------|--------------------------------|---------------------|---------------------------|-------|
| A           | В                              | c                   | E                         |       |
| 1 金沢大学      | 放射線従事者管理データフォーマ                | マット変換用ファイル          |                           |       |
| 3           | 初期化                            |                     | 込済ファイル                    |       |
| 4<br>5      |                                |                     |                           | -     |
| ;<br>1      | ファイル記み述み                       |                     |                           | -     |
| 3           |                                |                     |                           |       |
| 0           |                                |                     |                           |       |
|             |                                |                     |                           |       |
| △汨土労 丶      | 従事老管理シフラ/ の山ものソファ/=2よ          |                     | ○ 従事老管理ミロラ(の山             | toov  |
| 壶//八子 / ·   | 促争者官理システムの出力CSV ノバイル2点         | ~ 0                 | ~ 従事者官理ノスノムの出             | /JCSV |
| ダー          |                                |                     |                           | ?     |
| <b>^</b> 名前 | ^                              | 更新日時                | 種類                        | サイズ   |
| 🛛 🖬 ராஜ     | 夜検査結果リスト 20190626 112955.csv   | /09/14 9:40         | Microsoft Excel CS        |       |
| ☑           | ばく算定データリスト_20190617_202645.csv | 2020/09/14 9:40     | Microsoft Excel CS        |       |
|             |                                |                     |                           |       |
|             |                                |                     |                           |       |
|             |                                |                     |                           |       |
|             |                                |                     |                           |       |
|             |                                |                     |                           |       |
|             |                                |                     |                           |       |
|             |                                |                     |                           |       |
|             |                                |                     |                           |       |
| ~ <         |                                |                     |                           | 3     |
| ′ル名(N):     |                                | ~                   | CSVファイル (*.csv)           | ~     |
|             |                                |                     | CSVファイル (*.csv)           |       |
|             |                                | ·9− <i>I</i> ν(L) ▼ | エクセルブック (*.xlsx)          |       |
|             |                                |                     | LY EN91-2003 / 9/ (*.XIS) |       |

4、ファイル選択をキャンセルした場合、別のファイルを選択するかどうかのメッセージ が表示される。"いいえ"を選択した場合、もしフォーマット変換したデータが Sheet1 に残っている時にはそのデータを CSV として保存するかどうかのメッセージが表示さ れる。

| A    | В            | C       | E                                     | F       | G        | Н         |  |
|------|--------------|---------|---------------------------------------|---------|----------|-----------|--|
| 金沢大学 | 放射線従事者管理データフ | オーマット変換 | 用ファイル                                 |         |          |           |  |
|      | 初期化          | 血液検査    | 読込済ファイル<br>結果リスト_20190626_112955.csv  |         |          |           |  |
|      | ファイル読み込み     |         |                                       |         |          |           |  |
|      |              |         | Microsoft Excel<br>ファイル読み込みがキャンセルされまし | た。別のフォ  | マイルを選択しる | ×<br>ますか? |  |
|      |              |         |                                       | (\$U(Y) | ) (V     | いえ(N)     |  |

| A    | В            | C        | E                                    | F      | G         | Н |
|------|--------------|----------|--------------------------------------|--------|-----------|---|
| 金沢大学 | 放射線従事者管理データフ | フォーマット変換 | 用ファイル                                |        |           |   |
|      | 初期化          | 血液検査     | 読込済ファイル<br>結果リスト_20190626_112955.csv |        |           |   |
|      | ファイル読み込み     |          |                                      |        |           |   |
|      |              |          | Microsoft Excel                      |        |           | × |
|      |              |          | 処理済みのデータがあります。CS                     | マファイルる | を作成しますか   | ? |
|      |              |          | l                                    | ι\(Y)  | เงเงิร์(N | ) |
| -    |              |          |                                      |        |           |   |

| A                         |       |             | В           | 0                                        |          | E  |          | F    |
|---------------------------|-------|-------------|-------------|------------------------------------------|----------|----|----------|------|
| 金沢大学                      | 放射網   | <b>泉従事者</b> | 管理データフォーマ   | マット変換                                    | 用ファイル    |    |          |      |
|                           |       | 初期化         | :           | 読込済ファイル<br>血液検査結果リスト_20190626_112955.csv |          |    |          |      |
|                           |       |             |             |                                          |          |    |          |      |
|                           |       |             |             |                                          |          |    |          |      |
|                           | 共     | 通フォーマ       | ット作成        |                                          |          |    |          |      |
|                           |       |             |             |                                          |          |    |          |      |
|                           |       |             |             |                                          |          |    |          |      |
| 1 <u> </u>                | В     | С           | D           | E                                        | F        | G  | Н        | Ι    |
|                           |       |             |             |                                          |          |    |          |      |
| 個人コード 月                   | 紀     | カナ氏名        | 所属機関・施設     | 性別                                       | 生年月日     | 身分 | 健診日      | 健診結果 |
| 4051 2                    | 国名 太郎 | カナシメイ       | 学・アイントープ総合研 | F 1                                      | 1976/1/2 |    | 2018/5/1 | 2    |
|                           |       |             |             |                                          |          |    |          |      |
|                           |       |             |             |                                          |          |    |          |      |
|                           |       |             |             |                                          |          |    |          |      |
|                           |       |             |             |                                          |          |    |          |      |
| <ul> <li>↓ Mer</li> </ul> | nu Sł | neet1 🔮     | 録者名簿 🕘      |                                          |          |    |          |      |

| А    | В            | C       | E                                    | F |
|------|--------------|---------|--------------------------------------|---|
| 金沢大学 | 放射線従事者管理データフ | ォーマット変換 | 用ファイル                                |   |
|      | 初期化          | 血液検査    | 読込済ファイル<br>結果リスト_20190626_112955.csv |   |
|      | 共通フォーマット作成   |         | Microsoft Excel<br>続けてファイルを処理しますか?   | × |
|      |              |         | (\$1.1(Y) [11.1X(N)                  |   |

| A    | В           |      | DE                                       |
|------|-------------|------|------------------------------------------|
| 金沢大学 | 放射線従事者管理データ | フォーマ | ?ット変換用ファイル                               |
|      | 初期化         |      | 読込済ファイル<br>血液検査結果リスト_20190626_112955.csv |
|      |             |      |                                          |
|      |             |      |                                          |
|      | CSVファイル作成   | -    |                                          |

| 金洲 | マンジェン マ (1) (大学) マ 金沢大学       | の検索              |          |
|----|-------------------------------|------------------|----------|
| ^  | へ<br>名前                       | 更新日時             | 種類       |
|    | 📙 従事者管理システムの出力CSVファイル2点       | 2020/11/27 11:22 | ファイルフ;   |
|    | 📕 従事者証明書_関連書類4点               | 2020/11/27 11:17 | ファイル フ;  |
|    | 🔊 Sheet1.csv 🗧 🛑              | 2020/12/03 9:51  | Microsof |
|    | 図 金沢大学_共通フォーマットファイル_V2.1.xlsm | 2020/12/03 9:51  | Microsof |
|    | 💁 金沢大学_共通フォーマットファイル_V2.xlsm   | 2020/11/30 14:28 | Microsof |
|    | 🖻 変換プログラムの使い方.docx            | 2020/11/27 14:08 | Microsof |

筑波大学用変換プログラム使用方法

以下例示してある内容の大学名を筑波大学と読み替えてください。

なお、変換元のファイル(従事者管理ファイル)は資料として提供された"従事者管理シス テムの出力(CSV ファイル)\_筑波大学例.2.csv"を使用していますので、表の項目名と並びは 同じフォーマットとしてください。

- 1、アプリの起動と変換元ファイルの読込。
  - "金沢大学\_共通フォーマットファイル\_V2.1.xlsm"(変換プログラム)を開く。

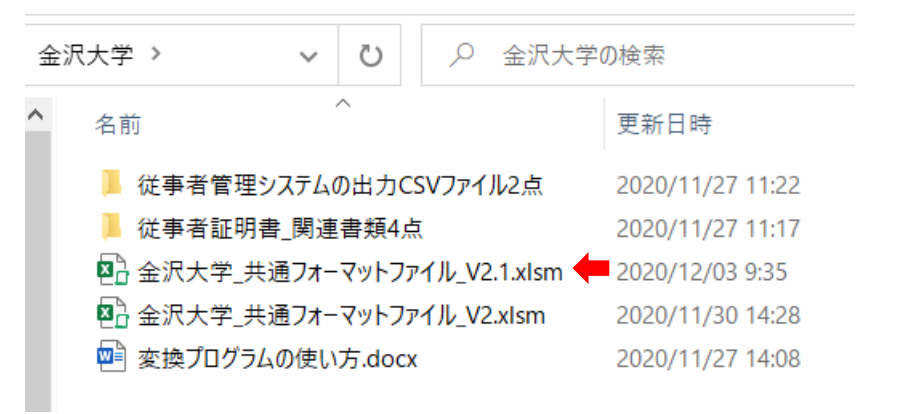

2、 "Menu"シートの "初期化" ボタンをクリックする。

| <b>⊟ 5</b> ਟੋ |                             |                         |        |            | 金沢大学_共    | 通フォーマットファ       | イル_V2.1 |
|---------------|-----------------------------|-------------------------|--------|------------|-----------|-----------------|---------|
| ファイル ホーム      | 挿入 ページレイアウト                 | 数式 データ                  | 校閲表示   | 開発へルプ      | Foxit PDF | ACROBAT         | Q 何     |
|               | 1S Pゴシック -                  | 11 - A A                | ===    | ≫ - eb 折り込 | 回て全体を表示す  | する標準            |         |
| 貼り付け          | B I U - 🗠 - 🖄               | • <u>A</u> • <u>Z</u> • | = = =  | 🔄 📃 🔄 राष  | 結合して中央揃   | ₹ <b>*</b> \$ * | %,      |
| クリップボード 🗔     | フォント                        | 12                      |        | 配置         |           | 12              | 数値      |
| E5 -          | $\therefore \checkmark f_x$ |                         |        |            |           |                 |         |
| A             | В                           |                         | С      |            | E         |                 |         |
| 1 金沢大学        | 放射線從者管                      | 理データフォ                  | ナーマット変 | 換用ファイル     |           |                 |         |
| 2             | 和期化                         |                         |        | 読          | 込済ファイル    |                 |         |
| 3             |                             |                         |        |            |           |                 |         |
| 5             |                             |                         |        |            |           |                 |         |
| 6             |                             |                         |        |            |           |                 |         |
| 8             |                             |                         |        |            |           |                 |         |

3、初期化が完了するとファイル読み込み"ボタンが現れるので、 "ファイル読み込み" ボタンをクリックする。

ファイルを選択するダイアログが表示されるので、読み込むファイル(金沢大学の場合 は血液検査結果リストの CSV ファイルを使った)の種類(csv、xlsx)を選び、ファイ ル名を選択する。。

| •               | $\times \checkmark f_x$       |                 |                        |      |
|-----------------|-------------------------------|-----------------|------------------------|------|
| A               | В                             | 0               | E                      |      |
| 1 <b>金沢大学</b> 2 | 放射線従事者管理データフォーマ               | マット変換用ファイル<br>読 | 込済ファイル                 |      |
| 3 4             | 初期化                           |                 |                        |      |
| 5<br>6          | ファイル読み込み                      |                 |                        |      |
| 7 8             |                               |                 |                        |      |
| 9               |                               |                 |                        |      |
|                 |                               |                 |                        | 0.0  |
| 金沢大学 > 従        | き事者管理システムの出力CSVファイル2点         | v ت             | ○ 従事者管理システムの出          | 力CSV |
| ダー              |                               |                 |                        | ?    |
| <b>^</b> 名前     | ^                             | 更新日時            | 種類                     | サイズ  |
| 🔊 血液            | 検査結果リスト 20190626 112955.csv   | /09/14 9:40     | Microsoft Excel CS     |      |
| ■ 被ば            | く算定データリスト_20190617_202645.csv | 2020/09/14 9:40 | Microsoft Excel CS     |      |
|                 |                               |                 |                        |      |
|                 |                               |                 |                        |      |
|                 |                               |                 |                        |      |
|                 |                               |                 |                        |      |
|                 |                               |                 |                        |      |
|                 |                               |                 |                        |      |
|                 |                               |                 |                        |      |
| ~ <             |                               |                 |                        |      |
| イル名(N):         |                               | ~               | CSVファイル (*.csv)        | ~    |
|                 |                               | ツール(L) ▼        | CSVファイル (*.csv)        |      |
|                 |                               |                 | エクセル97-2003ブック (*.xls) |      |

4、ファイル選択をキャンセルした場合、別のファイルを選択するかどうかのメッセージ が表示される。"いいえ"を選択した場合、もしフォーマット変換したデータが Sheet1 に残っている時にはそのデータを CSV として保存するかどうかのメッセージが表示さ れる。

| A    | В            | C       | E                                     | F       | G        | Н         |  |
|------|--------------|---------|---------------------------------------|---------|----------|-----------|--|
| 金沢大学 | 放射線従事者管理データフ | オーマット変換 | 用ファイル                                 |         |          |           |  |
|      | 初期化          | 血液検査    | 読込済ファイル<br>結果リスト_20190626_112955.csv  |         |          |           |  |
|      | ファイル読み込み     |         |                                       |         |          |           |  |
|      |              |         | Microsoft Excel<br>ファイル読み込みがキャンセルされまし | た。別のフォ  | マイルを選択しる | ×<br>ますか? |  |
|      |              |         |                                       | (\$U(Y) | ) (V     | いえ(N)     |  |

| A    | В            | C       | E                                    | F      | G         | Н |
|------|--------------|---------|--------------------------------------|--------|-----------|---|
| 金沢大学 | 放射線従事者管理データフ | ォーマット変換 | 用ファイル                                |        |           |   |
|      | 初期化          | 血液検査    | 読込済ファイル<br>結果リスト_20190626_112955.csv |        |           |   |
|      | ファイル読み込み     |         |                                      |        |           |   |
|      |              |         | Microsoft Excel                      |        |           | × |
|      |              |         | 処理済みのデータがあります。CS                     | SVファイル | を作成しますか   | ? |
|      |              |         | 13                                   | ί)(Y)  | เงเงิร์(N | ) |
| 1    |              |         |                                      |        |           |   |

| A                         |       |             | В           | 0                                        |          | E  |          | F    |
|---------------------------|-------|-------------|-------------|------------------------------------------|----------|----|----------|------|
| 金沢大学                      | 放射網   | <b>泉従事者</b> | 管理データフォーマ   | マット変換                                    | 用ファイル    |    |          |      |
|                           |       | 初期化         | :           | 読込済ファイル<br>血液検査結果リスト_20190626_112955.csv |          |    |          |      |
|                           |       |             |             |                                          |          |    |          |      |
|                           |       |             |             |                                          |          |    |          |      |
|                           | 共     | 通フォーマ       | ット作成        |                                          |          |    |          |      |
|                           |       |             |             |                                          |          |    |          |      |
|                           |       |             |             |                                          |          |    |          |      |
| 1 <u> </u>                | В     | С           | D           | E                                        | F        | G  | Н        | Ι    |
|                           |       |             |             |                                          |          |    |          |      |
| 個人コード 月                   | 紀     | カナ氏名        | 所属機関・施設     | 性別                                       | 生年月日     | 身分 | 健診日      | 健診結果 |
| 4051 2                    | 国名 太郎 | カナシメイ       | 学・アイントープ総合研 | F 1                                      | 1976/1/2 |    | 2018/5/1 | 2    |
|                           |       |             |             |                                          |          |    |          |      |
|                           |       |             |             |                                          |          |    |          |      |
|                           |       |             |             |                                          |          |    |          |      |
|                           |       |             |             |                                          |          |    |          |      |
| <ul> <li>↓ Mer</li> </ul> | nu Sł | neet1 🔮     | 録者名簿 🕘      |                                          |          |    |          |      |

| А    | В            | C       | E                                        | F |  |
|------|--------------|---------|------------------------------------------|---|--|
| 金沢大学 | 放射線従事者管理データフ | ォーマット変換 | 用ファイル                                    |   |  |
|      | 初期化          | 血液検査    | 読込済ファイル<br>血液検査結果リスト_20190626_112955.csv |   |  |
|      | 共通フォーマット作成   |         | Microsoft Excel<br>続けてファイルを処理しますか?       | × |  |
|      |              |         | (\$1.1(Y) [11.1X(N)                      |   |  |

| A    | В                        |   |          | E                                |    |  |  |
|------|--------------------------|---|----------|----------------------------------|----|--|--|
| 金沢大学 | 放射線従事者管理データフォーマット変換用ファイル |   |          |                                  |    |  |  |
|      | 初期化                      |   | 血液検査結果リス | 読込済ファイル<br>~ _20190626_112955.cs | ¥V |  |  |
|      |                          |   |          |                                  |    |  |  |
|      | CSVファイル作成                | - |          |                                  |    |  |  |
|      |                          |   |          |                                  |    |  |  |

| 金沢 | 大学 🗸 💟 🔎 金沢大学                 | 空の検索             |          |
|----|-------------------------------|------------------|----------|
| ^  | 名前                            | 更新日時             | 種類       |
|    | 📙 従事者管理システムの出力CSVファイル2点       | 2020/11/27 11:22 | ファイル フ;  |
|    | 📕 従事者証明書_関連書類4点               | 2020/11/27 11:17 | ファイル フ;  |
|    | 🛂 Sheet1.csv 🗧                | 2020/12/03 9:51  | Microsof |
|    | 図書金沢大学_共通フォーマットファイル_V2.1.xlsm | 2020/12/03 9:51  | Microsof |
|    | 図 金沢大学_共通フォーマットファイル_V2.xlsm   | 2020/11/30 14:28 | Microsof |
|    | 🥶 変換プログラムの使い方.docx            | 2020/11/27 14:08 | Microsof |

大阪大学用変換プログラム使用方法

以下例示してある内容の大学名を大阪大学と読み替えてください。

なお、変換元のファイル(従事者管理ファイル)は資料として提供された "REP201906170818483022453.1.xls"を使用していますので、表の項目名と並びは同じフ ォーマットとしてください。

- 1、アプリの起動と変換元ファイルの読込。
  - "金沢大学\_共通フォーマットファイル\_V2.1.xlsm"(変換プログラム)を開く。

| 숲 | 沢大学 >    | ~ Ū         | ♀ 金沢大学       | 学の検索             |
|---|----------|-------------|--------------|------------------|
| ^ | 名前       | ^           |              | 更新日時             |
|   | 📕 従事者管理  | システムの出力C    | SVファイル2点     | 2020/11/27 11:22 |
|   | 📕 従事者証明  | 書_関連書類4点    | ā            | 2020/11/27 11:17 |
|   | 陷 金沢大学_纬 | 共通フォーマットファ  | ィル_V2.1.xlsm | 2020/12/03 9:35  |
|   | 陷 金沢大学_共 | 共通フォーマットファ  | ィル_V2.xIsm   | 2020/11/30 14:28 |
|   | 🖭 変換プログラ | らんの使い方.docx | (            | 2020/11/27 14:08 |
|   |          |             |              |                  |

2、 "Menu"シートの "初期化" ボタンをクリックする。

| ⊟ <del>5</del> ిె   |                         |                         |        |                      | 金沢大学_共    | も通フォーマットファ | イル_V2.1 |
|---------------------|-------------------------|-------------------------|--------|----------------------|-----------|------------|---------|
| ファイル ホーム            | 挿入 ページレイアウト             | 数式 データ                  | 校閲 表示  | 開発 ヘルプ               | Foxit PDF | ACROBAT    | Q 何初    |
| <u>т</u> <u>ж</u> м | S Pゴシック                 | 11 ~ A A                | = = =  | ≫ - <sup>ab</sup> 折り | 返して全体を表示  | する標準       |         |
| 貼り付け B              | IU·                     | • <u>A</u> • <u>Z</u> • | = = =  | 🖷 🖬 🖽 til            | を結合して中央揃  | iz * \$ *  | % ,     |
| クリップボード 🗔           | フォント                    | 2                       |        | 配置                   |           | 12         | 数値      |
| E5 -                | $\times \checkmark f_x$ |                         |        |                      |           |            |         |
| A                   | E                       | 3                       | С      |                      | E         |            |         |
| 1 金沢大学              | 放射線從書者管                 | 理データフォ                  | ナーマット変 | 換用ファイル               | ,         |            |         |
| 2                   | 初期化                     |                         |        | 訪                    | 込済ファイル    |            |         |
| 4                   |                         |                         |        |                      |           |            |         |
| 5                   |                         |                         |        |                      |           |            |         |
| 6                   |                         |                         |        |                      |           |            |         |
| 8                   |                         |                         |        |                      |           |            |         |

3、初期化が完了するとファイル読み込み"ボタンが現れるので、 "ファイル読み込み" ボタンをクリックする。

ファイルを選択するダイアログが表示されるので、読み込むファイル(金沢大学の場合 は血液検査結果リストの CSV ファイルを使った)の種類(csv、xlsx)を選び、ファイ ル名を選択する。。

| -          | : × v fx                       |                 |                         |        |
|------------|--------------------------------|-----------------|-------------------------|--------|
| A          | В                              | С               | E                       |        |
| 1 金沢大学     | 放射線従事者管理データフォー                 | マット変換用ファイル      | •                       |        |
| 2 3        | 初期化                            |                 | 込済ファイル                  |        |
| 4          |                                |                 |                         | -      |
| 5          | ファイル読み込み                       |                 |                         |        |
| 3          |                                |                 |                         |        |
| )<br>O     |                                |                 |                         |        |
|            |                                |                 |                         |        |
|            |                                |                 |                         | 603    |
| 金沢大学 > 1   | 従事者管理システムの出力CSVファイル2点          | v Ö             | ○ 従事者管理システムの出           | 力CSV   |
| <b>4</b> - |                                |                 |                         | 0      |
| A 4#       | ^                              | <b>再</b> 至日時    | 177 47                  | ++ / 7 |
| 名則         |                                | 史新口时            | 裡規                      | 91X    |
| 🗖 🖬 🖉      | 5検査結果リスト_20190626_112955.csv   | /09/14 9:40     | Microsoft Excel CS      | ſ      |
| 🔊 被は       | 《く算定データリスト_20190617_202645.csv | 2020/09/14 9:40 | Microsoft Excel CS      | 1      |
|            |                                |                 |                         |        |
|            |                                |                 |                         |        |
|            |                                |                 |                         |        |
|            |                                |                 |                         |        |
|            |                                |                 |                         |        |
|            |                                |                 |                         |        |
|            |                                |                 |                         |        |
|            |                                |                 |                         |        |
| ~ <        |                                |                 |                         | 3      |
| ル名(N):     |                                | ~               | CSVファイル (*.csv)         | ~      |
|            |                                |                 | CSVファイル (*.csv)         |        |
|            |                                | ツ−ル(L) ▼        | エクセルブック (*.xlsx)        |        |
|            |                                |                 | (エクゼルタイ-2003ノック (*.xls) |        |

4、ファイル選択をキャンセルした場合、別のファイルを選択するかどうかのメッセージ が表示される。"いいえ"を選択した場合、もしフォーマット変換したデータが Sheet1 に残っている時にはそのデータを CSV として保存するかどうかのメッセージが表示さ れる。

| A    | В            | C       | E                                        | F       | G        | Н         |  |
|------|--------------|---------|------------------------------------------|---------|----------|-----------|--|
| 金沢大学 | 放射線従事者管理データフ | オーマット変換 | 用ファイル                                    |         |          |           |  |
|      | 初期化          | 血液検査    | 読込済ファイル<br>血液検査結果リスト_20190626_112955.csv |         |          |           |  |
|      | ファイル読み込み     |         |                                          |         |          |           |  |
|      |              |         | Microsoft Excel<br>ファイル読み込みがキャンセルされまし    | た。別のフォ  | マイルを選択しる | ×<br>ますか? |  |
|      |              |         |                                          | (\$U(Y) | ) (V     | いえ(N)     |  |

| A    | В            | C        | E                                    | F      | G         | Н |
|------|--------------|----------|--------------------------------------|--------|-----------|---|
| 金沢大学 | 放射線従事者管理データフ | フォーマット変換 | 用ファイル                                |        |           |   |
|      | 初期化          | 血液検査     | 読込済ファイル<br>結果リスト_20190626_112955.csv |        |           |   |
|      | ファイル読み込み     |          |                                      |        |           |   |
|      |              |          | Microsoft Excel                      |        |           | × |
|      |              |          | 処理済みのデータがあります。CS                     | マファイルる | を作成しますか   | ? |
|      |              |          | l                                    | ι\(Y)  | เงเงิร์(N | ) |
| -    |              |          |                                      |        |           |   |

| A                         |       |                          | В           | 0    |                  | E                   |          | F    |
|---------------------------|-------|--------------------------|-------------|------|------------------|---------------------|----------|------|
| 金沢大学                      | 放射網   | 放射線従事者管理データフォーマット変換用ファイル |             |      |                  |                     |          |      |
|                           |       | 初期化                      | :           | 血液検査 | 読込<br>結果リスト_2019 | 済ファイル<br>0626_11295 | 55.csv   |      |
|                           |       |                          |             |      |                  |                     |          |      |
|                           |       |                          |             |      |                  |                     |          |      |
|                           | 共     | 通フォーマ                    | ット作成        |      |                  |                     |          |      |
|                           |       |                          |             |      |                  |                     |          |      |
|                           |       |                          |             |      |                  |                     |          |      |
| 1 <u> </u>                | В     | С                        | D           | E    | F                | G                   | Н        | Ι    |
|                           |       |                          |             |      |                  |                     |          |      |
| 個人コード 月                   | 紀     | カナ氏名                     | 所属機関・施設     | 性別   | 生年月日             | 身分                  | 健診日      | 健診結果 |
| 4051 2                    | 国名 太郎 | カナシメイ                    | 学・アイントープ総合研 | F 1  | 1976/1/2         |                     | 2018/5/1 | 2    |
|                           |       |                          |             |      |                  |                     |          |      |
|                           |       |                          |             |      |                  |                     |          |      |
|                           |       |                          |             |      |                  |                     |          |      |
|                           |       |                          |             |      |                  |                     |          |      |
| <ul> <li>↓ Mer</li> </ul> | nu Sł | neet1 🔮                  | 録者名簿 🕘      |      |                  |                     |          |      |

| А    | В            | C       | E                                        | F |  |
|------|--------------|---------|------------------------------------------|---|--|
| 金沢大学 | 放射線従事者管理データフ | ォーマット変換 | 用ファイル                                    |   |  |
|      | 初期化          | 血液検査    | 読込済ファイル<br>血液検査結果リスト_20190626_112955.csv |   |  |
|      | 共通フォーマット作成   |         | Microsoft Excel<br>続けてファイルを処理しますか?       | × |  |
|      |              |         | (\$1.1(Y) [11.1X(N)                      |   |  |

| A    | В                        |   | DE                                       |  |  |  |  |
|------|--------------------------|---|------------------------------------------|--|--|--|--|
| 金沢大学 | 放射線従事者管理データフォーマット変換用ファイル |   |                                          |  |  |  |  |
|      | 初期化                      |   | 読込済ファイル<br>血液検査結果リスト_20190626_112955.csv |  |  |  |  |
|      |                          |   |                                          |  |  |  |  |
|      |                          |   |                                          |  |  |  |  |
|      | CSVファイル作成                | - |                                          |  |  |  |  |

| 金沢 | 大学 🗸 💟 🔎 金沢大学                 | 空の検索             |          |
|----|-------------------------------|------------------|----------|
| ^  | 名前                            | 更新日時             | 種類       |
|    | 📙 従事者管理システムの出力CSVファイル2点       | 2020/11/27 11:22 | ファイル フ;  |
|    | 📕 従事者証明書_関連書類4点               | 2020/11/27 11:17 | ファイル フ;  |
|    | 🛂 Sheet1.csv 🗧                | 2020/12/03 9:51  | Microsof |
|    | 図書金沢大学_共通フォーマットファイル_V2.1.xlsm | 2020/12/03 9:51  | Microsof |
|    | 図 金沢大学_共通フォーマットファイル_V2.xlsm   | 2020/11/30 14:28 | Microsof |
|    | 🥶 変換プログラムの使い方.docx            | 2020/11/27 14:08 | Microsof |

千葉大学用変換プログラム使用方法

1、ファイルの準備

"千葉大学\_共通フォーマットファイル.xlsx"(変換プログラム)と同じフォルダーへ 放射線業務従事者証明書"登録証明男例.2.docx"ファイルをコピーする。

| 千葉大学 |                              |                  |          |
|------|------------------------------|------------------|----------|
|      | へ<br>名前                      | 更新日時             | 種類       |
|      | 😕 EPSON002.1.pdf             | 2020/10/07 11:45 | Adobe A  |
| *    | 🛂 千葉大学_共通フォーマットファイル.xlsm     | 2020/10/09 16:03 | Microsof |
| *    | 🛂 千葉大学_共通フォーマットファイル_old.xIsm | 2020/10/07 16:36 | Microsof |
| Ŕ    | 🖻 登録証明男例.2.docx 🛛 🛑          | 2020/10/09 11:23 | Microsof |
| -    |                              |                  |          |

- 2、"千葉大学\_共通フォーマットファイル.xlsx"を開く。
- 3、 "Menu"シートの変換実行ファイルリストに変換したいファイル名を記述する。(ファ イル名に拡張子は記述しないこと。(".docx "固定のため)

|            | ÷                     |                    |                       |       |      | 千葉大                   | 学_共通フォーマ  | ットファイ | ル.xlsm | - Excel |
|------------|-----------------------|--------------------|-----------------------|-------|------|-----------------------|-----------|-------|--------|---------|
| ファイル ホーム   | 挿入 ペー                 | -ジ レイアウト           | 数式 データ                | 校閲 表示 | 開発   | ヘルプ                   | Foxit PDF | ACRO  | BAT    | ♀ 何をしま  |
| <b>* *</b> | MS Pゴシック              | • 1                | l1 · A A              | = = = | ≫ -  | 라 折り返                 | して全体を表示   | する    | 標準     |         |
| 貼り付け       | в <u>г</u> <u>ч</u> - | - 🗠 -              | <u>A</u> • <u>∄</u> • | = = = | € →  | 🔛 પ્રાષ્ઠ             | 結合して中央揃   | iえ *  | \$ - 9 | % , *   |
| クリップボード 🗔  |                       | フォント               | L2                    |       |      | 配置                    |           | ۲2    |        | 数値      |
| E2 *       | : ×                   | √ f <sub>x</sub> ≦ | 登録証明男例.               | 2     |      |                       |           |       |        |         |
| A          |                       | В                  |                       | CE    |      | E                     |           | F     | G      | н       |
| 1          |                       |                    |                       | 合領    | 変換実行 | <u>iファイル!</u><br>11:2 |           | 込済    |        |         |
| 3          |                       |                    |                       | 77.3% |      | -9. <del>2</del>      | •         |       |        |         |
| A De Me    | enu Shee              | et1   登録証明         | 明 (十)                 |       |      |                       |           |       |        | : [     |
| 準備完了 🛅     |                       |                    |                       |       |      |                       |           |       |        |         |

4、 "Menu"シートの "初期化" ボタンをクリックする。

| アイル       ホーム       挿入       ページレイアクト       数式       データ       校問       表示       開発       ハルブ       Foxit PDF       ACROB         MS       P13>ック       11       A       A       =       =       ※       ※       部の返して全体を表示する       評         B       I       U       -       A       A       Image: Control (Control (Contret))       Image: Image: Image: Image: Imag                                                                                                    | ⊟ ఈ ° ి ÷                                                            |                                   |         |       | 千葉ス                                          | 大学_共通フォーマットファイル              |
|----------------------------------------------------------------------------------------------------|----------------------------------------------------------------------|-----------------------------------|---------|-------|----------------------------------------------|------------------------------|
| MS P $\exists b \neq 0$ $\bullet$ 11 $A \land A$ $=$ $=$ $e$ $b$ from $b$ from $b$ | ファイル ホーム 挿入                                                          | ページ レイアウト                         | 数式 データ  | 校閲 表示 | 、開発 ヘルプ                                      | Foxit PDF ACROB              |
| ハッブボード c       配置       C       配置       C         E2       :       ×       f.       登録証明男例.2       読込済         1       -       -       変換実行ファイルリスト       読込済         3       -       -       登録証明男例.2       読込済         3       -       -       -       1         4       -       -       -       -       -         5       -       -       -       -       -       -         6       -       -       -       -       -       -       -       -       -       -       -       -       -       -       -       -       -       -       -       -       -       -       -       -       -       -       -       -       -       -       -       -       -       -       -       -       -       -       -       -       -       -       -       -       -       -       -       -       -       -       -       -       -       -       -       -       -       -       -       -       -       -       -       -       -       -       -       -       - </td <td>あ の あ の あ の あ の あ の も の あ の も の も の も の</td> <td>シック ・ 1<br/>」 ・   田 ・   <u>ふ</u> ・</td> <td></td> <td>= = =</td> <td><ul> <li>※・ きり 折り</li> <li>● ● セル</li> </ul></td> <td>返して全体を表示する (*<br/>を結合して中央揃え ~</td>                                                                                                    | あ の あ の あ の あ の あ の も の あ の も の も の も の                              | シック ・ 1<br>」 ・   田 ・   <u>ふ</u> ・ |         | = = = | <ul> <li>※・ きり 折り</li> <li>● ● セル</li> </ul> | 返して全体を表示する (*<br>を結合して中央揃え ~ |
| E2     ・     ・     ・     登録証明男例.2       A     B     CD     E     F       2     -                                                                                                    | クリップボード 🕟                                                            | フォント                              | ات<br>ا |       | 配置                                           | 12                           |
| A       B       CC       E       F         1       変換実行ファイルリスト       読込済       読込済         2       登録証明男例2       1         3       1       1       1         4       1       1       1         5       1       1       1       1         6       1       1       1       1         7       1       1       1       1         9       1       1       1       1         10       1       1       1       1         12       1       1       1       1         13       1       1       1       1       1         14       1       1       1       1       1       1         15       1       1       1       1       1       1       1       1       1       1       1       1       1       1       1       1       1       1       1       1       1       1       1       1       1       1       1       1       1       1       1       1       1       1       1       1       1       1       1                                                                                                    | E2 • : ×                                                             | √ fx ₹                            | ጅ録証明男例. | 2     |                                              |                              |
|                                                                                                    | A 1 2 3 3 4 5 6 7 7 8 9 10 11 12 13 14 15 16 17 18 19 20 21 22 23 24 | B<br>                             |         |       | <u>E</u><br>変換実行ファイル<br>証明男例2                | トレッション F<br>ジンスト<br>読込済<br>  |

5、"Menu"シートの"ファイル読み込み"ボタンをクリックする。
 3で記述したデータファイルが登録者名簿シートに読み込まれ、完了すると読込済欄に"○"が記入される。

| <u>· 11</u> · A A A |                | <ul> <li>&gt; - 20 折り返して</li> <li>■ ● セルを結合</li> </ul> | 全体を表示する<br>むて中央揃え 、* | 標準<br>🚰 - % | 6 9 🐔 |
|---------------------|----------------|--------------------------------------------------------|----------------------|-------------|-------|
|                     |                | 配置                                                     |                      |             | 数値    |
|                     |                |                                                        |                      |             |       |
| B                   | CC<br>変<br>登録証 | E<br>換実行ファイルリス<br>明男例.2                                | F<br>た<br>う<br>う     | G           | H     |

6、 "Menu"シートの "所属・氏名等反映" ボタンをクリックする。(共通フォーマットシ ート Sheet1 に所属・氏名等がコピーされる。)

| クリップボード          | 2       | フォント    |           | 12 |    | 配置         |    | E   |
|------------------|---------|---------|-----------|----|----|------------|----|-----|
| A2               | • = ×   | √ _ f:  | 12345     |    |    |            |    |     |
| A                | В       | С       | D         |    | Е  | F          | G  | Н   |
| 個人コー             | * 氏名    | カナ氏名    | 所属機関・施設   |    | 性別 | 生年月日       | 身分 | 健診日 |
| 2 0000123<br>3 4 | 45 山田太郎 | カナシメイ   | 薬理学研究室    |    | 1  | 1955/04/18 |    |     |
| ▲ → 単備完了 📲       | Menu St | neet1 😤 | 翻出明   (1) |    |    |            |    |     |

- 7、 "Menu"シートの "健康診断反映" ボタンをクリックする。(健康診断の結果がコピー される。)健康診断情報が、このファイルに記載がないため反映されない。
- 8、 "Menu"シートの "教育訓練反映" ボタンをクリックする。(教育訓練の結果がコピー される。)

| 50  | קוניא B           | ΙŪ・                        | 🗄 •   🙆 •       | <u>A</u> - <u>Z</u>  | • = = =               | € →                        | 豆 セルを結合               | 」て中央揃え                     | • 🗣 • %          | 9. 0<br>1.€ 00.           | 0      |
|-----|-------------------|----------------------------|-----------------|----------------------|-----------------------|----------------------------|-----------------------|----------------------------|------------------|---------------------------|--------|
| IJ. | ップボード 🗔           |                            | フォント            |                      | 12                    |                            | 配置                    |                            | ⊠ 数              | 直                         | Ľ2     |
| 12  | •                 | ×                          | √ <i>f</i> x 1  | 2345                 |                       |                            |                       |                            |                  |                           |        |
| 4   | L                 | M                          | N               | 0                    | P                     | Q                          | R                     | S                          | Т                | U                         |        |
|     | 新規教育受講<br>日(人体影響) | 新規教育<br>受講時間<br>(人体影<br>響) | 新規教育受<br>講日(法令) | 新規教育<br>受講時間<br>(法令) | 新規教育受<br>講日(安全<br>取扱) | 新規教育<br>受講時間<br>(安全取<br>扱) | 新規教育受<br>講日(予防<br>規程) | 新規教育<br>受講時間<br>(予防規<br>程) | 再教育受講日<br>(人体影響) | 再教育受<br>講時間<br>(人体影<br>響) | ₽<br>E |
|     | 2016/04/01        | 30                         | 2016/04/01      | 240                  | 2016/04/01            | 60                         | 2016/04/01            | 30                         |                  |                           |        |
| 4   | >   Men           | u Shee                     | t1 登録証明         | ∃   ⊕                |                       |                            |                       |                            |                  | : •                       |        |

9、 "Menu"シートの "被ばく線量" ボタンをクリックする。(被ばく線量の結果がコピー される。)

| _                |                     | 57           |                            |                                    |                            |                                    |                            |                                    |                            |                                    |          |
|------------------|---------------------|--------------|----------------------------|------------------------------------|----------------------------|------------------------------------|----------------------------|------------------------------------|----------------------------|------------------------------------|----------|
|                  | ~ 🎺                 | DI           | <u> </u>                   | ·   <u>×</u> · <b>A</b>            | Ē                          |                                    | =   <u>x</u> = <u>x</u> =  | 1 EH E/1783                        | 1110 C 中央1                 | 101/6                              | p * /o / |
| クリ               | ップボード 🖪             | 1            | フォン                        | >ト                                 | 5                          |                                    |                            | 配置                                 |                            | 12                                 | 数値       |
| A2               | .2 • : × ✓ ∮x 12345 |              |                            |                                    |                            |                                    |                            |                                    |                            |                                    |          |
|                  | AM                  | AN           | AO                         | AP                                 | AQ                         | AR                                 | AS                         | AT                                 | AU                         | AV                                 | AW       |
| 1                | 年度線量<br>(×м件<br>数)  | 年度線量<br>(合算) | 1年度前<br>年度線量<br>(実効線<br>量) | 1年度前<br>年度線量<br>(実効線<br>量) X回<br>数 | 2年度前<br>年度線量<br>(実効線<br>量) | 2年度前<br>年度線量<br>(実効線<br>量) X回<br>数 | 3年度前<br>年度線量<br>(実効線<br>量) | 3年度前<br>年度線量<br>(実効線<br>量) X回<br>数 | 4年度前<br>年度線量<br>(実効線<br>量) | 4年度前<br>年度線量<br>(実効線<br>量) ×回<br>数 |          |
| 2<br>3<br>4<br>5 |                     |              |                            |                                    |                            | 5                                  |                            | 1                                  |                            | 4                                  |          |
| 4                |                     | Menu S       | Sheet1                     | 登録証明                               | +                          |                                    |                            |                                    |                            |                                    |          |
| 準(               | 開完了 🔠               |              |                            |                                    |                            |                                    |                            |                                    |                            |                                    |          |

| > 千葉大      | 学 |                              |                  |                                                                                                    | ~ Ū |
|------------|---|------------------------------|------------------|----------------------------------------------------------------------------------------------------|-----|
|            |   | 名前 ^                         | 更新日時             | 種類                                                                                                    | サイズ |
|            |   | 📜 EPSON002.1.pdf             | 2020/10/07 11:45 | Adobe Acrobat D                                                                                                 | 77  |
|            | * | Sheet1.csv                   | 2020/10/16 11:45 | Microsoft Excel CS                                                                                              | 2   |
|            | R | □ 千葉大学_共通フォーマットファイル.xlsm     | 2020/10/16 11:45 | Microsoft Excel マ                                                                                               | 67  |
|            | A | ◎ 千葉大学_共通フォーマットファイル_old.xlsm | 2020/10/07 16:36 | Microsoft Excel マ                                                                                               | 44  |
|            | * | ☑ 登録証明男例.2.docx              | 2020/10/09 11:23 | Microsoft Word 文                                                                                                | 21  |
| <b>C</b> 1 |   |                              |                  | 1940 - 1940 - 1941 - 1944 - 1946 - 1946 - 1946 - 1946 - 1946 - 1946 - 1946 - 1946 - 1946 - 1946 - 1946 - 1946 - |     |

神戸大学用変換プログラム使用方法

以下例示してある内容の大学名を神戸大学と読み替えてください。

なお、変換元のファイル(従事者管理ファイル)は資料として提供された"(神戸大)従事 者管理システムの出力例.1.csv"を使用していますので、表の項目名と並びは同じフォーマ ットとしてください。

- 1、アプリの起動と変換元ファイルの読込。
  - "金沢大学\_共通フォーマットファイル\_V2.1.xlsm"(変換プログラム)を開く。

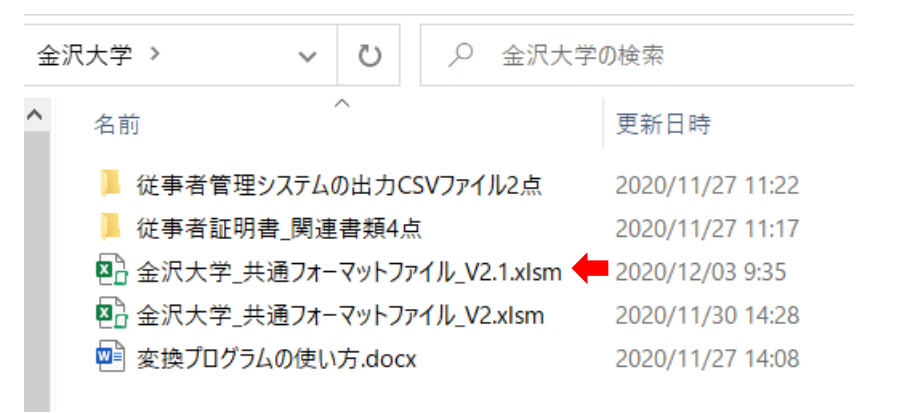

2、 "Menu"シートの "初期化" ボタンをクリックする。

| ⊟ <del>5</del> ిె |                         |                         |        |                   | 金沢大学_共    | も通フォーマットファ | ッイル_V2.1 |
|-------------------|-------------------------|-------------------------|--------|-------------------|-----------|------------|----------|
| ファイル ホーム          | 挿入 ページ レイアウト            | 数式 データ                  | 校閲表示   | 開発 ヘルプ            | Foxit PDF | ACROBAT    | Q 何      |
| <u>м</u>          | S Pゴシック ・               | 11 · A A                | = = =  | ≫ - ab 折り         | 返して全体を表示  | する 標準      |          |
| 貼り付け 🔋 🕻 B        | IU- 🛛 - 🖄               | • <u>A</u> • <u>Z</u> • | = = =  | <u>برات 🔄 الا</u> | を結合して中央揃  | iz * \$ *  | %,       |
| クリップボード 🕟         | フォント                    | 2                       | i      | 配置                |           | L2         | 数値       |
| E5 -              | $\times \checkmark f_x$ |                         |        |                   |           |            |          |
| A                 | E                       | 3                       | С      |                   | E         |            |          |
| 1 金沢大学            | 放射線從書者管                 | 理データフォ                  | ナーマット変 | 換用ファイル            |           |            |          |
| 2                 | 初期化                     |                         |        | 読                 | 込済ファイル    |            |          |
| 4                 |                         |                         |        |                   |           |            |          |
| 5                 |                         |                         |        |                   |           |            |          |
| 7                 |                         |                         |        |                   |           |            |          |
| 8                 |                         |                         |        |                   |           |            |          |

3、初期化が完了するとファイル読み込み"ボタンが現れるので、 "ファイル読み込み" ボタンをクリックする。

ファイルを選択するダイアログが表示されるので、読み込むファイル(金沢大学の場合 は血液検査結果リストの CSV ファイルを使った)の種類(csv、xlsx)を選び、ファイ ル名を選択する。。

| -          | : × ✓ fx                       |                 |                         |        |
|------------|--------------------------------|-----------------|-------------------------|--------|
| A          | В                              | С               | E                       |        |
| 1 金沢大学     | 放射線従事者管理データフォーマ                | マット変換用ファイル      | •                       |        |
| 2 3        | 初期化                            |                 | 込済ファイル                  |        |
| 4          |                                |                 |                         | -      |
| 5          | ファイル読み込み                       |                 |                         | j      |
| 3          |                                |                 |                         |        |
| )<br>O     |                                |                 |                         |        |
|            |                                |                 |                         |        |
|            |                                |                 |                         | 603    |
| 金沢大学 > 1   | 従事者管理システムの出力CSVファイル2点          | v Ö             | ○ 従事者管理システムの出           | 力CSV   |
| <b>4</b> - |                                |                 |                         | 0      |
| A 4#       | ^                              | <b>再</b> 至日時    | 177 47                  | ++ / 7 |
| 名則         |                                | 史新口时            | 裡規                      | 91X    |
| 🗖 🖬 🖉      | 5検査結果リスト_20190626_112955.csv   | /09/14 9:40     | Microsoft Excel CS      | ſ      |
| 🔊 被は       | 《く算定データリスト_20190617_202645.csv | 2020/09/14 9:40 | Microsoft Excel CS      | 1      |
|            |                                |                 |                         |        |
|            |                                |                 |                         |        |
|            |                                |                 |                         |        |
|            |                                |                 |                         |        |
|            |                                |                 |                         |        |
|            |                                |                 |                         |        |
|            |                                |                 |                         |        |
|            |                                |                 |                         |        |
| ~ <        |                                |                 |                         | 3      |
| ル名(N):     |                                | ~               | CSVファイル (*.csv)         | ~      |
|            |                                |                 | CSVファイル (*.csv)         |        |
|            |                                | ツ−ル(L) ▼        | エクセルブック (*.xlsx)        |        |
|            |                                |                 | (エクゼルタイ-2003ノック (*.xls) |        |

4、ファイル選択をキャンセルした場合、別のファイルを選択するかどうかのメッセージ が表示される。"いいえ"を選択した場合、もしフォーマット変換したデータが Sheet1 に残っている時にはそのデータを CSV として保存するかどうかのメッセージが表示さ れる。

| A    | В            | C       | E                                     | F       | G        | Н         |  |
|------|--------------|---------|---------------------------------------|---------|----------|-----------|--|
| 金沢大学 | 放射線従事者管理データフ | オーマット変換 | 用ファイル                                 |         |          |           |  |
|      | 初期化          | 血液検査    | 読込済ファイル<br>結果リスト_20190626_112955.csv  |         |          |           |  |
|      | ファイル読み込み     |         |                                       |         |          |           |  |
|      |              |         | Microsoft Excel<br>ファイル読み込みがキャンセルされまし | た。別のフォ  | マイルを選択しる | ×<br>ますか? |  |
|      |              |         |                                       | (\$U(Y) | ) (V     | いえ(N)     |  |

| A    | В            | C        | E                                    | F      | G         | Н |
|------|--------------|----------|--------------------------------------|--------|-----------|---|
| 金沢大学 | 放射線従事者管理データフ | フォーマット変換 | 用ファイル                                |        |           |   |
|      | 初期化          | 血液検査     | 読込済ファイル<br>結果リスト_20190626_112955.csv |        |           |   |
|      | ファイル読み込み     |          |                                      |        |           |   |
|      |              |          | Microsoft Excel                      |        |           | × |
|      |              |          | 処理済みのデータがあります。CS                     | マファイルる | を作成しますか   | ? |
|      |              |          | l                                    | ι\(Y)  | เงเงิร์(N | ) |
| -    |              |          |                                      |        |           |   |

| A       |       |            | В           | CE                                       |          |    |          | F    |
|---------|-------|------------|-------------|------------------------------------------|----------|----|----------|------|
| 金沢大学    | 放射網   | 泉従事者       | 管理データフォーマ   | マット変換                                    | 用ファイル    |    |          |      |
|         |       | 初期化        | :           | 読込済ファイル<br>血液検査結果リスト_20190626_112955.csv |          |    |          |      |
|         |       |            |             |                                          |          |    |          |      |
|         |       |            |             |                                          |          |    |          |      |
|         | 共     | 共通フォーマット作成 |             |                                          |          |    |          |      |
|         |       |            |             |                                          |          |    |          |      |
|         |       |            |             |                                          |          |    |          |      |
| 1 A     | В     | С          | D           | E                                        | F        | G  | Н        | Ι    |
|         |       |            |             |                                          |          |    |          |      |
| 個人コード 月 | 氏名    | カナ氏名       | 所属機関・施設     | 性別                                       | 生年月日     | 身分 | 健診日      | 健診結果 |
| 4051    | 琶名 太郎 | ロナシメイ      | ジャアイントープ総合研 | F 1                                      | 1976/1/2 |    | 2018/5/1 | 2    |
|         |       |            |             |                                          |          |    |          |      |
|         |       |            |             |                                          |          |    |          |      |
|         |       |            |             |                                          |          |    |          |      |
|         |       |            |             |                                          |          |    |          |      |
| Me      | nu Sł | neet1 🔮    | 錢者名簿 📋 🕀    |                                          |          |    |          |      |

| А    | В            | C       | E                                        | F |  |
|------|--------------|---------|------------------------------------------|---|--|
| 金沢大学 | 放射線従事者管理データフ | ォーマット変換 | 用ファイル                                    |   |  |
|      | 初期化          | 血液検査    | 読込済ファイル<br>血液検査結果リスト 20190626_112955.csv |   |  |
|      | 共通フォーマット作成   |         | Microsoft Excel<br>続けてファイルを処理しますか?       | × |  |
|      |              |         | (\$1.1(Y) [11.1X(N)                      |   |  |

| А    | В           |      | DE                                       |
|------|-------------|------|------------------------------------------|
| 金沢大学 | 放射線従事者管理データ | フォーマ | ?ット変換用ファイル                               |
|      | 初期化         |      | 読込済ファイル<br>血液検査結果リスト_20190626_112955.csv |
|      |             |      |                                          |
|      |             |      |                                          |
|      | CSVファイル作成   | -    |                                          |

| 金洲 | マンジェン マ マン ス 金沢大学 マン ひ シン 金沢大学 | の検索              |          |
|----|--------------------------------|------------------|----------|
| ^  | ~                              | 更新日時             | 種類       |
|    | 📙 従事者管理システムの出力CSVファイル2点        | 2020/11/27 11:22 | ファイル フ;  |
|    | 📕 従事者証明書_関連書類4点                | 2020/11/27 11:17 | ファイル フ;  |
|    | 🖾 Sheet1.csv 🗧                 | 2020/12/03 9:51  | Microsof |
|    | 図 金沢大学_共通フォーマットファイル_V2.1.xlsm  | 2020/12/03 9:51  | Microsof |
|    | 💁 金沢大学_共通フォーマットファイル_V2.xlsm    | 2020/11/30 14:28 | Microsof |
|    | 💴 変換プログラムの使い方.docx             | 2020/11/27 14:08 | Microsof |

新潟大学用変換プログラム使用方法

以下例示してある内容の大学名を新潟大学と読み替えてください。

なお、変換元のファイル(従事者管理ファイル)は資料として提供された "R1 登録者リスト(泉川).xlsx"を使用していますので、表の項目名と並びは同じフォーマットとしてください。

- 1、アプリの起動と変換元ファイルの読込。
  - "金沢大学\_共通フォーマットファイル\_V2.1.xlsm"(変換プログラム)を開く。

| 金) | 沢大学 >     ~ | ن<br>ن           | ♀ 金沢大           | 学の検索             |
|----|-------------|------------------|-----------------|------------------|
| ^  | 名前          | ^                |                 | 更新日時             |
|    | 📕 従事者管理システム | ムの出力C            | SVファイル2点        | 2020/11/27 11:22 |
|    | 📕 従事者証明書_関  | 2020/11/27 11:17 |                 |                  |
|    | 🖪 金沢大学_共通ファ | tーマットファ          | ッイル_V2.1.xlsm ◀ | 2020/12/03 9:35  |
|    | 🖪 金沢大学_共通ファ | tーマットファ          | ィル_V2.xlsm      | 2020/11/30 14:28 |
|    | 💴 変換プログラムの使 | い方.doc>          | (               | 2020/11/27 14:08 |
|    |             |                  |                 |                  |

2、 "Menu"シートの "初期化" ボタンをクリックする。

| టె <del>5</del> ి ి |                         |                         |        |            | 金沢大学_共    | は通フォーマットファ | ッイル_V2.1 |
|---------------------|-------------------------|-------------------------|--------|------------|-----------|------------|----------|
| ファイル ホーム ミ          | 挿入 ページレイアウト             | 数式 データ                  | 校閲 表示  | 開発 ヘルプ     | Foxit PDF | ACROBAT    | ♀ 何      |
| <u>к</u> ж. м.      | S Pゴシック 👻               | 11 · A A                | = = =  | ≫ - ab 折りi | 亙して全体を表示  | する標準       |          |
| 貼り付け of B           | I U - 🖂 - 🖄             | • <u>A</u> • <u>Z</u> • | = = =  | 🗉 📃 🔜 UK   | を結合して中央揃  | iz * \$ *  | % ,      |
| クリップボード 🗔           | フォント                    | 2                       |        | 配置         |           | 12         | 数値       |
| E5 -                | $\times \checkmark f_x$ |                         |        |            |           |            |          |
| A                   | E                       | 3                       | С      |            | E         |            |          |
| 1 金沢大学              | 放射線從書者管                 | 理データフォ                  | ナーマット変 | 換用ファイル     |           |            |          |
| 2                   | 初期化                     |                         |        | 読          | 込済ファイル    |            |          |
| 4                   |                         |                         |        |            |           |            |          |
| 5                   |                         |                         |        |            |           |            |          |
| 6                   |                         |                         |        |            |           |            |          |
| 8                   |                         |                         |        |            |           |            |          |

3、初期化が完了するとファイル読み込み"ボタンが現れるので、 "ファイル読み込み" ボタンをクリックする。

ファイルを選択するダイアログが表示されるので、読み込むファイル(金沢大学の場合 は血液検査結果リストの CSV ファイルを使った)の種類(csv、xlsx)を選び、ファイ ル名を選択する。。

|             | $\bullet$ : $\times \checkmark f_x$ |                      |                                                                                                    | 1    |
|-------------|-------------------------------------|----------------------|----------------------------------------------------------------------------------------------------|------|
| A<br>1 金沢大! | B<br>学 放射線従事者管理データフォー <sup>-</sup>  | ©<br>マット変換用ファイル<br>□ | <u>E</u>                                                                                                    | -    |
| 4           | 初期化                                 | <u>ت</u> ا ر         |                                                                                                    |      |
| ><br>6<br>7 | ファイル読み込み                            |                      |                                                                                                    |      |
| 3<br> <br>  |                                     |                      |                                                                                                    |      |
|             |                                     | 1                    |                                                                                                    | 601  |
| 金沢大学        | > 従事者管理システムの出力CSVファイル2点             | ٽ ~                  | ○ 従事者管理システムの出     ○     ○     ○     ○     ○     ○     ○     □     ○     □     ○     □     □     □     □     □     □     □     □     □     □     □     □     □     □     □     □     □     □     □     □     □     □     □     □     □     □     □     □     □     □     □     □     □     □     □     □     □     □     □     □     □     □     □     □     □     □     □     □     □     □     □     □     □     □     □     □     □     □     □     □     □     □     □     □     □     □     □     □     □     □     □     □     □     □     □     □     □     □     □     □     □     □     □     □     □     □     □     □     □     □     □     □     □     □     □     □     □     □     □     □     □     □     □     □     □     □     □     □     □     □     □     □     □     □     □     □     □     □     □     □     □     □     □     □     □     □     □     □     □     □     □     □     □     □     □     □     □     □     □     □     □     □     □     □     □     □     □     □     □     □     □     □     □     □     □     □     □     □     □     □     □     □     □     □     □     □     □     □     □     □     □     □     □     □     □     □     □     □     □     □     □     □     □     □     □     □     □     □     □     □     □     □     □     □     □     □     □     □     □     □     □     □     □     □     □     □     □     □     □     □     □     □     □     □     □     □     □     □     □     □     □     □     □     □     □     □     □     □     □     □     □     □     □     □     □     □     □     □     □     □     □     □     □     □     □     □     □     □     □     □     □     □     □     □     □     □     □     □     □     □     □     □     □     □     □     □     □     □     □     □     □     □     □     □     □     □     □     □     □     □     □     □     □     □     □     □     □     □     □     □     □     □     □     □     □     □     □     □     □     □     □     □     □     □     □     □     □     □     □     □     □     □     □     □     □     □     □     □     □     □    □    □    □    □    □    □    □ | 力CSV |
| ť-          |                                     |                      |                                                                                                    | ?    |
| <b>^</b> 名前 | ^                                   | 更新日時                 | 種類                                                                                                    | サイズ  |
| Xa          | 血液検査結果リスト_20190626_112955.csv       | 0/09/14 9:40         | Microsoft Excel CS                                                                                                    | 1    |
| <b>(2</b> ) | 被ばく算定データリスト_20190617_202645.csv     | 2020/09/14 9:40      | Microsoft Excel CS                                                                                                    | 1    |
|             |                                     |                      |                                                                                                    |      |
| × <         |                                     |                      |                                                                                                    |      |
| 'ル名(N):     |                                     | ×<br>₩-11/(1) ×      | CSVファイル (*.csv)<br>CSVファイル (*.csv)                                                                                                    | ~    |
|             |                                     | ) //(L) *            | エクセルブック (*.xlsx)<br>エクセル97-2003ブック (*.xls)                                                                                                    |      |

4、ファイル選択をキャンセルした場合、別のファイルを選択するかどうかのメッセージ が表示される。"いいえ"を選択した場合、もしフォーマット変換したデータが Sheet1 に残っている時にはそのデータを CSV として保存するかどうかのメッセージが表示さ れる。

| A    | В            | C       | E                                        | F       | G        | Н         |  |
|------|--------------|---------|------------------------------------------|---------|----------|-----------|--|
| 金沢大学 | 放射線従事者管理データフ | オーマット変換 | 用ファイル                                    |         |          |           |  |
|      | 初期化          | 血液検査    | 読込済ファイル<br>血液検査結果リスト_20190626_112955.csv |         |          |           |  |
|      | ファイル読み込み     |         |                                          |         |          |           |  |
|      |              |         | Microsoft Excel<br>ファイル読み込みがキャンセルされまし    | た。別のフォ  | マイルを選択しる | ×<br>ますか? |  |
|      |              |         |                                          | (\$U(Y) | ) (V     | いえ(N)     |  |

| A    | В            | C        | E                                        | F      | G         | Н |
|------|--------------|----------|------------------------------------------|--------|-----------|---|
| 金沢大学 | 放射線従事者管理データフ | フォーマット変換 | 用ファイル                                    |        |           |   |
|      | 初期化          | 血液検査     | 読込済ファイル<br>血液検査結果リスト_20190626_112955.csv |        |           |   |
|      | ファイル読み込み     |          |                                          |        |           |   |
|      |              |          | Microsoft Excel                          |        |           | × |
|      |              |          | 処理済みのデータがあります。CS                         | マファイルる | を作成しますか   | ? |
|      |              |          | t                                        | L1(Y)  | เงเงิร์(N |   |
| -    |              |          | 1                                        |        |           |   |

| A       |       |            | В           | CE                                       |          |    |          | F    |
|---------|-------|------------|-------------|------------------------------------------|----------|----|----------|------|
| 金沢大学    | 放射網   | 泉従事者       | 管理データフォーマ   | マット変換                                    | 用ファイル    |    |          |      |
|         |       | 初期化        | :           | 読込済ファイル<br>血液検査結果リスト_20190626_112955.csv |          |    |          |      |
|         |       |            |             |                                          |          |    |          |      |
|         |       |            |             |                                          |          |    |          |      |
|         | 共     | 共通フォーマット作成 |             |                                          |          |    |          |      |
|         |       |            |             |                                          |          |    |          |      |
|         |       |            |             |                                          |          |    |          |      |
| 1 A     | В     | С          | D           | E                                        | F        | G  | Н        | Ι    |
|         |       |            |             |                                          |          |    |          |      |
| 個人コード 月 | 氏名    | カナ氏名       | 所属機関・施設     | 性別                                       | 生年月日     | 身分 | 健診日      | 健診結果 |
| 4051    | 琶名 太郎 | ロナシメイ      | ジャアイントープ総合研 | F 1                                      | 1976/1/2 |    | 2018/5/1 | 2    |
|         |       |            |             |                                          |          |    |          |      |
|         |       |            |             |                                          |          |    |          |      |
|         |       |            |             |                                          |          |    |          |      |
|         |       |            |             |                                          |          |    |          |      |
| Me      | nu Sł | neet1 🔮    | 錢者名簿 📋 🕀    |                                          |          |    |          |      |
| А    | В            | C       | E                                    | F |
|------|--------------|---------|--------------------------------------|---|
| 金沢大学 | 放射線従事者管理データフ | ォーマット変換 | 用ファイル                                |   |
|      | 初期化          | 血液検査    | 読込済ファイル<br>結果リスト_20190626_112955.csv |   |
|      | 共通フォーマット作成   |         | Microsoft Excel<br>続けてファイルを処理しますか?   | × |
|      |              |         | (\$1.1(Y) [11.1X(N)                  |   |

| A    | В            | C    |        | E                                 |    |
|------|--------------|------|--------|-----------------------------------|----|
| 金沢大学 | 放射線従事者管理データ  | マオーマ | ット変換用: | ファイル                              |    |
|      | 初期化          |      | 血液検査結果 | 読込済ファイル<br>ミリスト_20190626_112955.c | sv |
|      |              |      |        |                                   |    |
|      |              |      |        |                                   |    |
|      | へいしっていたち     |      |        |                                   |    |
|      | 03V271101F1& |      |        |                                   |    |

| 金沢 | 大学 🗸 💟 🔎 金沢大学                 | の検索              |          |
|----|-------------------------------|------------------|----------|
| ^  | へ<br>名前                       | 更新日時             | 種類       |
|    | 📙 従事者管理システムの出力CSVファイル2点       | 2020/11/27 11:22 | ファイル フ;  |
|    | 📕 従事者証明書_関連書類4点               | 2020/11/27 11:17 | ファイル フ;  |
|    | 🛂 Sheet1.csv 🛛 🛑              | 2020/12/03 9:51  | Microsof |
|    | 💁 金沢大学_共通フォーマットファイル_V2.1.xlsm | 2020/12/03 9:51  | Microsof |
|    | 図書金沢大学_共通フォーマットファイル_V2.xlsm   | 2020/11/30 14:28 | Microsof |
|    | 🖻 変換プログラムの使い方.docx            | 2020/11/27 14:08 | Microsof |

鹿児島大学用変換プログラム使用方法

以下例示してある内容の大学名を鹿児島大学と読み替えてください。

なお、変換元のファイル(従事者管理ファイル)は資料として提供された"2.従事者管理 システムの出力例"02業務従事者データ.1.xlsx"を使用していますので、表の項目名と並 びは同じフォーマットとしてください。

- 1、アプリの起動と変換元ファイルの読込。
  - "金沢大学\_共通フォーマットファイル\_V2.1.xlsm"(変換プログラム)を開く。

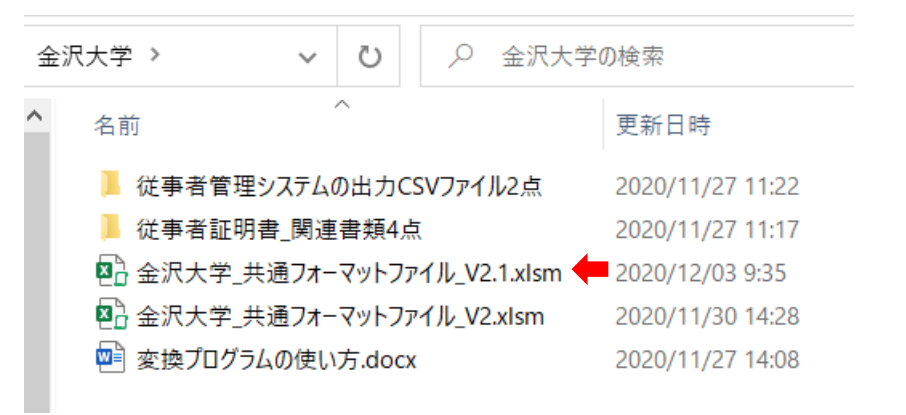

2、 "Menu"シートの "初期化" ボタンをクリックする。

| టె <del>5</del> ి ి |                         |                         |        |            | 金沢大学_共    | は通フォーマットファ | ッイル_V2.1 |
|---------------------|-------------------------|-------------------------|--------|------------|-----------|------------|----------|
| ファイル ホーム ミ          | 挿入 ページレイアウト             | 数式 データ                  | 校閲 表示  | 開発 ヘルプ     | Foxit PDF | ACROBAT    | ♀ 何      |
| <u>к</u> ж. м.      | S Pゴシック 👻               | 11 · A A                | = = =  | ≫ - ab 折りi | 亙して全体を表示  | する標準       |          |
| 貼り付け of B           | I U - 🖂 - 🖄             | • <u>A</u> • <u>Z</u> • | = = =  | 🗉 📃 🔛 UK   | を結合して中央揃  | iz * \$ *  | % ,      |
| クリップボード 🕟           | フォント                    | 2                       |        | 配置         |           | 12         | 数値       |
| E5 -                | $\times \checkmark f_x$ |                         |        |            |           |            |          |
| A                   | E                       | 3                       | С      |            | E         |            |          |
| 1 金沢大学              | 放射線從書者管                 | 理データフォ                  | ナーマット変 | 換用ファイル     |           |            |          |
| 2                   | 初期化                     |                         |        | 読          | 込済ファイル    |            |          |
| 4                   |                         |                         |        |            |           |            |          |
| 5                   |                         |                         |        |            |           |            |          |
| 6                   |                         |                         |        |            |           |            |          |
| 8                   |                         |                         |        |            |           |            |          |

3、初期化が完了するとファイル読み込み"ボタンが現れるので、 "ファイル読み込み" ボタンをクリックする。

ファイルを選択するダイアログが表示されるので、読み込むファイル(金沢大学の場合 は血液検査結果リストの CSV ファイルを使った)の種類(csv、xlsx)を選び、ファイ ル名を選択する。。

|             | $\cdot$ : $\times \checkmark f_x$      |                       |                                     |      |
|-------------|----------------------------------------|-----------------------|-------------------------------------|------|
| A A         | B<br>一 一 一                             |                       | E                                   |      |
| 1 金沢入<br>2  | 学 放射線促事者官理ナーダノオ                        | ーマット変換用ファイル           | <b>イ</b><br>記済ファイル                  |      |
| 3           | 初期化                                    |                       |                                     |      |
| 5<br>6      | ファイル読み込み                               |                       |                                     | -    |
| 2           |                                        |                       |                                     |      |
|             |                                        |                       |                                     |      |
|             |                                        |                       |                                     |      |
|             |                                        |                       |                                     | 600  |
| 金沢大学        | > 従事者管理システムの出力CSVファイル2                 | 点 ~ ひ                 | ○ 従事者管理システムの出                       | 力CSV |
| _           |                                        |                       |                                     | ?    |
| <b>^</b> 名前 | ń                                      | 更新日時                  | 種類                                  | サイズ  |
|             |                                        | <b>4</b> (00 (14 0:40 | Minneroft Fund CC                   |      |
| Xa          | Ⅲ液便宜結果リスト_20190626_112955.CS           | 2020/09/14 9:40       | Microsoft Excel CS                  |      |
| -           | TIXIG ( # AE ) 7 7 XT_20150017_202045. | 2020/03/14 3.40       | WIELDSOTT EXCEL CS                  |      |
|             |                                        |                       |                                     |      |
|             |                                        |                       |                                     |      |
|             |                                        |                       |                                     |      |
|             |                                        |                       |                                     |      |
|             |                                        |                       |                                     |      |
|             |                                        |                       |                                     |      |
|             |                                        |                       |                                     |      |
|             |                                        |                       |                                     |      |
|             |                                        |                       |                                     | _    |
| ル名(N):      |                                        | ~                     | CSVファイル (*.csv)                     | ~    |
|             |                                        | ツ−ル(L) ▼              | CSVファイル (*.csv)<br>エクセルブック (*.xlsx) |      |
|             |                                        |                       |                                     |      |

4、ファイル選択をキャンセルした場合、別のファイルを選択するかどうかのメッセージ が表示される。"いいえ"を選択した場合、もしフォーマット変換したデータが Sheet1 に残っている時にはそのデータを CSV として保存するかどうかのメッセージが表示さ れる。

| A    | В            | C       | E                                     | F       | G        | Н         |  |
|------|--------------|---------|---------------------------------------|---------|----------|-----------|--|
| 金沢大学 | 放射線従事者管理データフ | オーマット変換 | 用ファイル                                 |         |          |           |  |
|      | 初期化          | 血液検査    | 読込済ファイル<br>結果リスト_20190626_112955.csv  |         |          |           |  |
|      | ファイル読み込み     |         |                                       |         |          |           |  |
|      |              |         | Microsoft Excel<br>ファイル読み込みがキャンセルされまし | た。別のフォ  | マイルを選択しる | ×<br>ますか? |  |
|      |              |         |                                       | (\$U(Y) | ) (V     | いえ(N)     |  |

| A    | В            | C        | E                                    | F      | G         | Н |
|------|--------------|----------|--------------------------------------|--------|-----------|---|
| 金沢大学 | 放射線従事者管理データフ | フォーマット変換 | 用ファイル                                |        |           |   |
|      | 初期化          | 血液検査     | 読込済ファイル<br>結果リスト_20190626_112955.csv |        |           |   |
|      | ファイル読み込み     |          |                                      |        |           |   |
|      |              |          | Microsoft Excel                      |        |           | × |
|      |              |          | 処理済みのデータがあります。CS                     | マファイルる | を作成しますか   | ? |
|      |              |          | l                                    | ι\(Y)  | เงเงิร์(N | ) |
| -    |              |          |                                      |        |           |   |

5、ファイルの読込が完了すると、読込済ファイルに選択したファイル名が表示され、共通 フォーマット作成ボタンが現れる。""共通フォーマット作成"ボタンをクリックする。 (共通フォーマットシート Sheet1 に対応データがコピーされる。)

| A                         |       |             | В           | 0                                        |          | E  |          | F    |
|---------------------------|-------|-------------|-------------|------------------------------------------|----------|----|----------|------|
| 金沢大学                      | 放射網   | <b>泉従事者</b> | 管理データフォーマ   | マット変換                                    | 用ファイル    |    |          |      |
|                           |       | 初期化         | :           | 読込済ファイル<br>血液検査結果リスト_20190626_112955.csv |          |    |          |      |
|                           |       |             |             |                                          |          |    |          |      |
|                           |       |             |             |                                          |          |    |          |      |
|                           | 共     | 通フォーマ       | ット作成        |                                          |          |    |          |      |
|                           |       |             |             |                                          |          |    |          |      |
|                           |       |             |             |                                          |          |    |          |      |
| 1 <u> </u>                | В     | С           | D           | E                                        | F        | G  | Н        | Ι    |
|                           |       |             |             |                                          |          |    |          |      |
| 個人コード 月                   | 紀     | カナ氏名        | 所属機関・施設     | 性別                                       | 生年月日     | 身分 | 健診日      | 健診結果 |
| 4051 2                    | 国名 太郎 | カナシメイ       | 学・アイントープ総合研 | F 1                                      | 1976/1/2 |    | 2018/5/1 | 2    |
|                           |       |             |             |                                          |          |    |          |      |
|                           |       |             |             |                                          |          |    |          |      |
|                           |       |             |             |                                          |          |    |          |      |
|                           |       |             |             |                                          |          |    |          |      |
| <ul> <li>↓ Mer</li> </ul> | nu Sł | neet1 🔮     | 録者名簿 🕘      |                                          |          |    |          |      |

6、フォーマット変換が終了すると、続けて別のファイルの処理を行うかどうかのメッセ ージボックスが表示されので、続けてファイル処理を行う場合は"はい"を選択する。 "はい"を選択するとファイル読み込みのボタンが表示される。"いいえ"を選択する と CSV ファイル作成のボタンが表示される。

| А    | В            | C       | E                                    | F |
|------|--------------|---------|--------------------------------------|---|
| 金沢大学 | 放射線従事者管理データフ | ォーマット変換 | 用ファイル                                |   |
|      | 初期化          | 血液検査    | 読込済ファイル<br>結果リスト_20190626_112955.csv |   |
|      | 共通フォーマット作成   |         | Microsoft Excel<br>続けてファイルを処理しますか?   | × |
|      |              |         | (\$1.1(Y) [11.1X(N)                  |   |

| A    | В            | C    |        | E                                 |    |
|------|--------------|------|--------|-----------------------------------|----|
| 金沢大学 | 放射線従事者管理データ  | マオーマ | ット変換用: | ファイル                              |    |
|      | 初期化          |      | 血液検査結果 | 読込済ファイル<br>ミリスト_20190626_112955.c | sv |
|      |              |      |        |                                   |    |
|      |              |      |        |                                   |    |
|      | へいしょくまた      |      |        |                                   |    |
|      | 03V271101F1& |      |        |                                   |    |

| 金沢 | 大学 🗸 💟 🔎 金沢大学                 | の検索              |          |
|----|-------------------------------|------------------|----------|
| ^  | へ<br>名前                       | 更新日時             | 種類       |
|    | 📙 従事者管理システムの出力CSVファイル2点       | 2020/11/27 11:22 | ファイル フ;  |
|    | 📕 従事者証明書_関連書類4点               | 2020/11/27 11:17 | ファイル フ;  |
|    | 🛂 Sheet1.csv 🛛 🛑              | 2020/12/03 9:51  | Microsof |
|    | 💁 金沢大学_共通フォーマットファイル_V2.1.xlsm | 2020/12/03 9:51  | Microsof |
|    | 図書金沢大学_共通フォーマットファイル_V2.xlsm   | 2020/11/30 14:28 | Microsof |
|    | 🖻 変換プログラムの使い方.docx            | 2020/11/27 14:08 | Microsof |

広島大学用変換プログラム使用方法

以下例示してある内容の大学名を広島大学と読み替えてください。

なお、変換元のファイル(従事者管理ファイル)は資料として提供された"2.従事者管理 システムの出力例(○○年度\_登録者名簿).1.xlsx"を使用していますので、表の項目名と 並びは同じフォーマットとしてください。

- 1、アプリの起動と変換元ファイルの読込。
  - "金沢大学\_共通フォーマットファイル\_V2.1.xlsm"(変換プログラム)を開く。

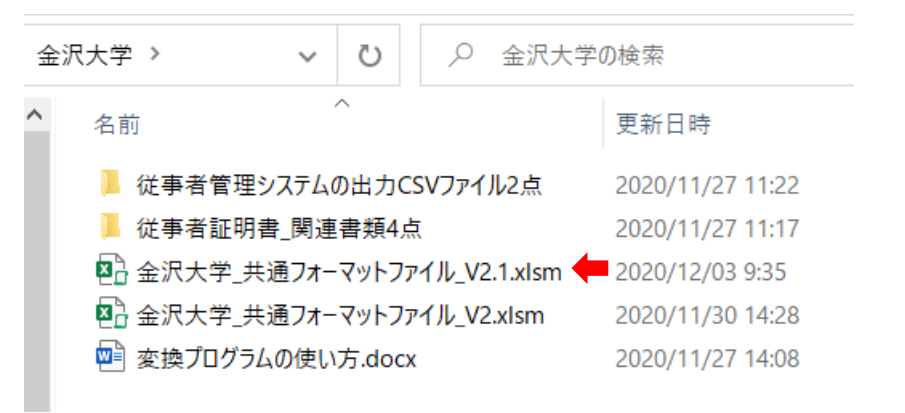

2、 "Menu"シートの "初期化" ボタンをクリックする。

| ⊟ <del>5</del> ిె |                         |                         |        |                   | 金沢大学_共    | も通フォーマットファ | ッイル_V2.1 |
|-------------------|-------------------------|-------------------------|--------|-------------------|-----------|------------|----------|
| ファイル ホーム          | 挿入 ページ レイアウト            | 数式 データ                  | 校閲表示   | 開発 ヘルプ            | Foxit PDF | ACROBAT    | Q 何      |
| <u>м</u>          | S Pゴシック ・               | 11 · A A                | = = =  | ≫ - ab 折り         | 返して全体を表示  | する 標準      |          |
| 貼り付け 🔋 🕻 B        | IU- 🛛 - 🖄               | • <u>A</u> • <u>Z</u> • | = = =  | <u>برات 🔄 الا</u> | を結合して中央揃  | iz * \$ *  | %,       |
| クリップボード 🕟         | フォント                    | 2                       | i      | 配置                |           | 12         | 数値       |
| E5 -              | $\times \checkmark f_x$ |                         |        |                   |           |            |          |
| A                 | E                       | 3                       | С      |                   | E         |            |          |
| 1 金沢大学            | 放射線從書者管                 | 理データフォ                  | ナーマット変 | 換用ファイル            |           |            |          |
| 2                 | 初期化                     |                         |        | 読                 | 込済ファイル    |            |          |
| 4                 |                         |                         |        |                   |           |            |          |
| 5                 |                         |                         |        |                   |           |            |          |
| 7                 |                         |                         |        |                   |           |            |          |
| 8                 |                         |                         |        |                   |           |            |          |

3、初期化が完了するとファイル読み込み"ボタンが現れるので、 "ファイル読み込み" ボタンをクリックする。

ファイルを選択するダイアログが表示されるので、読み込むファイル(金沢大学の場合 は血液検査結果リストの CSV ファイルを使った)の種類(csv、xlsx)を選び、ファイ ル名を選択する。。

|             | $\cdot$ : $\times \checkmark f_x$      |                       |                                     |      |
|-------------|----------------------------------------|-----------------------|-------------------------------------|------|
| A<br>A      | B<br>一 一 一                             |                       | E                                   |      |
| 1 金沢入<br>2  | 学 放射線促事者官理ナーダノオ                        | ーマット変換用ファイル           | <b>イ</b><br>記済ファイル                  |      |
| 3           | 初期化                                    |                       |                                     |      |
| 5<br>6      | ファイル読み込み                               |                       |                                     | -    |
| 2           |                                        |                       |                                     |      |
|             |                                        |                       |                                     |      |
|             |                                        |                       |                                     |      |
|             |                                        |                       |                                     | 600  |
| 金沢大学        | > 従事者管理システムの出力CSVファイル2                 | 点 ~ ひ                 | ○ 従事者管理システムの出                       | 力CSV |
| _           |                                        |                       |                                     | ?    |
| <b>^</b> 名前 | ń                                      | 更新日時                  | 種類                                  | サイズ  |
|             |                                        | <b>4</b> (00 (14 0:40 | Minneroft Fund CC                   |      |
| Xa          | Ⅲ液便宜結果リスト_20190626_112955.CS           | 2020/09/14 9:40       | Microsoft Excel CS                  |      |
| -           | TIXIG ( # AE ) 7 7 XT_20150017_202045. | 2020/03/14 3.40       | WIELDSOTT EXCEL CS                  |      |
|             |                                        |                       |                                     |      |
|             |                                        |                       |                                     |      |
|             |                                        |                       |                                     |      |
|             |                                        |                       |                                     |      |
|             |                                        |                       |                                     |      |
|             |                                        |                       |                                     |      |
|             |                                        |                       |                                     |      |
|             |                                        |                       |                                     |      |
|             |                                        |                       |                                     | _    |
| ル名(N):      |                                        | ~                     | CSVファイル (*.csv)                     | ~    |
|             |                                        | ツ−ル(L) ▼              | CSVファイル (*.csv)<br>エクセルブック (*.xlsx) |      |
|             |                                        |                       |                                     |      |

4、ファイル選択をキャンセルした場合、別のファイルを選択するかどうかのメッセージ が表示される。"いいえ"を選択した場合、もしフォーマット変換したデータが Sheet1 に残っている時にはそのデータを CSV として保存するかどうかのメッセージが表示さ れる。

| A    | В                          | C    | E                                        | F       | G        | Н         |  |
|------|----------------------------|------|------------------------------------------|---------|----------|-----------|--|
| 金沢大学 | 学 放射線従事者管理データフォーマット変換用ファイル |      |                                          |         |          |           |  |
|      | 初期化                        | 血液検査 | 読込済ファイル<br>血液検査結果リスト_20190626_112955.csv |         |          |           |  |
|      | ファイル読み込み                   |      |                                          |         |          |           |  |
|      |                            |      | Microsoft Excel<br>ファイル読み込みがキャンセルされまし    | た。別のフォ  | マイルを選択しる | ×<br>ますか? |  |
|      |                            |      |                                          | (\$U(Y) | ) (V     | いえ(N)     |  |

| A    | В            | C        | E                                        | F                             | G         | Н |
|------|--------------|----------|------------------------------------------|-------------------------------|-----------|---|
| 金沢大学 | 放射線従事者管理データフ | フォーマット変換 | 用ファイル                                    |                               |           |   |
|      | 初期化          | 血液検査     | 読込済ファイル<br>血液検査結果リスト_20190626_112955.csv |                               |           |   |
|      | ファイル読み込み     |          |                                          |                               |           |   |
|      |              |          | Microsoft Excel                          |                               |           | × |
|      |              |          | 処理済みのデータがあります。CS                         | 処理済みのデータがあります。CSVファイルを作成しますか? |           |   |
|      |              |          | l                                        | ι\(Y)                         | เงเงิร์(N | ) |
| -    |              |          |                                          |                               |           |   |

5、ファイルの読込が完了すると、読込済ファイルに選択したファイル名が表示され、共通 フォーマット作成ボタンが現れる。""共通フォーマット作成"ボタンをクリックする。 (共通フォーマットシート Sheet1 に対応データがコピーされる。)

| A                         |       |             | В           | 0     |                  | E                   |          | F    |
|---------------------------|-------|-------------|-------------|-------|------------------|---------------------|----------|------|
| 金沢大学                      | 放射網   | <b>泉従事者</b> | 管理データフォーマ   | マット変換 | 用ファイル            |                     |          |      |
|                           |       | 初期化         |             |       | 読込<br>結果リスト_2019 | 済ファイル<br>0626_11295 | 55.csv   |      |
|                           |       |             |             |       |                  |                     |          |      |
|                           |       |             |             |       |                  |                     |          |      |
|                           | 共     | 通フォーマ       | ット作成        |       |                  |                     |          |      |
|                           |       |             |             |       |                  |                     |          |      |
|                           |       |             |             |       |                  |                     |          |      |
| 1 <u> </u>                | В     | С           | D           | E     | F                | G                   | Н        | Ι    |
|                           |       |             |             |       |                  |                     |          |      |
| 個人コード 月                   | 紀     | カナ氏名        | 所属機関・施設     | 性別    | 生年月日             | 身分                  | 健診日      | 健診結果 |
| 4051 2                    | 国名 太郎 | カナシメイ       | 学・アイントープ総合研 | F 1   | 1976/1/2         |                     | 2018/5/1 | 2    |
|                           |       |             |             |       |                  |                     |          |      |
|                           |       |             |             |       |                  |                     |          |      |
|                           |       |             |             |       |                  |                     |          |      |
|                           |       |             |             |       |                  |                     |          |      |
| <ul> <li>↓ Mer</li> </ul> | nu Sł | neet1 🔮     | 録者名簿 🕘      |       |                  |                     |          |      |

6、フォーマット変換が終了すると、続けて別のファイルの処理を行うかどうかのメッセ ージボックスが表示されので、続けてファイル処理を行う場合は"はい"を選択する。 "はい"を選択するとファイル読み込みのボタンが表示される。"いいえ"を選択する と CSV ファイル作成のボタンが表示される。

| А    | В            | C       | E                                        | F |
|------|--------------|---------|------------------------------------------|---|
| 金沢大学 | 放射線従事者管理データフ | ォーマット変換 | 用ファイル                                    |   |
|      | 初期化          | 血液検査    | 読込済ファイル<br>血液検査結果リスト_20190626_112955.csv |   |
|      | 共通フォーマット作成   |         | Microsoft Excel<br>続けてファイルを処理しますか?       | × |
|      |              |         | (\$1.1(Y) [11.1X(N)                      |   |

| A    | В            | C                        |        | E                                 |    |  |  |  |
|------|--------------|--------------------------|--------|-----------------------------------|----|--|--|--|
| 金沢大学 | 放射線従事者管理データ  | 放射線従事者管理データフォーマット変換用ファイル |        |                                   |    |  |  |  |
|      | 初期化          |                          | 血液検査結果 | 読込済ファイル<br>ミリスト_20190626_112955.c | sv |  |  |  |
|      |              |                          |        |                                   |    |  |  |  |
|      |              |                          |        |                                   |    |  |  |  |
|      | へいしょくまた      |                          |        |                                   |    |  |  |  |
|      | 03V271101F1& |                          |        |                                   |    |  |  |  |

| 金沢 | 大学 🗸 💟 🔎 金沢大学                 | の検索              |          |
|----|-------------------------------|------------------|----------|
| ^  | へ<br>名前                       | 更新日時             | 種類       |
|    | 📙 従事者管理システムの出力CSVファイル2点       | 2020/11/27 11:22 | ファイル フ;  |
|    | 📕 従事者証明書_関連書類4点               | 2020/11/27 11:17 | ファイル フ;  |
|    | 🛂 Sheet1.csv 🛛 🛑              | 2020/12/03 9:51  | Microsof |
|    | 💁 金沢大学_共通フォーマットファイル_V2.1.xlsm | 2020/12/03 9:51  | Microsof |
|    | 図書金沢大学_共通フォーマットファイル_V2.xlsm   | 2020/11/30 14:28 | Microsof |
|    | 🖻 変換プログラムの使い方.docx            | 2020/11/27 14:08 | Microsof |

熊本大学用変換プログラム使用方法

なお、変換元のファイル(従事者管理ファイル)は資料として提供された3種類のファイル "教育訓練(CSV).csv"、"健康診断データ(CSV).csv"、"被ばく線量(CSV).csv" を使用していますので、表の項目名と並びは同じフォーマットとしてください。

1、アプリの起動と変換元ファイルの読込。

"熊本大学\_共通フォーマットファイル\_V2.1.xlsm"(変換プログラム)を開く。

| 熊本 | 大学                            | の検索              |                   |
|----|-------------------------------|------------------|-------------------|
| ^  | 名前 ^                          | 更新日時             | 種類                |
|    | 📙 白石                          | 2020/10/12 11:02 | ファイル フォルダー        |
|    | ■ 熊本大学_共通フォーマットファイル.xlsm      | 2020/11/20 10:41 | Microsoft Excel マ |
|    | 図 熊本大学_共通フォーマットファイル_V2.1.xlsm | 020/12/18 15:49  | Microsoft Excel √ |
|    | 🛂 熊本大学_共通フォーマットファイル_V2.xlsm   | 2020/11/20 10:42 | Microsoft Excel マ |
|    | 🖻 熊本大学変換プログラムの使い方V2.1.docx    | 2020/12/04 10:29 | Microsoft Word 文  |
|    | 🚾 変換プログラムの使い方.docx            | 2020/10/12 11:51 | Microsoft Word 文  |
|    | 🔤 変換プログラムの動作.docx             | 2020/09/29 11:41 | Microsoft Word 文  |

2、 "Menu"シートの "初期化" ボタンをクリックする。

| <b>□</b> 5· ∂·    | ÷                                           |               | 熊本大学_共通フォー         |
|-------------------|---------------------------------------------|---------------|--------------------|
| ファイル ホーム ま        | 挿入 ページレイアウト 数式 デ                            | ─タ 校閲 表示 開発   | ヘルプ Foxit PDF ACRO |
| <b>* *</b> Ms     | 5 Pゴシック - 11 - A                            | Ă = = ≥ ≫     | き 折り返して全体を表示する     |
| 貼り付け<br>・  ・  ・ B | I <u>U</u> · <u>A</u> · <u>A</u> · <u>A</u> | · = = = = = = | 📴 セルを結合して中央揃え 🔹    |
| クリップボード 🖪         | フォント                                        | 12            | 配置 🛛               |
| E15 -             | $\times \checkmark f_x$                     |               |                    |
| A                 | В                                           | CD            | E 数式バー             |
| 1 熊本大学            | 放射線従事者管理データ                                 | フォーマット変換用     | ファイル               |
| 2                 | •                                           |               | 読込済ファイル            |
| 3                 | 初期化                                         |               |                    |
| 5                 |                                             |               |                    |
| 6                 |                                             |               |                    |
| 7                 |                                             |               |                    |
| 8                 |                                             |               |                    |

3、初期化が完了するとファイル読み込み"ボタンが現れるので、 "ファイル読み込み" ボタンをクリックする。

ファイルを選択するダイアログが表示されるので、3種類のファイルを次の順番で読 み込む。

- 1、"教育訓練(CSV).csv"
- 2、"健康診断データ(CSV).csv"

3、"被ばく線量(CSV).csv"

読み込むファイルの種類はダイアログのタイトルに表示されているので、その種類の ファイルを読み込むこと。

| A    | В             | CD    | E       |
|------|---------------|-------|---------|
| 熊本大学 | 放射線従事者管理データフォ | ーマット変 | 換用ファイル  |
|      | 初期化           |       | 読込済ファイル |
|      | ファイル読み込み      |       |         |
|      |               |       |         |
|      |               |       |         |

| 🗴 教育訓練ファイル読み込み        | マテイルの種類が                | 表示されている。         |                    | ×      |
|-----------------------|-------------------------|------------------|--------------------|--------|
| ← → ヾ ↑ 📜 « デス        | クトップ > サイクロ > 熊本大学 > 白石 | い ~              | ♀ 白石の検索            |        |
| 整理▼ 新しいフォルダー          |                         |                  |                    | •      |
| PC ^                  | 名前                      | 更新日時             | 種類                 | サイズ    |
| 🧊 3D オブジェクト           | 🔁 教育訓練(CSV).csv         | 2020/09/16 13:00 | Microsoft Excel CS | 20     |
| 🖊 ダウンロード              | ■ 健康診断データ(CSV).csv      | 2020/09/16 13:00 | Microsoft Excel CS | 28     |
| 三 デスクトップ              | 🕺 被ばく線量(CSV).csv        | 2020/09/16 13:00 | Microsoft Excel CS | 250    |
| 🗎 ドキュメント              |                         |                  |                    |        |
| 📰 ピクチャ                |                         |                  |                    |        |
| 📑 ビデオ                 |                         |                  |                    |        |
| 🎝 ミュージック              |                         |                  |                    |        |
| 🐛 Windows (C:)        |                         |                  |                    |        |
| 🧼 Recovery Image      |                         |                  |                    |        |
| HP_TOOLS (E:)         |                         |                  |                    |        |
| 🥌 Google Drive File 🗡 | <                       |                  |                    | >      |
| ファイル名                 | (N): 教育訓練(CSV).csv      | ~                | CSVファイル (*.csv)    | $\sim$ |
|                       |                         | ツール(L) ▼         | 開<(O) キt           | ッンセル   |

4、ファイル選択をキャンセルした場合、別のファイルを選択するかどうかのメッセージ が表示される。"はい"を選択した場合は、ファイルの読込を最初からやり直す。"いい え"を選択した場合、もしフォーマット変換したデータが Sheet1 に残っている時には そのデータを CSV として保存するかどうかのメッセージが表示される。

| В              | CD     | E               | F                          | G     | Н      | I   |  |
|----------------|--------|-----------------|----------------------------|-------|--------|-----|--|
| 放射線従事者管理データフォー | -マット変換 | 用ファイル           |                            |       |        |     |  |
|                | 1      | 読込済ファイル         |                            |       |        |     |  |
| 初期化            |        |                 |                            |       |        |     |  |
|                | 1      |                 |                            |       |        |     |  |
| ファイル読み込み       |        |                 |                            |       |        |     |  |
|                |        | Microsoft Excel |                            |       |        | × _ |  |
|                |        | ファイル読み込みがキャンセルな | がキャンセルされました。別のファイルを選択しますか? |       |        |     |  |
|                |        |                 |                            | はい(Y) | いいえ(N) |     |  |
|                |        | L               |                            |       |        |     |  |

| B              | CD    | E                             | F                             | G   | H      |   |  |
|----------------|-------|-------------------------------|-------------------------------|-----|--------|---|--|
| 放射線従事者管理データフォー | マット変換 | 用ファイル                         |                               |     |        |   |  |
| 1              |       | 読込済ファイル                       |                               |     |        |   |  |
| 初期化            | 教育副   | 練(CSV).csv<br>組骨(CSV)         |                               |     |        |   |  |
|                | 健康調   | 線重(CSV).csv<br>)断データ(CSV).csv |                               |     |        |   |  |
| ファイル読み込み       |       | . ,,, ,                       |                               |     |        |   |  |
|                |       | Microsoft Excel               |                               |     | ×      | 7 |  |
|                |       |                               |                               |     |        |   |  |
|                |       | 処理済みのデータがあり                   | 処理済みのデータがあります。CSVファイルを作成しますか? |     |        |   |  |
|                |       |                               |                               |     |        |   |  |
|                |       |                               | Itiv                          | m l |        |   |  |
|                |       |                               | 10-01                         |     | 0.0.00 | + |  |
|                |       |                               |                               |     |        |   |  |

5、ファイルの読込が完了すると、読込済ファイルに選択したファイル名が表示され、共通 フォーマット作成ボタンが現れる。""共通フォーマット作成"ボタンをクリックする。 (共通フォーマットシート Sheet1 に対応データがコピーされる。)

| A    | В              | CD   | E                                    |
|------|----------------|------|--------------------------------------|
| 熊本大学 | 放射線従事者管理データフォ・ | ーマット | 変換用ファイル                              |
|      |                |      | 読込済ファイル                              |
|      | 初期化            |      | 教育訓練(CSV).csv<br>抽げく組長(CSV) my       |
|      |                |      | 彼はNik皇(CSV).CSV<br> 健康診断データ(CSV).csv |
|      |                |      |                                      |
|      |                |      |                                      |
|      | フォーマット変換       |      |                                      |
|      |                |      |                                      |
|      |                |      |                                      |
|      |                |      |                                      |

| A         | В     | С    | D       | Е  | F         | G    | Н          | I    |
|-----------|-------|------|---------|----|-----------|------|------------|------|
| 個人コード     | 氏名    | カナ氏名 | 所属機関・施設 | 性別 | 生年月日      | 身分   | 健診日        | 健診結果 |
| 001021119 | 白石 善興 | シライシ | 発生医学研究所 | 1  | 1977/1/25 | 技術職員 | 2018/12/26 | 1    |
|           |       |      |         |    |           |      |            |      |
|           |       |      |         |    |           |      |            |      |
|           |       |      |         |    |           |      |            |      |

6、フォーマット変換が終了すると、続けて別のファイルの処理を行うかどうかのメッセ ージボックスが表示されので、続けてファイル処理を行う場合は"はい"を選択する。 "はい"を選択するとファイル読み込みのボタンが表示される。"いいえ"を選択する と CSV ファイル作成のボタンが表示される。

| A    | В             | CD                | E                                                    |                         | F             | G         | н |
|------|---------------|-------------------|------------------------------------------------------|-------------------------|---------------|-----------|---|
| 熊本大学 | 放射線従事者管理データフォ | ーマット変換            | 用ファイル                                                |                         |               |           |   |
|      | 初期化           | 教育記<br>被ばく<br>健康記 | 読込済ファイ,<br>訓練(CSV).csv<br>線量(CSV).csv<br>淡町データ(CSV). | osv                     |               |           |   |
|      | フォーマット変換      |                   |                                                      | Microsoft Ex<br>続けてファイル | ccel<br>を処理しま | すか?       | × |
|      |               |                   |                                                      | (はい                     | m             | เงเงส์(N) |   |

| A    | B             | CI  | DE                                         |   |
|------|---------------|-----|--------------------------------------------|---|
| 熊本大学 | 放射線従事者管理データフォ | ーマッ | ット変換用ファイル                                  |   |
|      | 初期化           |     | 読込済ファイル<br>教育訓練(CSV).csv<br>被ばく線量(CSV).csv |   |
|      |               |     | 健康診断データ(CSV).cs                            | v |
|      |               |     |                                            |   |
|      | CSVファイル作成     |     | -                                          |   |
|      |               |     |                                            |   |

| 熊本大学 🗸 💟 🔎 熊な |              |              |      |               | 本大学の検索           |                    |  |  |
|---------------|--------------|--------------|------|---------------|------------------|--------------------|--|--|
| ^             | 名前           | ^            |      |               | 更新日時             | 種類                 |  |  |
|               | 📕 白石         |              |      |               | 2020/10/12 11:02 | ファイル フォルダー         |  |  |
|               | Sheet1.csv   | -            |      |               | 2020/12/21 10:39 | Microsoft Excel CS |  |  |
|               | ▶ 熊本大学_共     | 通フォーマ        | ットフ  | ァイル.xlsm      | 2020/11/20 10:41 | Microsoft Excel ₹  |  |  |
|               | ▶ 熊本大学_共     | 通フォーマ        | ットフ  | ァイル_V2.1.xIsm | 2020/12/21 10:39 | Microsoft Excel マ  |  |  |
|               | ▶ 熊本大学_共     | 通フォーマ        | ットフ  | ァイル_V2.xIsm   | 2020/11/20 10:42 | Microsoft Excel ₹  |  |  |
|               | 🖳 熊本大学変掛     | <b>処プログラ</b> | ムの使  | い方V2.1.docx   | 2020/12/04 10:29 | Microsoft Word 文   |  |  |
|               | 🖭 変換プログラム    | の使い方         | .doc | x             | 2020/10/12 11:51 | Microsoft Word 文   |  |  |
|               | \min 変換プログラム | の動作.d        | осх  |               | 2020/09/29 11:41 | Microsoft Word 文   |  |  |

九州大学用変換プログラム使用方法

以下例示してある内容の大学名を九州大学と読み替えてください。

なお、変換元のファイル(従事者管理ファイル)は資料として提供された"取扱者一覧項目 データ内容.2.csv"を使用していますので、表の項目名と並びは同じフォーマットとしてく ださい。

- 1、アプリの起動と変換元ファイルの読込。
  - "金沢大学\_共通フォーマットファイル\_V2.1.xlsm"(変換プログラム)を開く。

| 金) | 沢大学 >     ~ | ن<br>ن           | ♀ 金沢大           | 学の検索             |
|----|-------------|------------------|-----------------|------------------|
| ^  | 名前          | ^                |                 | 更新日時             |
|    | 📕 従事者管理システム | 2020/11/27 11:22 |                 |                  |
|    | 📕 従事者証明書_関  | 連書類4点            | ā               | 2020/11/27 11:17 |
|    | 🖪 金沢大学_共通ファ | tーマットファ          | ッイル_V2.1.xlsm ◀ | 2020/12/03 9:35  |
|    | 🖪 金沢大学_共通ファ | tーマットファ          | ィル_V2.xlsm      | 2020/11/30 14:28 |
|    | 💴 変換プログラムの使 | い方.doc>          | (               | 2020/11/27 14:08 |
|    |             |                  |                 |                  |

2、 "Menu"シートの "初期化" ボタンをクリックする。

| టె <del>5</del> ి ి |                         |                         |        |            | 金沢大学_共    | は通フォーマットファ | ッイル_V2.1 |
|---------------------|-------------------------|-------------------------|--------|------------|-----------|------------|----------|
| ファイル ホーム ミ          | 挿入 ページレイアウト             | 数式 データ                  | 校閲 表示  | 開発 ヘルプ     | Foxit PDF | ACROBAT    | ♀ 何      |
| <u>к</u> ж. м.      | S Pゴシック 👻               | 11 · A A                | = = =  | ≫ - ab 折りi | 亙して全体を表示  | する標準       |          |
| 貼り付け of B           | I U - 🖂 - 🖄             | • <u>A</u> • <u>Z</u> • | = = =  | 🗉 📃 🔜 UK   | を結合して中央揃  | iz * \$ *  | % ,      |
| クリップボード 🕟           | フォント                    | 2                       |        | 配置         |           | 12         | 数値       |
| E5 -                | $\times \checkmark f_x$ |                         |        |            |           |            |          |
| A                   | E                       | 3                       | С      |            | E         |            |          |
| 1 金沢大学              | 放射線從書者管                 | 理データフォ                  | ナーマット変 | 換用ファイル     |           |            |          |
| 2                   | 初期化                     |                         |        | 読          | 込済ファイル    |            |          |
| 4                   |                         |                         |        |            |           |            |          |
| 5                   |                         |                         |        |            |           |            |          |
| 6                   |                         |                         |        |            |           |            |          |
| 8                   |                         |                         |        |            |           |            |          |

3、初期化が完了するとファイル読み込み"ボタンが現れるので、 "ファイル読み込み" ボタンをクリックする。

ファイルを選択するダイアログが表示されるので、読み込むファイル(金沢大学の場合 は血液検査結果リストの CSV ファイルを使った)の種類(csv、xlsx)を選び、ファイ ル名を選択する。。

| •                | $\times \checkmark f_x$       |                 |                                                               |      |
|------------------|-------------------------------|-----------------|---------------------------------------------------------------|------|
| A A              | B                             |                 | E                                                             | _    |
| 1 金沢大学<br>2 3    | 放射線従事者管理データフォーマ<br>初期化        | ?ット変換用ファイル<br>読 | ,<br>込済ファイル                                                   |      |
| 4<br>5<br>6<br>7 | ファイル読み込み                      |                 |                                                               |      |
| 2                |                               |                 |                                                               |      |
|                  | ·東老徳囲ミフラしの中もCS\ファイル2ち         |                 | ○ 従事老管理3/7元/の山-                                               | tosy |
|                  |                               | • 0             | /~ 化学自自生/入/40日/                                               | JC3V |
| r_               | A                             |                 |                                                               | ?    |
| <b>^</b> 名前      |                               | 更新日時            | 種類                                                            | サイズ  |
| 🛯 血液             | 検査結果リスト_20190626_112955.csv   | /09/14 9:40     | Microsoft Excel CS                                            | 1    |
| 8 被ば             | 〈算定データリスト_20190617_202645.csv | 2020/09/14 9:40 | Microsoft Excel CS                                            | 1    |
|                  |                               |                 |                                                               |      |
|                  |                               |                 |                                                               |      |
| ~ <              |                               |                 |                                                               | ;    |
| ル名(N):           |                               | ~               | CSVファイル (*.csv)                                               | ~    |
| L.               |                               | ツール(L) 🔻        | CSVファイル (*.csv)<br>エクセルブック (*.xlsx)<br>エクセル97-2003ブック (*.xls) |      |

4、ファイル選択をキャンセルした場合、別のファイルを選択するかどうかのメッセージ が表示される。"いいえ"を選択した場合、もしフォーマット変換したデータが Sheet1 に残っている時にはそのデータを CSV として保存するかどうかのメッセージが表示さ れる。

| A    | В            | C       | E                                        | F       | G        | Н         |  |
|------|--------------|---------|------------------------------------------|---------|----------|-----------|--|
| 金沢大学 | 放射線従事者管理データフ | オーマット変換 | 用ファイル                                    |         |          |           |  |
|      | 初期化          | 血液検査    | 読込済ファイル<br>血液検査結果リスト_20190626_112955.csv |         |          |           |  |
|      | ファイル読み込み     |         |                                          |         |          |           |  |
|      |              |         | Microsoft Excel<br>ファイル読み込みがキャンセルされまし    | た。別のフォ  | マイルを選択しる | ×<br>ますか? |  |
|      |              |         |                                          | (\$U(Y) | ) (V     | いえ(N)     |  |

| A    | В            | C        | E                                    | F                             | G         | Н |
|------|--------------|----------|--------------------------------------|-------------------------------|-----------|---|
| 金沢大学 | 放射線従事者管理データフ | フォーマット変換 | 用ファイル                                |                               |           |   |
|      | 初期化          | 血液検査     | 読込済ファイル<br>結果リスト_20190626_112955.csv |                               |           |   |
|      | ファイル読み込み     |          |                                      |                               |           |   |
|      |              |          | Microsoft Excel                      |                               |           | × |
|      |              |          | 処理済みのデータがあります。CS                     | 処理済みのデータがあります。CSVファイルを作成しますか? |           |   |
|      |              |          | l                                    | ι\(Y)                         | เงเงิร์(N | ) |
| -    |              |          |                                      |                               |           |   |

5、ファイルの読込が完了すると、読込済ファイルに選択したファイル名が表示され、共通 フォーマット作成ボタンが現れる。""共通フォーマット作成"ボタンをクリックする。 (共通フォーマットシート Sheet1 に対応データがコピーされる。)

| A                         |       |             | В           | 0                                        |          | E  |          | F    |  |
|---------------------------|-------|-------------|-------------|------------------------------------------|----------|----|----------|------|--|
| 金沢大学                      | 放射網   | <b>泉従事者</b> | 管理データフォーマ   | マット変換                                    | 用ファイル    |    |          |      |  |
|                           |       | 初期化         | :           | 読込済ファイル<br>血液検査結果リスト_20190626_112955.csv |          |    |          |      |  |
|                           |       |             |             |                                          |          |    |          |      |  |
|                           |       |             |             |                                          |          |    |          |      |  |
|                           | 共     | 通フォーマ       | ット作成        |                                          |          |    |          |      |  |
|                           |       |             |             |                                          |          |    |          |      |  |
|                           |       |             |             |                                          |          |    |          |      |  |
| 1 <u> </u>                | В     | С           | D           | E                                        | F        | G  | Н        | Ι    |  |
|                           |       |             |             |                                          |          |    |          |      |  |
| 個人コード 月                   | 紀     | カナ氏名        | 所属機関・施設     | 性別                                       | 生年月日     | 身分 | 健診日      | 健診結果 |  |
| 4051 2                    | 国名 太郎 | カナシメイ       | 学・アイントープ総合研 | F 1                                      | 1976/1/2 |    | 2018/5/1 | 2    |  |
|                           |       |             |             |                                          |          |    |          |      |  |
|                           |       |             |             |                                          |          |    |          |      |  |
|                           |       |             |             |                                          |          |    |          |      |  |
|                           |       |             |             |                                          |          |    |          |      |  |
| <ul> <li>↓ Mer</li> </ul> | nu Sł | neet1 🔮     | 録者名簿 🕘      |                                          |          |    |          |      |  |

6、フォーマット変換が終了すると、続けて別のファイルの処理を行うかどうかのメッセ ージボックスが表示されので、続けてファイル処理を行う場合は"はい"を選択する。 "はい"を選択するとファイル読み込みのボタンが表示される。"いいえ"を選択する と CSV ファイル作成のボタンが表示される。

| А    | В            | C       | E                                        | F |  |  |
|------|--------------|---------|------------------------------------------|---|--|--|
| 金沢大学 | 放射線従事者管理データフ | ォーマット変換 | 用ファイル                                    |   |  |  |
|      | 初期化          | 血液検査    | 読込済ファイル<br>血液検査結果リスト_20190626_112955.csv |   |  |  |
|      | 共通フォーマット作成   |         | Microsoft Excel<br>続けてファイルを処理しますか?       | × |  |  |
|      |              |         | (\$1.1(Y) [11.1X(N)                      |   |  |  |

| A    | В           |      | DE                                       |
|------|-------------|------|------------------------------------------|
| 金沢大学 | 放射線従事者管理データ | フォーマ | ?ット変換用ファイル                               |
|      | 初期化         |      | 読込済ファイル<br>血液検査結果リスト_20190626_112955.csv |
|      |             |      |                                          |
|      |             |      |                                          |
|      | CSVファイル作成   | -    |                                          |

| 金沢 | 大学 🗸 💟 🔎 金沢大学                 | 空の検索             |          |
|----|-------------------------------|------------------|----------|
| ^  | 名前                            | 更新日時             | 種類       |
|    | 📙 従事者管理システムの出力CSVファイル2点       | 2020/11/27 11:22 | ファイル フ;  |
|    | 📕 従事者証明書_関連書類4点               | 2020/11/27 11:17 | ファイル フ;  |
|    | 🛂 Sheet1.csv 🗧                | 2020/12/03 9:51  | Microsof |
|    | 図書金沢大学_共通フォーマットファイル_V2.1.xlsm | 2020/12/03 9:51  | Microsof |
|    | 図 金沢大学_共通フォーマットファイル_V2.xlsm   | 2020/11/30 14:28 | Microsof |
|    | 🥶 変換プログラムの使い方.docx            | 2020/11/27 14:08 | Microsof |

1、アプリの起動と変換元ファイルの読込。

"金沢大学\_共通フォーマットファイル\_V2.1.xlsm"(変換プログラム)を開く。

| 金沢大学 >          | ٽ ~            | Q      | 金沢大     | 学の検索             |
|-----------------|----------------|--------|---------|------------------|
| <b>^</b> 名前     | ^              |        |         | 更新日時             |
| 📕 従事者           | 皆管理システムの出力C    | SVファイ  | ル2点     | 2020/11/27 11:22 |
| 📕 従事者           | 皆証明書_関連書類4点    | ž      |         | 2020/11/27 11:17 |
| ፟፟፟፟፟፟፟፟፟ ■ 全沢ナ | 大学_共通フォーマットファ  | ッイル_V2 | .1.xlsm | 2020/12/03 9:35  |
| ፟፟፟፟፟፟፟ № 金沢ナ   | 大学_共通フォーマットファ  | ッイル_V2 | .xlsm   | 2020/11/30 14:28 |
| 🔤 変換ス           | プログラムの使い方.docx | c      |         | 2020/11/27 14:08 |
|                 |                |        |         |                  |

2、 "Menu"シートの "初期化" ボタンをクリックする。

| ⊟ 5° లి       |                         |                  |            | 金沢大学_共    | 通フォーマットファイ        | (JL_V2.1 |
|---------------|-------------------------|------------------|------------|-----------|-------------------|----------|
| ファイル ホーム ミ    | 挿入 ページレイアウト 数式          | データ 校閲 表         | 示 開発 ヘルプ   | Foxit PDF | ACROBAT           | ♀ 何      |
| 💼 🔏 🔤         | S Pゴシック - 11 - A        |                  | ≫ - co 折りì | 反して全体を表示す | する標準              |          |
| 貼り付け<br>¥ ¥ B | IU· A·                  | <u>∡</u> . ≡ ≡ ≡ | まました       | 結合して中央揃   | ₹ <b>*</b> \$ * ' | % ,      |
| クリップボード 🕟     | フォント                    | 2                | 配置         |           | 12                | 数値       |
| E5 -          | $\times \checkmark f_x$ |                  |            |           |                   |          |
| A             | В                       | C                |            | E         |                   |          |
| 1 金沢大学        | 放射線従れ者管理デー              | タフォーマット          | 変換用ファイル    |           |                   |          |
| 2             | 初期化                     |                  | 読          | 込済ファイル    |                   |          |
| 4             |                         |                  |            |           |                   |          |
| 5             |                         |                  |            |           |                   |          |
| 7             |                         |                  |            |           |                   |          |
| 8             |                         |                  |            |           |                   |          |

3、初期化が完了するとファイル読み込み"ボタンが現れるので、 "ファイル読み込み" ボタンをクリックする。

ファイルを選択するダイアログが表示されるので、読み込むファイル(金沢大学の場合 は血液検査結果リストの CSV ファイルを使った)の種類(csv、xlsx)を選び、ファイ ル名を選択する。。

|        | -    | $\times \checkmark f_x$ |          |         |  |
|--------|------|-------------------------|----------|---------|--|
|        | A    | В                       | С        | E       |  |
| 1      | 金沢大学 | 放射線従事者管理データ             | マフォーマット変 | 換用ファイル  |  |
| 2<br>3 |      | 初期化                     |          | 読込済ファイル |  |
| 4      |      |                         |          |         |  |
| 5<br>6 |      | ファイル読み込み                |          |         |  |
| 7      |      |                         |          |         |  |
| 8      |      |                         |          |         |  |
| 9      |      |                         |          |         |  |
| 10     |      |                         |          |         |  |

|                                   |                 |                                     | 505    |
|-----------------------------------|-----------------|-------------------------------------|--------|
| 金沢大学 > 従事者管理システムの出力CSVファイル2点      | ~ Ü             | ○ 従事者管理システムの出                       | 出力CSV  |
| <b>7</b> -                        |                 |                                     | •      |
| <b>^</b> 名前 <sup>^</sup>          | 更新日時            | 種類                                  | サイズ    |
| 📴 血液検査結果リスト_20190626_112955.csv   | /09/14 9:40     | Microsoft Excel CS                  | 1      |
| 🔊 被ばく算定データリスト_20190617_202645.csv | 2020/09/14 9:40 | Microsoft Excel CS                  | 1      |
|                                   |                 |                                     |        |
|                                   |                 |                                     |        |
|                                   |                 |                                     |        |
|                                   |                 |                                     |        |
|                                   |                 |                                     |        |
|                                   |                 |                                     |        |
| ~ <                               |                 |                                     | >      |
|                                   |                 |                                     | _      |
| (ル名(N):                           | ~               | CSVファイル (*.csv)                     | $\sim$ |
|                                   | ツール(L) 🔻        | CSVファイル (*.csv)<br>エクセルブック (* vlsv) |        |
|                                   |                 | エクセル97-2003ブック (*.xls)              |        |

4、ファイル選択をキャンセルした場合、別のファイルを選択するかどうかのメッセージ が表示される。"いいえ"を選択した場合、もしフォーマット変換したデータが Sheet1 に残っている時にはそのデータを CSV として保存するかどうかのメッセージが表示される。

| А    | В            | C        | E                                        | F                                | G             | Н       |
|------|--------------|----------|------------------------------------------|----------------------------------|---------------|---------|
| 金沢大学 | 放射線従事者管理データフ | オーマット変換用 | 用ファイル                                    |                                  |               |         |
|      | 初期化          | 血液検査線    | 読込済ファイル<br>血液検査結果リスト_20190626_112955.csv |                                  |               |         |
|      | ファイル読み込み     |          |                                          |                                  |               |         |
|      |              |          | Microsoft Excel                          |                                  | - (11 + 1840) | ×       |
|      |              |          | ファイル記が込みかキャプセルされる                        | ファイル読み込みがキャンセルされました。別のファイルを選択しま? |               |         |
|      |              |          |                                          | ltive                            |               | 1/2 (N) |

| A    | В           | C      | E                                       | F      | G       | Н |
|------|-------------|--------|-----------------------------------------|--------|---------|---|
| 金沢大学 | 放射線従事者管理データ | フォーマット | 変換用ファイル                                 |        |         |   |
|      | 初期化         | 血液     | 読込済ファイル<br>験検査結果リスト_20190626_112955.csv |        |         |   |
|      | ファイル読み込み    |        |                                         |        |         |   |
|      |             |        | Microsoft Excel                         |        |         | × |
|      |             |        | 処理済みのデータがあります。C                         | SVファイル | を作成しますか | ? |
|      |             |        | 1                                       | まい(Y)  | しいえ(ハ   | ) |
|      |             |        |                                         |        |         |   |

5、ファイルの読込が完了すると、読込済ファイルに選択したファイル名が表示され、共通

フォーマット作成ボタンが現れる。" "共通フォーマット作成"ボタンをクリックする。 (共通フォーマットシート Sheet1 に対応データがコピーされる。)

| 1 | A       |           |                    | В     | C      |      |                  | Е                   |          | F    |
|---|---------|-----------|--------------------|-------|--------|------|------------------|---------------------|----------|------|
| ŀ | 金沢大学    | 放射網       | <b>泉従事者</b>        | 管理デー  | タフォーマ  | ット変換 | 用ファイル            |                     |          |      |
|   |         |           | 初期化                | ;     |        | 血液検査 | 読込<br>結果リスト_2019 | 済ファイル<br>0626_1129! | 55.csv   |      |
|   |         | <u></u> # | 通フォーマ <sup>、</sup> | ット作成  |        |      |                  |                     |          |      |
| 1 | A       | В         | С                  |       | D      | Е    | F                | G                   | Н        | I    |
|   | 個人コード 」 | 氏名        | カナ氏名               | 所属機関  | ·施設    | 性別   | 生年月日             | 身分                  | 健診日      | 健診結果 |
| [ | 4051    | 匿名 太郎     | パカナシメイ             | 学・アイソ | ~ープ総合研 | 1    | 1976/1/2         |                     | 2018/5/1 | 2    |
|   |         |           |                    |       |        |      |                  |                     |          |      |
| _ |         |           |                    |       |        |      |                  |                     |          |      |
| _ |         |           |                    |       |        |      |                  |                     |          |      |
| _ |         |           |                    |       |        |      |                  |                     |          |      |
| 4 | ▶ Me    | enu Sł    | neet1 登            | 録者名簿  | +      |      |                  |                     |          |      |

6、フォーマット変換が終了すると、続けて別のファイルの処理を行うかどうかのメッセ ージボックスが表示されので、続けてファイル処理を行う場合は"はい"を選択する。 "はい"を選択するとファイル読み込みのボタンが表示される。"いいえ"を選択する と CSV ファイル作成のボタンが表示される。

| A    | В            | C       | E                                    | F |
|------|--------------|---------|--------------------------------------|---|
| 金沢大学 | 放射線従事者管理データフ | オーマット変換 | 用ファイル                                |   |
|      | 初期化          | 血液検査    | 読込済ファイル<br>結果リスト_20190626_112955.csv |   |
|      | 共通フォーマット作成   |         | Microsoft Excel<br>続けてファイルを処理しますか?   | × |
|      |              |         | (はい(Y) いいえ(N)                        |   |

| A    | В            | C         | E                                   |  |
|------|--------------|-----------|-------------------------------------|--|
| 金沢大学 | 放射線従事者管理データス | フォーマット変換月 | ラファイル                               |  |
|      | 初期化          | 血液検査結     | 読込済ファイル<br>課リスト_20190626_112955.csv |  |
|      |              |           |                                     |  |
|      |              |           |                                     |  |
|      | CSVファイル作成    |           |                                     |  |

| 金沢 | 大学                            | 白の検索             |          |
|----|-------------------------------|------------------|----------|
| ^  | 名前 ^                          | 更新日時             | 種類       |
|    | 📙 従事者管理システムの出力CSVファイル2点       | 2020/11/27 11:22 | ファイル フ;  |
|    | 📙 従事者証明書_関連書類4点               | 2020/11/27 11:17 | ファイル フ;  |
|    | 🛂 Sheet1.csv 🛛 🛑              | 2020/12/03 9:51  | Microsof |
|    | 図書金沢大学_共通フォーマットファイル_V2.1.xlsm | 2020/12/03 9:51  | Microsof |
|    | 図 金沢大学_共通フォーマットファイル_V2.xlsm   | 2020/11/30 14:28 | Microsof |
|    | 🥶 変換プログラムの使い方.docx            | 2020/11/27 14:08 | Microsof |

## 規制庁事業 ①個人情報・学内規程検討 WG

【WG 主題】

放射線業務従事者の一元管理システムを導入するにあたり,組織(大学)として問題となる事柄を抽出し,解決案を提示する。特に個人情報の扱いとそれに伴い必要となる大学内のルール(規程)について重点的に検討する。

I. 第1回WGミーティング(10月21日)

以下の2点を議論の前提として、問題点を抽出し、解決策を考案することを確認した。

- 1) 一元管理の対象者は、大学関係従事者かつ複数の RI 施設の利用者(数百人程度/大学):つまりスプリング8等の他施設を利用しようとする大学関係者
- 2) システム管理者は、基幹大学(例:東北大学)とし、基幹大学のシステム(基幹システム)を介して、A大学からB施設(スプリング8など)に、データ を提供。

II. 第2回、第3回WGミーティング(10月27日、11月17日)

問題点の抽出と解決策の考案

第1回 WG ミーティングの方針に従い、問題点を抽出し、解決策の考案を進めた。問題点・ポイント及び考えうる解決策の概要は下表のとおりである。これらの検討の結果のなかで、個人情報の管理の観点から利用者本人が登録を行うシステムの構築が現状においては好ましいとの意見が大勢を占めた。また、特に健康診断に関しては、基幹システムに登録する情報の種類・項目について、規制庁・厚労省・放射線安全協会等の関係諸機関との間でコンセンサスを得たうえで、システムに反映させることの重要性が指摘された。

|   | 課題・ポイント                   | 解決策など |                                           |
|---|---------------------------|-------|-------------------------------------------|
| 1 | 個人情報の提供には、本人の同意が必要である。    | A)    | 利用時に本人同意(紙、メール、学内 RI システムベース)を得て、管理者が基幹シス |
|   | ・特に外国人教職員、留学生の個人情報の取扱に注意が |       | テム登録をする方法が考えられる。但、対象人数が多い場合は、管理者の負担が大きい。  |
|   | 必要である。                    | B)    | 本人がオンラインで基幹システム登録する方法が考えられる。              |
|   | ・サーバーを介した個人情報の移動のセキュリティに  |       | 但、対象人数が少ない場合は、A)の方が容易である。                 |
|   | 関する問題がある。                 | C)    | 個人情報の厳格な管理の観点からは、すべてを本人が行う B)の方法が好ましい。    |